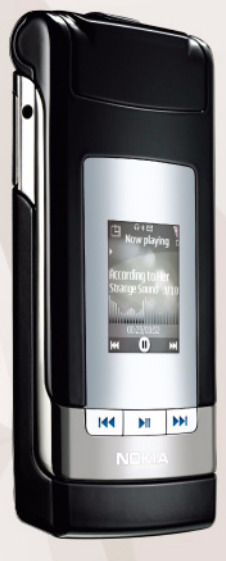

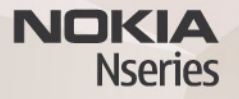

# Användarhandbok Nokia N76-1

### CE0434 KONFORMITETSDEKLARATION

Härmed intygar NOKIA CORPORATION att denna RM-135 står i överensstämmelse med de väsentliga egenskapskrav och övriga relevanta bestämmelser som framgår av direktiv 1999/5/EG. Det finns en kopia av konformitetsdeklarationen på http://www.nokia.com/phones/declaration\_of\_conformity/.

© 2007 Nokia. Alla rättigheter förbehållna.

Nokia, Nokia Connecting People, Nseries, N76, Navi och Visual Radio är varukännetecken eller registrerade varumärken som tillhör Nokia Corporation. Nokia tune är ett ljudmärke som tillhör Nokia Corporation. Andra produkt- och företagsnamn som det hänvisats till kan vara varukännetecken eller näringskännetecken som tillhör sina respektive ägare.

Reproduktion, överföring, distribution eller lagring av delar av eller hela innehållet i detta dokument i vilken som helst form, utan föregående skriftlig tillåtelse från Nokia, är förbjuden.

### symbian

This product includes software licensed from Symbian Software Ltd  $^{\odot}$  1998-2007. Symbian and Symbian OS are trademarks of Symbian Ltd.

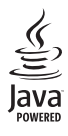

Java<sup>™</sup> and all Java-based marks are trademarks or registered trademarks of Sun Microsystems. Inc.

US Patent No 5818437 and other pending patents. T9 text input software Copyright © 1997-2007. Tegic Communications, Inc. All rights reserved. This product is licensed under the MPEG-4 Visual Patent Portfolio License (i) for personal and noncommercial use in connection with information which has been encoded in compliance with the MPEG-4 Visual Standard by a consumer engaged in a personal and noncommercial activity and (ii) for use in connection with MPEG-4 video provided by a licensed video provider. No license is granted or shall be implied for any other use. Additional information, including that related to promotional, internal, and commercial uses, may be obtained from MPEG LA, LLC. See <http://www.mpegla.com>.

Denna produkt är licensierad under MPEG-4 Visual Patent Portfolio License (i) för personligt och icke-kommersiellt bruk i samband med information som kodats av en konsument i enlighet med MPEG-4 Visual Standard för personligt och ickekommersiellt bruk eller (ii) för användning i samband med MPEG-4-video tillhandahållen av en licenserad videoleverantör. Ingen licens beviljas eller underförstås för något annat syfte. Ytterligare information, inklusive användning för marknadsföring, internt och kommersiellt bruk, kan erhållas från MPEG LA, LLC. Se <http://www.mpegla.com>.

Nokia utvecklar ständigt sina produkter. Nokia förbehåller sig rätten att göra ändringar och förbättringar i de produkter som beskrivs i detta dokument utan föregående meddelande.

MED UNDANTAG AV VAD SOM FÖLJER AV TVINGANDE LAG SKALL VARKEN NOKIA ELLER DESS LICENSTAGARE UNDER INGA OMSTÄNDIGHETER VARA ANSVARIGT FÖR FÖRLUST AV DATA ELLER INKOMST ELLER SÄRSKILD, TILLFÄLLIG, FÖLJDSKADA, ELLER INDIREKT SKADA, OAVSETT ORSAKEN TILL FÖRLUSTEN ELLER SKADAN. INNEHÅLLET I DETTA DOKUMENT GÄLLER AKTUELLA FÖRHÅLLANDEN. FÖRUTOM VAD SOM STADGAS I TILLÄMPLIG TVINGANDE LAGSTIFTNING, GES INGA GARANTIER AV NÅGOT SLAG, VARKEN UTTRYCKLIGA ELLER UNDERFÖRSTÅDDA, INKLUSIVE, MEN UTAN BEGRÄNSNING TILL, GARANTIER AVSEENDE PRODUKTENS ALLMÄNNA LÄMPLIGHET OCH/ELLER LÄMPLIGHET FÖR ETT SÄRSKILT ÄNDAMÅL, VAD GÄLLER RIKTIGHET, TILLFÖRLTTIGHET ELLER INNEHÅLLET I DETTA DOKUMENT. NOKIA FÖRBEHÅLLER SIG RÄTEN ATT ÄNDRA DETTA DOKUMENT ELLER ÅTERKALLA DET UTAN FÖREGÅENDE MEDDELANDE.

Tillgång till särskilda produkter och tillämpningar och tjänster för produkterna kan variera efter region. Kontakta återförsäljaren om du vill ha mer detaljerad information och veta vilka språkalternativ som finns tillgängliga.

#### Exportbestämmelser

Denna enhet kan innehålla artiklar, teknik eller programvara som omfattas av exportlagar och regelverk i USA och andra länder. Spridning i strid mot lagen är förbjuden.

#### FCC-/INDUSTRY CANADA-MEDDELANDE

Enheten kan ge upphov till TV- eller radiostörningar (t.ex. om du använder en telefon i närheten av mottagningsutrustning). FCC/Industry Canada kan kräva att du upphör med användningen av den aktuella telefonen om dessa störningar inte kan avhjälpas. Ta kontakt med den lokala servicerepresentanten om du behöver information. Denna enhet uppfyller kraven i del 15 av FCCs regler. Användningen är tillåten under följande två förutsättningar: (1) enheten får inte ge upphov till skadliga störningar och (2) enheten måste godta inkommande störningar, inklusive störningar som kan leda till oönskad funktion. Alla ändringar och modifikationer som inte uttryckligen tillåts av Nokia kan leda till att användarens rätt att använda utrustningen upphävs. Tredjepartsprogrammen som levereras med enheten kan ha skapats av och ägas av personer eller företag som inte är dotterbolag till Nokia eller till Nokia närstående bolag. Nokia äger inte upphovsrätten eller de immateriella rättigheterna till dessa program från tredje part. Följaktligen ansvarar inte Nokia för någon slutanvändarsupport eller för programmens funktionalitet, eller för informationen i programmen eller i dessa material. Nokia lämnar inte någon garanti för tredjepartsprogrammen.

GENOM ATT ANVÄNDA PROGRAMMEN ACCEPTERAR DU ATT PROGRAMMEN LEVERERAS I BEFINTLIGT SKICK UTAN GARANTIER AV NÅGOT SLAG, VARKEN UTTRYCKLIGA ELLER UNDERFÖRSTÅDDA, MED UNDANTAG AV VAD SOM FÖLLER AV TVINGANDE LAG. VIDARE ACCEPTERAR DU ATT VARKEN NOKIA ELLER DESS NÄRSTÅENDE BOLAG LÅMNAR NÅGRA UTFÅSTELSER ELLER GARANTIER, VARKEN UTTRYCKLIGA ELLER UNDERFÖRSTÅDDA, INKLUSIVE, MEN UTAN BEGRÄNSNING TILL, GARANTIER AVSEENDE ÄGANDERÄTT, ALLMÄNNA LÅMPLIGHET OCH/ELLER LÅMPLIGHET FÖR ETT SÅRSKILT ÅNDAMÅL, ELLER ATT PROGRAMMEN INTE UTGÖR INTRÅNG I TREDJE PARTS PATENT, UPPHOVSRÄTT, VARUMÄRKEN ELLER ANDRA RÄTTIGHETER.

Utgåva 2 SV, 9254271

# Innehåll

| Säkerhetsinformation7                                 |
|-------------------------------------------------------|
| Koppla upp dig11                                      |
| Support12                                             |
| Support- och kontaktinformation från Nokia12<br>Hjälp |
| Kom igång12                                           |
| Ytterligare program12                                 |
| Din Nokia N7613                                       |
| Programuppdateringar13                                |
| Inställningar13                                       |
| Välkommen13                                           |
| Lägen                                                 |
| Knappar och navigering15                              |
| Överföra innehåll från en annan enhet17               |
| Viktiga indikatorer18                                 |
| Energibesparings-LED19                                |
| Volym- och högtalarstyrning19                         |
| Knapplås19                                            |
| Headset                                               |

| Minneskort                          |    |
|-------------------------------------|----|
| Filhanteraren                       | 21 |
| Medieprogram                        | 22 |
| Musikspelare                        |    |
| Visual Radio                        |    |
| RealPlayer                          |    |
| Adobe Flash Player                  |    |
| Nokia Lifeblog                      | 29 |
| Kamera                              | 30 |
| Ta bilder                           |    |
| Kameraindikatorer för stillbilder   | 31 |
| Aktivt verktygsfält                 |    |
| Efter att du har tagit en bild      |    |
| Kamerainställningar för stillbilder |    |
| Blixt                               |    |
| Inställningar – färg och belysning  |    |
| Scener                              |    |
| Ta bilder i en serie                |    |
| Du själv i bilden – självutlösare   |    |
| Videoinspelning                     |    |
|                                     |    |

| Galleri                                 | 39 |
|-----------------------------------------|----|
| Visa och bläddra bland filer            |    |
| Utskriftskorgen                         | 41 |
| Album                                   | 41 |
| Frigöra minne                           | 42 |
| Bildutskrift                            | 42 |
| Skriva ut online                        | 43 |
| Dela online                             | 43 |
| Redigera bilder                         | 43 |
| Redigera videoklipp                     | 44 |
| Lägga till bilder, video, ljud och text | 45 |
| Klippa videoklipp                       | 45 |
| Skicka videor                           | 46 |
| Filmredigerare                          | 46 |
| Bildspel                                | 48 |
| Presentationer                          | 48 |
| Anpassa din enhet                       | 49 |
| Profiler– ställa in signaler            |    |
| Ändra enhetens utseende                 |    |
| Aktivt vänteläge                        | 51 |
| Webbläsare                              | 53 |
| Anslutningssäkerhet                     | 53 |
| Vyn Bokmärken                           | 53 |
| Surfa på Internet                       | 54 |

| Avsluta anslutningen                                                                                                    | 57        |
|----------------------------------------------------------------------------------------------------|-----------|
| Inställningar                                                                                                    | 58        |
| Anslutningar                                                                                                    | 60        |
| Anslutningshanteraren                                                                                                    | 60        |
| Bluetooth-anslutningar                                                                                                    | 60        |
| USB                                                                                                    | 63        |
| Datoranslutningar                                                                                                    | 64        |
| Synkronisering                                                                                                    | 64        |
| Enhetshanteraren                                                                                                    | 64        |
| Hämta!                                                                                                    | 66        |
| Inställningar för Hämta!                                                                                                    | 66        |
|                                                                                                    |           |
| Tidshantering                                                                                                    | 68        |
| Tidshantering                                                                                                    | <b>68</b> |
| Tidshantering<br>Klocka<br>Kalender                                                                                                    |           |
| Tidshantering<br>Klocka<br>Kalender<br>Meddelanden                                                                                                    |           |
| Tidshantering<br>Klocka<br>Kalender<br>Meddelanden<br>Textlägen                                                                                                    |           |
| Tidshantering<br>Klocka<br>Kalender<br>Meddelanden<br>Textlägen<br>Skriva och skicka meddelanden                                                                                                    |           |
| Tidshantering<br>Klocka<br>Kalender<br>Meddelanden<br>Textlägen<br>Skriva och skicka meddelanden<br>Inkorg – ta emot meddelanden                                                                                                    |           |
| Tidshantering<br>Klocka<br>Kalender<br><b>Meddelanden</b><br>Textlägen<br>Skriva och skicka meddelanden<br>Inkorg – ta emot meddelanden<br>E-postkonto                                                                                                    |           |
| Tidshantering<br>Klocka<br>Kalender<br><b>Meddelanden</b><br>Textlägen<br>Skriva och skicka meddelanden<br>Inkorg – ta emot meddelanden<br>E-postkonto<br>Visa meddelanden på ett SIM-kort                                                                                                    |           |
| Tidshantering<br>Klocka<br>Kalender<br><b>Meddelanden</b><br>Textlägen<br>Skriva och skicka meddelanden<br>Skriva och skicka meddelanden<br>Skriva och skicka meddelanden<br>Skriva och skicka meddelanden<br>Skriva och skicka meddelanden<br>Skriva och skicka meddelanden<br>Skriva och skicka meddelanden |           |
| Tidshantering<br>Klocka<br>Kalender<br>Meddelanden<br>Textlägen<br>Skriva och skicka meddelanden<br>Skriva och skicka meddelanden<br>Skriva och skicka meddelanden<br>Skriva och skicka meddelanden<br>Skriva och skicka meddelanden<br>Skriva och skicka meddelanden<br>Skriva och skicka meddelanden        |           |

| Ringa samtal                          | 82 |
|---------------------------------------|----|
| Röstsamtal                            | 82 |
| Videosamtal                           | 85 |
| Videodelning                          |    |
| Svara på eller avvisa samtal          |    |
| Logg                                  |    |
| Talknappstjänsten                     | 91 |
| Kontakter (Telefonbok)                | 92 |
| Spara och ändra namn och nummer       | 92 |
| Kopiera kontakter                     | 93 |
| Lägga till ringsignaler för kontakter | 94 |
| Skapa kontaktgrupper                  | 94 |
| Office                                | 95 |
| Kalkylator                            |    |
| Adobe Reader                          | 95 |
| Omvandlaren                           | 95 |
| Anteckningar                          | 96 |
| Inspelning                            | 96 |
| Trådlöst tangentbord                  | 96 |

| Verktyg                                          | 97   |
|--------------------------------------------------|------|
| Programhanterare                                 |      |
| Digital rights management                        |      |
| Röstkommandon                                    |      |
| Position                                         | 101  |
| Inställningar                                    | 102  |
| Allmänt                                          |      |
| Position                                         |      |
| Telefon                                          |      |
| Anslutning                                       |      |
| Program                                          | 112  |
| Felsökning: Frågor och svar                      | 113  |
| Information om batteri                           | 116  |
| Ladda och ladda ur                               |      |
| Riktlinjer för äkthetskontroll av Nokia-batterie | r117 |
| Skötsel och underhåll                            | 119  |
| Ytterligare säkerhetsinformation                 | 121  |
| Index                                            | 124  |

# Säkerhetsinformation

Läs igenom dessa enkla anvisningar. Att inte följa dem kan vara farligt eller olagligt. Läs hela användarhandboken för mer information.

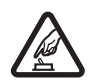

### SLÅ PÅ ENHETEN DÄR DET ÄR SÄKERT

Slå inte på enheten där det är förbjudet att använda den eller där den kan vålla störningar eller fara.

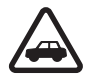

TRAFIKSÄKERHETEN KOMMER I FÖRSTA HAND Följ den lokala lagstiftningen. När du kör bil bör du alltid se till att hålla händerna fria för själva körningen. Tänk på trafiksäkerheten i första hand.

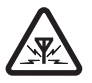

STÖRNINGAR Alla trådlösa enheter kan drabbas av störningar som kan påverka deras prestanda.

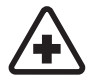

**STÄNG AV ENHETEN PÅ SJUKHUS** Följ alla föreskrifter och regler. Stäng av enheten när du befinner dig i närheten av medicinsk utrustning.

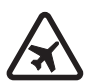

#### **STÄNG AV ENHETEN I FLYGPLAN** Följ alla föreskrifter och regler. Trådlösa apparater kan orsaka störningar i flygplan.

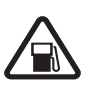

# STÄNG AV ENHETEN PÅ

**BENSINSTATIONER** Använd inte enheten vid bensinstationer. Använd den inte nära bränsle och kemikalier.

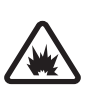

### STÄNG AV ENHETEN VID SPRÄNGNING

Följ alla föreskrifter och regler. Använd inte enheten under sprängning.

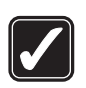

### ANVÄND ENHETEN PÅ RÄTT SÄTT

Använd bara i normal position, enligt produktdokumentationens anvisningar. Vidrör inte antennen i onödan.

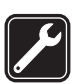

**KVALIFICERAD SERVICE** Installation eller reparation av produkten får endast utföras av kvalificerad personal.

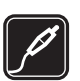

TILLBEHÖR OCH BATTERIER Använd bara godkända tillbehör och batterier. Anslut inte inkompatibla produkter.

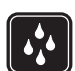

VATTENBESTÄNDIGHET Enheten är inte vattenbeständig. Skydda den mot fukt.

| ſ |    |
|---|----|
| Į | رك |

SÄKERHETSKOPIOR Kom ihåg att göra säkerhetskopior eller skriftliga anteckningar av all viktig information som du lagrat i enheten.

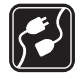

#### ANSLUTA TILL ANDRA ENHETER

Innan du ansluter till någon annan enhet bör du läsa säkerhetsinstruktionerna i användarhandboken till den enheten. Anslut inte inkompatibla produkter.

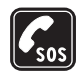

NÖDSAMTAL Kontrollera att enhetens telefonfunktion är påslagen och att signalstyrkan är tillräcklig. Tryck på endtangenten så många gånger som behövs för att rensa displayen och återgå till standby-läget. Slå nödnumret och tryck sedan på samtalsknappen. Ange var du befinner dig. Avbryt inte samtalet förrän du blir ombedd att göra det.

# Om enheten

Den trådlösa enhet som beskrivs i denna handbok har godkänts för användning i (E)GSM 850-, 900-, 1800och 1900-nät, samt UMTS 2100-nät. Kontakta tjänstleverantören om du vill veta mer om olika nät.

När du använder denna enhets funktioner, är det viktigt att du följer alla lagar samt respekterar lokal sedvänja, andras personliga integritet och lagstadgade rättigheter, inklusive upphovsrätt.

Tekniska åtgärder för att skydda upphovsrättsskyddade verk mot obehöriga uttnyttjanden kan förhindra att vissa bilder, musik (inklusive ringsignaler) och annat innehåll kopieras, ändras, överförs eller vidarebefordras.

Enheten har stöd för Internetanslutning och andra anslutningsmetoder. På samma sätt som en dator kan enheten utsättas för virus, skadliga meddelanden och program och annat skadligt innehåll. Var försiktig och öppna meddelanden, godkänn anslutningar, hämta innehåll och godkänn installationer enbart från tillförlitliga källor. För att förbättra enhetens säkerhet bör du överväga att installera ett antivirusprogram med regelbundna uppdateringar samt att använda ett brandväggsprogram.

Varning! Innan du kan använda enhetens funktioner, förutom väckarklockan, måste du slå på enheten. Slå inte på enheten där den kan vålla störningar eller fara.

Kontorsprogrammen har stöd för vanliga funktioner hos Microsoft Word, PowerPoint och Excel (Microsoft Office 97, 2000 och XP). Det är inte alla filformat som kan visas eller ändras.

Under lång tids användning, till exempel en aktiv videodelningssession eller höghastighetsdataanslutning,

kan enheten kännas varm. I de flesta fall är detta normalt. Om du misstänker att enheten inte fungerar som den ska, tar du den till närmaste kvalificerade serviceverkstad.

Enheten kan ha förinstallerade bokmärken eller länkar till webbplatser från tredje part. Du kan även visa andra webbplatser från tredje part i din mobila enhet. Webbplatser från tredje part har ingen koppling till Nokia, och Nokia varken stödjer eller tar ansvar för dessa webbplatser. Om du väljer att visa sådana webbplatser bör du vidta försiktighetsåtgärder beträffande säkerhet och innehåll.

Bilderna i den här handboken kanske inte är desamma som visas på din enhets display.

# Nättjänster

Innan du kan använda telefonen måste du ha ett avtal med en operatör. Många av funktionerna kräver särskilda nätverksfunktioner. De funktionerna finns inte tillgängliga i alla nätverk. Andra nätverk kanske kräver att du ordnar med tjänstleverantören att du ska kunna använda nätverkstjänsterna. Tjänstleverantören kan ge anvisningar och förklara vilka avgifter som gäller. En del nät har begränsningar som påverkar hur du kan använda nättjänsterna. En del nät stöder exempelvis inte alla språkberoende tecken och tjänster. Tjänstleverantören kan ha begärt att vissa funktioner ska kopplas ur eller inte aktiveras för enheten. I så fall visas de inte på enhetens meny. Enheten kan också ha en särskild konfiguration, t.ex. ändringar av menynamn, menyernas ordning och ikoner. Kontakta tjänstleverantören om du vill ha mer information.

Enheten hanterar WAP 2.0-protokoll (HTTP och SSL) som körs på TCP/IP-protokoll. Vissa funktioner i enheten, som MMS, visning av webbsidor och e-post, kräver att nätet hanterar denna teknik.

# Batterier, laddare och tillbehör

Stäng alltid av enheten och ta bort laddaren innan du tar bort batteriet.

Kontrollera modellnumret på alla laddare innan de används till denna enhet. Denna enhet är avsedd att användas med ström från en AC-3- eller AC-4-laddare och från en AC-1-, ACP-8-, ACP-9-, ACP-12- eller LCH-12laddare när den används med adaptern CA-44.

Batteriet som är avsett för användning med den här enheten är BL-4B.

Varning! Använd endast batterier, laddare och tillbehör som godkänts av Nokia för användning med just denna modell. Om andra tillbehör kopplas in kan telefonens typgodkännande och garanti bli ogiltiga, dessutom kan det innebära en fara.

Kontakta återförsäljaren om du vill veta vilka godkända tillbehör som finns tillgängliga. När du kopplar ur något tillbehör från ett vägguttag håller du i kontakten, aldrig i sladden.

# Koppla upp dig

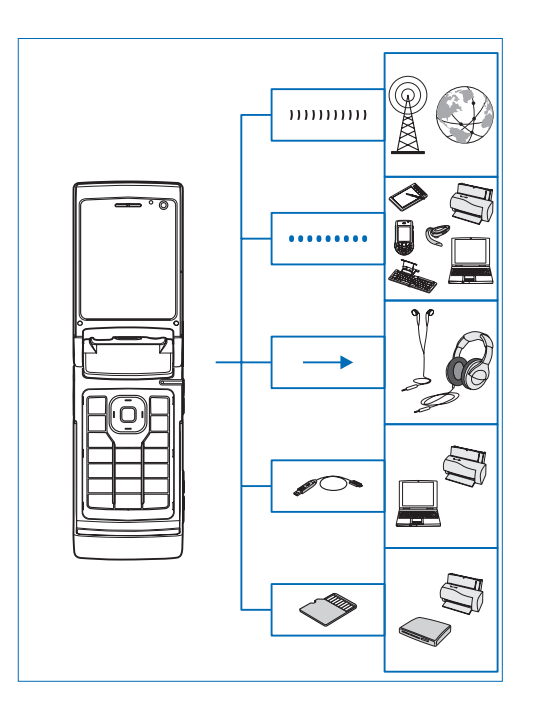

Använd enheten i 2G- och 3G-nätverk. Se "Om enheten", sid. 8.

Använd Bluetooth-teknik för att överföra filer och ansluta till kompatibla tillbehör. Se "Bluetooth-anslutningar", sid. 60.

Använd Nokia AV-kontakt (3,5 mm) för att ansluta kompatibla headset och hörlurar. Se "Headset", sid. 19.

Använd en kompatibel datakabel, till exempel Nokia Connectivity-kabeln DKE-2, för att ansluta kompatibla enheter, till exempel skrivare och datorer. Se "USB", sid. 63.

Använd ett kompatibelt microSD-kort för att överföra data eller säkerhetskopiera information. Se "Verktyg för minneskort", sid. 20.

# Support

Modellnummer: Nokia N76-1 Nedan kallad Nokia N76.

# Support- och kontaktinformation från Nokia

Sök på www.nseries.com/support eller Nokias lokala webbplats efter den senaste versionen av den här handboken, ytterligare information, hämtning av filer och tjänster i samband med din Nokia-produkt.

På webbplatsen finns mer information om Nokias produkter och tjänster. Om du behöver komma i kontakt med kundtjänst tittar du i listan över Nokias kontaktcenter på www.nokia.com/customerservice.

Om du behöver hjälp med underhåll hittar du i närmaste serviceställe för Nokia på www.nokia.com/repair.

# Hjälp 김

Enheten har sammanhangsberoende hjälp. När ett program är öppet kan du få hjälp om den aktuella vyn genom att välja Val > Hjälp. När du läser instruktionerna kan du växla mellan Hjälp och det öppna programmet i bakgrunden genom att hålla ned ~~ G ~

Om du vill öppna hjälpen från huvudmenyn väljer du Verktyg >Verktyg > Hjälp. Välj önskat program, så visas en lista över hjälpämnen.

# Kom igång

Information om knappar och delar finns i guiden Snabbstart, liksom anvisningar för att ställa in enheten för användning.

# Ytterligare program

Nokia och andra programvaruutvecklare tillverkar en mängd program som du kan använda för att få ut mer av din Nokia N76. Programmen beskrivs i de guider som finns tillgängliga på produktsupportsidorna för Nokia N76 på www.nseries.com/support eller den lokala Nokia-webbplatsen.

# Din Nokia N76

# Programuppdateringar

Nokia kan skapa programuppdateringar som ger nya funktioner, förbättrade funktioner eller bättre prestanda. Du kan begära sådana uppdateringar via datorprogrammet Nokia Software Updater. För att uppdatera programmen i enheten behöver du programmet Nokia Software Updater och en kompatibel dator med operativsystemet Microsoft Windows 2000 eller XP, Internetanslutning via bredband samt en datakabel för anslutning av enheten till datorn.

Du kan få mer information och ladda ned programmet Nokia Software Updater från www.nokia.com/softwareupdate eller den lokala Nokia-webbplatsen.

# Inställningar

I enheten konfigureras normalt inställningarna för MMS, GPRS, direktuppspelning och mobilt Internet automatiskt i enlighet med informationen från din tjänstleverantör. Inställningar från tjänstleverantörerna kan redan finnas installerade på enheten, eller också kan du begära eller få dem av tjänstleverantörerna i ett speciellt SMS. Om du vill ändra de allmänna inställningarna i enheten, till exempel språk eller inställningar för vänteläge och display, finns mer information i "Telefon", sid. 107.

# Välkommen

När du slår på enheten för första gången öppnas Välkommen. Välj bland följande:

Inställn.guiden – För att göra olika inställningar.

Överföring – För att överföra innehåll, till exempel kontakter och kalenderposter, från en kompatibel Nokiaenhet. Se "Överföra innehåll från en annan enhet", sid. 17.

Om du vill öppna Välkommen senare, trycker du på **§** och väljer Verktyg > Verktyg > Välkommen. Du kan också starta de olika programmen från deras egna menyplatser.

Du kan få mer information om Inställn.guiden i handböckerna för enheten på www.nseries.com/support eller den lokala Nokia-webbplatsen.

# Lägen

Enheten har två användningslägen: Stängd, med tillgång till vissa funktioner, till exempel Musikspelare, Radio,

Kamera och Meddelanden, och öppen, för användning som en traditionell mobiltelefon med tillgång till alla funktioner i enheten.

### Telefonen stängd – yttre display

När du stänger telefonen inaktiveras huvuddisplayen och den yttre displayen tänds. Pågående samtal avslutas, om inte högtalaren används eller ett headset är anslutet. Läs om hur du ändrar inställningarna i "Yttre display", sid. 51. Om du använder Musikspelare eller Visual Radio för att lyssna på ljudklipp, fortsätter detta att spelas.

När telefonen är stängd visas klockan och statusinformation på den yttre displayen. I vänteläget kan indikatorerna för signalstyrka och batteri, tidsinformation och statusindikatorerna visas.

Om du använder Musikspelare för att lyssna på ett ljudklipp visas volymstaplar och spårinformation. Använd de yttre knapparna för att spela upp, göra paus eller spela nästa eller föregående ljudklipp. Om du vill justera volymen använder du volymknapparna.

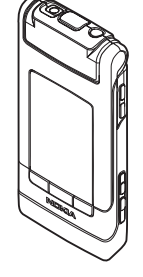

Om du använder Visual Radio när telefonen är stängd visas volymstaplar och stationsinformation. Du kan slå på och stänga av radion samt välja nästa eller föregående sparade station med medieknapparna. Om du vill justera volymen använder du volymknapparna.

Om du använder Kamera med telefonen stängd håller du telefonen i liggande läge. Den yttre displayen blir sökare. För att aktivera kameran håller du nedtryckt. Om du vill zooma in eller ut använder du volymknapparna. Tryck på när du vill ta en bild. Du växlar mellan Bildläge och Videoläge genom att trycka på EE.

Om du vill justera ljus eller färg innan du tar en bild, aktiverar du verktygsfältet genom att trycka på ▶↓↓ och bläddrar inom det aktiva verktygsfältet med volymknapparna. Se "Inställningar – färg och belysning", sid. 34 och "Scener", sid. 35.

Alarm för kalender och klocka samt meddelanden om missade samtal och nya mottagna meddelanden visas också. Om du vill visa mottagna SMS eller text och bildobjekt i mottagna MMS öppnar du enheten och visar meddelandet på huvuddisplayen. Se "Inkorg – ta emot meddelanden", sid. 73.

Inkommande samtal indikeras med den vanliga ringsignalen och en text. Välj Öppna tel. för att svara i inställningarna för den yttre displayen om du vill svara på samtal genom att öppna telefonen. Om ett headset är anslutet till enheten trycker du på Läs om hur du ändrar inställningarna i "Yttre display", sid. 51. Om du vill ringa samtal eller använda menyn öppnar du telefonen.

Om du vill låsa knapparna, läs i "Knapplås", sid. 19.

### Telefonen öppen – huvuddisplay

När du öppnar telefonen tänds huvuddisplayen, knappsatsen är tillgånglig och du har tillgång till menyn. Du får tillgång till menyn genom att trycka på **G**.

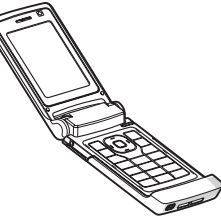

Telefonen kan öppnas ungefär 165 grader enligt bilden. Tvinga inte upp telefonen längre.

# Knappar och navigering

En fullständig lista över enhetens alla knappar och delar finns i guiden Snabbstart.

# Menyknapp 😘

Med menyknappen får du tillgång till huvudmenyn. I ett öppet program kan du trycka på **S** för att programmet ska köras i bakgrunden. Växla mellan öppna program genom att hålla ned **S**.

# Navi<sup>™</sup>-bläddringsknapp

Den kallas i fortsättningen för bläddringsknappen.

Använd bläddringsknappen för att flytta runt i menyerna (0, 0, 0), 0) och välja objekt (0).

☆ Tips! I menyerna kan du i stället för bläddringsknappen använda sifferknapparna, # och ★ , för att snabbt komma åt programmen. I huvudmenyn kan du till exempel trycka på 3 för att öppna Kalender.

### Multimedieknapp 💠

Med multimedieknappen får du snabbt tillgång till multimedieinnehåll och fördefinierade program.

Om du vill öppna den genväg som tilldelats till multimedieknappen håller du 🗇 nedtryckt. Om du vill öppna en lista med multimedieprogram trycker du på 🛟. Öppna önskat program genom att trycka på bläddringsknappen. Om du vill lämna listan utan att välja något program trycker du på 🛟.

Om du vill ändra genvägarna trycker du på ↔ och (). Om du vill ändra vilka program som visas när du trycker på ↔ väljer du Upp, Vänster, Mitten och Höger och programmet.

Vissa genvägar är fasta och går inte att ändra.

# Redigeringsknapp 🗞

Om du vill kopiera och klistra in text håller du nedtryckt för att välja bokstäver och ord. Tryck på eller för att markera text. Om du vill kopiera text till Urklipp fortsätter du att hålla ned och väljer Kopiera. Om du vill infoga texten i ett dokument håller du ned och väljer Klistra in.

#### Redigera text och listor

- Om du vill markera flera objekt på en gång, håller du ned 
   och trycker samtidigt på 
   eller

   Avsluta valet genom att släppa upp
   och sedan släppa upp

l Meddelanden använder du redigeringsknappen för att slå på automatisk textigenkänning, sifferläge, infoga en symbol och ändra skrivspråket. Se "Meddelanden", sid. 71.

# Lägesknapp 📼

Lägesknappen är en multifunktionsknapp, som du kan använda för att enkelt växla mellan valda program, och för att växla vyer inom vissa program när telefonen är stängd.

När telefonen är öppen trycker du på 💷 om du vill öppna det senaste fotot i Galleri.

När telefonen är öppen trycker du på (E) i Galleri för att växla mellan Bilder & video och miniatyrbilder.

När telefonen är stängd trycker du på 💌 i Kamera för att växla mellan Bildläge och Videoläge.

När telefonen är stängd trycker du på (E) i Musikspelare för att växla mellan Spelas nu och Musikbibliotek.

När telefonen är stängd trycker du på **E** i Visual Radio för att växla mellan kanal- och kanallistvyerna.

⇒b Tips! Om du endast vill visa bakgrundsbilden på den yttre displayen trycker du två gånger på lägesknappen i vänteläget.

# Avtryckare 📼

Håll 
intryckt om du vill aktivera huvudkameran i stängt läge. Tryck på 
iför att ta bilder. Se "Ta bilder", sid. 30.

l videoläge trycker du på 😐 för att spela in videoklipp. Se "Videoinspelning", sid. 36.

# Yttre knappar

Använd de yttre knapparna (▶Ⅱ, ◄◀ och ▶►) för att styra uppspelningen. Se "Musikspelare", sid. 22 och "Visual Radio", sid. 26. Använd de yttre knapparna för att låsa knapparna när telefonen är stängd. Se "Knapplås", sid. 19.

Aktivera det aktiva verktygsfältet genom att trycka på ▶ 👖 när du använder kameran i stängt läge. Se "Aktivt verktygsfält", sid. 32.

### Volymknappar

Läs om hur du ändrar volymen i "Volym- och högtalarstyrning", sid. 19.

Använd volymknapparna för att bläddra uppåt och nedåt i en lista när telefonen är stängd.

Använd volymknapparna för att zooma in och ut när du använder kameran. Du kan också bläddra inom det aktiva verktygsfältet med volymknapparna när telefonen är stängd. Se "Aktivt verktygsfält", sid. 32.

# Överföra innehåll från en annan enhet

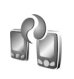

Du kan överföra innehåll, t.ex. kontakter, från en kompatibel Nokia-enhet till din Nokia N76 via en Bluetooth-anslutning. Du får ett meddelande om den andra enheten inte är kompatibel.

Vilken typ av innehåll som kan överföras beror på den enhet som du vill överföra innehåll från. Om den andra

enheten stöder synkronisering kan du också synkronisera data mellan den andra enheten och Nokia N76.

Om den andra enheten inte kan startas utan SIM-kort kan du sätta in ditt SIM-kort i den. Offline-profilen aktiveras automatiskt om Nokia N76 slås på utan SIM-kort.

#### Överföra innehåll

- För att använda programmet för första gången väljer du det i programmet Välkommen i Nokia N76, eller trycker på *G* och väljer Verktyg > Verktyg > Överföring. Om du har använt programmet förut och vill starta en ny överföring väljer du Överför data.
- 2 Om du vill att Nokia N76 ska söka efter enheter med Bluetooth-anslutning väljer du Fortsätt. Välj den enhet i listan från vilken du vill överföra innehåll. På Nokia N76 anger du en kod (1-16 siffror) och väljer OK. Ange samma kod på den andra enheten och välj OK. Nu har enheterna kopplats ihop. Se "Koppla ihop enheter", sid. 62.

I vissa modeller skickas överföringsprogrammet till den andra enheten som ett meddelande. Installera Överföring på den andra enheten genom att öppna meddelandet där, och följ därefter instruktionerna på displayen.

3 På din Nokia N76 väljer du vilket innehåll du vill överföra från den andra enheten. Innehållet överförs från den andra enhetens minne till motsvarande plats på Nokia N76. Överföringstiden beror på hur mycket information som överförs. Du kan avbryta överföringen och fortsätta senare.

Om den andra enheten har stöd för synkronisering kan du hålla data aktuella på båda enheterna. När du vill starta en synkronisering med en kompatibel Nokia-enhet väljer du Telefoner, bläddrar till enheten och väljer Val > Synkronisera. Följ instruktionerna på displayen.

Synkroniseringen sker åt båda hållen. Om ett objekt tas bort i den ena enheten, tas det bort i båda. Du kan inte återställa borttagna objekt med synkronisering.

Om du vill visa loggen för en tidigare överföring, väljer du Överföringslogg.

# Viktiga indikatorer

♥ Enheten används i ett GSM-nät.

**3G** Enheten används i ett UMTS-nät (nättjänst).

Du har ett eller flera olästa meddelanden i mappen Inkorg i Meddelanden.

**O** Du har fått ny e-post på fjärr-e-postkontot.

▲ Det finns meddelanden som väntar på att skickas i mappen Utkorg.

▲ Du har missade samtal.

🔉 Visas om Ringsignal är inställd på Ringer ej.

**–O** Knapparna på enheten är låsta.

♀ En alarmsignal är inställd.

2 Den andra telefonlinjen används (nättjänst).

Alla samtal till enheten kopplas vidare. Om du har två telefonlinjer (nättjänst) anges den aktiva linjen med en siffra.

old P Ett headset är anslutet till enheten. old N visar att anslutningen har avbrutits.

**J** En slinga är ansluten till enheten.

En Texttelefon är ansluten till enheten.

D Ett datasamtal är aktivt.

 $\underline{X}$  En GPRS-datapaketanslutning är aktiv.  $\underline{Y}$  visar att anslutningen är parkerad och  $\underline{X}$  att en anslutning finns tillgänglig.

与 En datapaketanslutning är aktiv i en del av nätet som har stöd för EDGE. 奏 visar att anslutningen är parkerad och 氮 att en anslutning finns tillgänglig. Symbolen visar att EGPRS finns tillgängligt i nätet, men enheten använder nödvändigtvis inte EGPRS vid dataöverföringen.

En UMTS-datapaketanslutning är aktiv. 2 visar att anslutningen är parkerad och 3 att en anslutning finns tillgänglig.

Bluetooth-anslutning har aktiverats.

(\*) Data överförs med hjälp av en Bluetooth-anslutning. Om indikatorn blinkar innebär det att enheten försöker ansluta till en annan enhet

En USB-anslutning är aktiv.

# **Energibesparings-LED**

Displayen stängs av för att spara på batterierna när skärmsläckaren har aktiverats. En blå lysdiod högst upp på den vttre displaven blinkar för att visa att enheten är påslagen men är i sparläge.

Hur du slår på och stänger av sparläget beskrivs i "Yttre display", sid, 103.

# Volym- och högtalarstyrning

Om du vill höja eller sänka volymen under ett pågående samtal eller medan du lyssnar på en ljuduppspelning trycker du på volymknapparna.

Den inbyggda högtalaren gör att du kan tala och lyssna från ett kortare avstånd, utan att behöva hålla enheten intill örat.

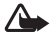

Varning! Håll inte enheten vid örat när du använder högtalaren, eftersom volymen kan vara extremt hög.

Om du vill använda högtalaren under ett samtal väljer du Val > Aktivera högtalare.

Om du vill stänga av högtalaren välier du Val > Aktivera telefonen.

# Knapplås

Lås knapparna när telefonen är stängd genom att trycka på 🔫 och sedan på 🍉 . Lås upp knapparna genom att trycka på

Lås knapparna när telefonen är öppen genom att trycka på 🦵 och sedan på \star . Lås upp knapparna genom att trycka på 🦵 och sedan på \star .

När knappsatsen är låst kan det ändå vara möjligt att ringa det nödnummer som finns inprogrammerat i enheten.

# Headset

Du kan ansluta ett headset eller hörlurar till Nokia AV-anslutningen (3,5 mm) på enheten. Du måste kanske välja kabelläge.

Anslut inte produkter som skapar en utsignal, eftersom det kan skada enheten. Anslut inga strömkällor till Nokia AV-anslutningen.

Om du ansluter någon extern enhet eller ett headset som inte är godkänt

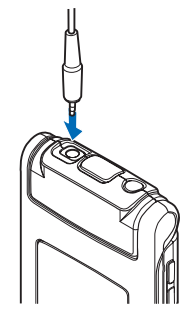

av Nokia för användning med den här enheten till Nokia AV-anslutningen ska du vara särskilt uppmärksam på volymnivåerna.

Varning: När du använder headsetet kan din förmåga att höra omgivningens ljud påverkas. Använd inte headsetet där det kan hota säkerheten.

För att använda ett headset eller hörlurar med fjärrkontroll, till exempel Nokia Audio Controller AD-43, ansluter du fjärrkontrollen till enheten och sedan headsetet eller hörlurarna till fjärrkontrollen.

Vissa headset har ingen mikrofon. För telefonsamtal använder du ett headset med fjärrkontroll eller enhetens mikrofon.

När du använder vissa headsettillbehör, till exempel Nokia Audio Controller AD-43, justerar du volymen under samtal med enhetens volymknapp. Nokia Audio Controller AD-43 har multimedievolymkontroller som endast används för att justera volymen vid uppspelning av musik eller video.

# Minneskort

Använd endast microSD-kort som godkänts av Nokia för användning med denna enhet. Nokia använder godkända branschstandarder för minneskort, men vissa märken är

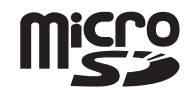

kanske inte helt kompatibla med enheten. Inkompatibla kort kan skada både kortet och enheten, och data på kortet kan gå förlorade.

Förvara alla minneskort utom räckhåll för barn.

# Verktyg för minneskort

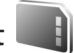

Tryck på 🚯 och välj Verktyg > Verktyg > Minne.

Om du vill säkerhetskopiera information från enhetens minne till ett minneskort (om det är tillgängligt) väljer du Val > Kopiera telef.minnet. Du får ett meddelande om det inte finns tillräckligt mycket ledigt minne på minneskortet för att göra en säkerhetskopia.

Om du vill återställa information från minneskortet till enhetens minne väljer du Val > Återställ från kort.

När ett minneskort formateras om försvinner all information på kortet permanent. Vissa minneskort är förformaterade, andra måste formateras. Fråga återförsäljaren om du måste formatera minneskortet innan du börjar använda det.

För att formatera ett minneskort väljer du Val > Formatera minnesk.. Bekräfta med Ja.

# Filhanteraren

Om du vill bläddra mellan filer och mappar i enhetens minne eller på ett minneskort (om det är isatt) trycker du på 😮 och väljer Verktyg > Filhant.. Vyn för enhetens minne ()) öppnas. Tryck på 📼 för att öppna vyn för minneskortet ()) om det är tillgängligt.

Om du vill markera flera filer håller du ⊗ nedtryckt medan du trycker på ●, ④ eller 圖. Om du vill flytta eller kopiera filerna till en mapp väljer du Val > Flytta till mapp eller Kopiera till mapp.

Om du vill söka efter en fil väljer du Val > Sök och det minne som ska genomsökas. Ange en söktext som matchar filnamnet.

Om du vill visa vilka typer av data som finns i enheten och hur mycket minne som upptas av de olika datatyperna, väljer du Val > Minnesinformation. Mängden ledigt minne visas i Ledigt minne.

### För lite minne – frigöra minne

Många av enhetens funktioner använder minne för att lagra data. En indikation visas om enheten eller minneskortet har lite minne.

Du kan frigöra minne i enheten genom att överföra data till ett minneskort (om ett sådant är tillgängligt) eller till en kompatibel dator. Om du vill ta bort data för att frigöra minne kan du använda Filhanterare för att ta bort filer som du inte längre behöver, eller gå till respektive program. Du kan till exempel ta bort följande:

- Meddelanden i mapparna i Meddelanden och hämtade e-postmeddelanden från e-postkontot
- Sparade webbsidor
- Kontaktinformation
- Kalenderanteckningar
- Program som visas i Programhant. och som du inte behöver
- Installationsfiler (.sis) för program som du har installerat på ett minneskort. Gör först en säkerhetskopia av installationsfilerna på en kompatibel dator

# Medieprogram

# Musikspelare 🎜

Musikspelaren har stöd för filformat som till exempel AAC, eAAC, eAAC+, MP3 och WMA. Musikspelaren har kanske inte stöd för alla funktioner i filformaten eller alla variationer av dessa.

Varning! Lyssna på musik på måttlig ljudnivå. Kontinuerlig exponering av ljud på hög volym kan skada hörseln. Håll inte enheten vid örat när du använder högtalaren, eftersom volymen kan vara extremt hög.

Du kan lyssna på musik både när telefonen är öppen eller stängd. Om du lyssnar på musik när du får ett samtal, gör enheten paus i musiken när du svarar och fortsätter uppspelningen strax efter det att du avslutat samtalet.

Hur du lägger till låtar i enheten beskrivs i "Överföra musik", sid. 24.

Mer information om copyrightskydd finns i "Digital rights management", sid. 99.

# Spela musik

Om du vill spela musik när telefonen är öppen gör du så här:

1 Tryck på 🕃 och välj Musik > Musikspelare.

- 2 I Musikmeny väljer du en kategori, till exempel Alla låtar eller Album.
- 3 Välj den musik du vill spela.

l Spelas nu använder du bläddringsknappen och den mittre väljarknappen för att styra uppspelningen.

- Tryck på 
   för att spela upp en låt eller göra paus.
- Tryck på 
   om du vill spola tillbaka spåret eller hoppa bakåt.
- Tryck på 
   om du vill snabbspola spåret framåt eller hoppa framåt.
- Tryck på 👩 för att stoppa uppspelningen.

Om du vill spela musik när telefonen är stängd gör du så här:

- 1 Tryck på 🔫 i vänteläget för att visa Musikmeny.
- 2 Välj den musik du vill spela och tryck på ▶ 1.

I Spelas nu använder du de yttre knapparna för att styra uppspelningen:

- Tryck på 
   II för att spela upp en låt eller göra paus. När du gör paus i en låt visas en lista över de spår du just nu lyssnar på.
- Tryck på 
   om du vill spola tillbaka spåret eller hoppa bakåt.
- Tryck på **>>** om du vill snabbspola spåret framåt eller hoppa framåt.

### Musikmeny

Om du vill välja mer musik att spela i vyn Spelas nu när telefonen är öppen, väljer du Val > Gå till Musikmeny.

På musikmenyn visas all musik som finns tillgänglig i enheten och på det kompatibla minneskortet (om det är isatt). Alla låtar visar all musik. Om du vill visa sorterade låtar väljer du Album, Artister, Genrer eller Kompositörer. Om du vill visa spellistor väljer du Spellistor.

Om du vill uppdatera biblioteket sedan du har uppdaterat låtvalet i enheten väljer du Val > Uppd. musikbibliotek.

Om du vill öppna vyn där den låt som spelas just nu visas håller du 🛟 nedtryckt.

För att växla mellan Spelas nu och Musikmeny när telefonen är stängd trycker du på (FF). Använd de yttre knapparna och volymknapparna om du vill välja mer musik

att spela. Välj Val för att ändra de grundläggande uppspelningsinställningarna.

### Spellistor

Visa och hantera spellistor genom att i musikmenyn välja Spellistor. Följande spellistor visas automatiskt: Mest spelade, Senast spelade låtar och Senast tillagda.

Om du vill visa information om spellistan väljer du Val > Spellisteinfo.

#### Skapa en spellista

- 1 Välj Val > Skapa spellista.
- 2 Skriv ett namn på spellistan och välj OK.
- 3 Välj artister för att hitta de låtar du vill ta med i spellistan. Lägg till låtar genom att trycka på . Om du vill visa låtlistan under en artisttitel trycker du på . Du döljer låtlistan genom att trycka på .
- 4 När du har gjort dina val väljer du Klar. Om ett minneskort finns isatt sparas spellistan på minneskortet.

Om du vill lägga till fler låtar senare när du visar spellistan väljer du Val > Lägg till låtar.

Om du vill lägga till låtar, album, artister, genrer och kompositörer till en spellista från de olika vyerna i musikmenyn markerar du ett objekt och väljer Val > Lägg till i en spellista > Sparade spellistor eller Ny spellista.

Om du vill ta bort en låt från en spellista väljer du Val > Ta bort från spellistan. Låten tas inte bort från enheten, den tas bara bort från spellistan. Om du vill ordna om låtarna i en spellista bläddrar du till den låt du vill flytta och väljer Val > Omsort. lista. Om du vill ta låtar och släppa dem på en ny plats använder du bläddringsknappen.

# Musikbutiken 🔐

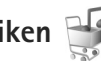

I Musikbutiken (nättjänst) kan du söka, bläddra och köpa musik och ladda ned till enheten. Varianter, tillgänglighet och utseende för tiänster i musikbutiken kan variera.

Du måste ha inställningar för musikbutiken och en fungerande Internetanslutning för att kunna använda tjänsten. Mer information finns i "Inställningar för musikbutiken", sid. 24 och "Kopplingspunkter", sid. 110.

#### Gå till musikbutiken

- I Musikmeny väljer du Val > Gå till Musikbutiken.
- 2 Väli bland de alternativ som visas för att söka, bläddra eller välja ringsignaler.

### Inställningar för musikbutiken

Tillgänglighet och visning av inställningar för musikbutiken kan variera. Inställningarna kan också vara fördefinierade och inte redigeringsbara.

Om inställningarna inte är fördefinierade kan du anmodas att ändra följande inställningar:

Adress - Du måste ange webbadressen till musikbutiken.

Std.koppl.punkt - Välj den kopplingspunkt som ska användas för anslutning till musikbutiken.

Använd. – Ange ditt användarnamn för musikbutiken.

Lösen. – Ange ditt lösenord för musikbutiken.

Om fälten Använd, och Lösen, lämnas tomma. kanske du måste ange dem vid inloggningen.

I musikbutiken kan du kanske ändra inställningarna genom att välja Val > Inställningar.

# Överföra musik

Du kan överföra musik från en kompatibel dator eller andra kompatibla enheter med en USB-kabel eller via Bluetooth. Se även "Bluetooth-anslutningar", sid, 60.

Om du vill uppdatera biblioteket sedan du har hämtat fler låtar till enheten väljer du Musikmeny och väljer Val > Uppd. musikbibliotek.

Krav på datorn för musiköverföring:

- Operativsystemet Microsoft Windows XP (eller senare)
- En kompatibel version av programmet Windows Media Player. Mer detaljerad information om Windows Media Player och kompatibilitet finns i avsnittet om Nokia N76 på Nokias webbplats.
- Nokia Nseries PC Suite

### Överföra musik från dator

Du kan använda tre olika metoder för att överföra musik:

Om du vill att enheten ska visas på datorn som en extern hårddisk, så att du kan överföra alla typer av datafiler, ansluter du med en USB-kabel eller via Bluetooth. Om du använder USB-kabel väljer du Dataöverföring som anslutningstyp. Ett kompatibelt minneskort måste finnas isatt i enheten.

- Om du vill synkronisera musik med Windows Media Player ansluter du USB-kabeln och väljer Mediaspelaren som anslutningstyp. Ett kompatibelt minneskort måste finnas isatt i enheten.
- Om du vill använda Nokia Music Manager i Nokia Nseries PC Suite ansluter du USB-kabeln och väljer PC Suite som anslutningstyp.

Om du vill ändra USB-standardanslutningsläget trycker du på 😮 och väljer Verktyg > Anslutb. > USB > USB-läge.

Både Windows Media Player och Nokia Music Manager i Nokia Nseries PC Suite är optimerade för överföring av musikfiler. Information om överföring av musik med Nokia Music Manager finns i användarhandboken för Nokia Nseries PC Suite.

#### Musiköverföring med Windows Media Player

Funktionerna för musiksynkronisering kan skilja sig mellan olika versioner av Windows Media Player. Mer information finns i respektive handböcker och hjälpsystem för Windows Media Player.

### Manuell synkronisering

När du har anslutit enheten till en kompatibel dator väljer Windows Media Player manuell synkronisering om det inte finns tillräckligt mycket ledigt minne i enheten. Vid manuell synkronisering kan du välja de låtar och spellistor du vill flytta, kopiera eller ta bort.

Första gången du ansluter enheten måste du ange ett namn som ska användas för enheten i Windows Media Player.

#### Överför manuella urval så här:

- När du har anslutit enheten till Windows Media Player markerar du enheten i navigeringsrutan om mer än en enhet är ansluten.
- 2 Dra låtarna eller albumen till rutan med listan för synkronisering. Om du vill ta bort låtar eller album markerar du ett objekt i listan och klickar på **Ta bort från listan** (ta bort från lista).
- 3 Kontrollera att listan innehåller de filer du vill synkronisera och att det finns tillräckligt mycket ledigt minne i enheten. Starta synkroniseringen genom att klicka på Starta synkronisering..

#### Automatisk synkronisering

Om du vill ändra standardalternativet för filöverföring i Windows Media Player klickar du på pilen under Sync, markerar enheten och klickar på Konfigurera synkronisering Avmarkera eller markera kryssrutan Synkronisera denna enhet automatiskt.

#### Om kryssrutan **Synkronisera denna enhet automatiskt** är markerad och du ansluter enheten, uppdateras musikbiblioteket i enheten automatiskt baserat på de

spellistor du har valt i Windows Media Player.

Om du inte har valt några spellistor väljs hela musikbiblioteket i datorn för synkronisering. Observera att datorns bibliotek kan innehålla fler filer än vad som ryms i enhetens minne och på minneskortet i enheten. Mer information finns i hjälpen för Windows Media Player.

Spellistorna i enheten synkroniseras inte med spellistorna i Windows Media Player.

# Visual Radio 😽

Tryck på **G** och välj Musik > Radio. Du kan använda programmet som en vanlig FM-radio och ställa in och spara kanaler automatiskt, eller samtidigt visa information från radioprogrammet på displayen (om du har ställt in en kanal som har Visual Radio). Paketdata (nättjänst) används för Visual Radio-tjänsten. Du kan lyssna på FM-radio samtidigt som du använder andra program.

Om du inte kan använda Visual Radio-tjänsten kan det hända att operatörerna och radiokanalerna i ditt område saknar stöd för Visual Radio.

Du kan normalt ringa ett samtal eller svara på ett inkommande samtal när du lyssnar på radio. Radion stängs av under det pågående samtalet. Om du startar Musikspelaren när radion är på, stängs radioljudet av. Om du gör paus eller stoppar musikuppspelningen kan du trycka på 😮 och välja Musik > Radio när du vill fortsätta lyssna.

När telefonen är stängd använder du de yttre knapparna samt läges-och volymknapparna för att styra radion.

# Lyssna på radio

Observera att kvaliteten på radiosändningen beror på vilken täckning kanalen har i området där du befinner dig.

FM-radion är beroende av en annan antenn än den som används till den trådlösa enheten. Ett kompatibelt headset eller tillbehör måste anslutas till enheten för att FM-radion ska fungera som den ska.

Tryck på ⑤ och välj Musik > Radio. Om du vill börja söka efter kanaler väljer du 💽 eller 💽, eller håller ned de yttre knapparna ►► eller 🛀. Om du vill ändra frekvens manuellt väljer du Val > Manuell sökning.

Om du tidigare har sparat kanaler går du till nästa eller föregående kanal genom att välja 💌 eller 📧, eller trycka på de yttre knapparna 🍽 eller 🗺.

Om du vill justera volymen trycker du på volymknapparna.

Om du vill lyssna på radio genom högtalaren väljer du Val > Aktivera högtalare. Varning! Lyssna på musik på måttlig ljudnivå. Kontinuerlig exponering av ljud på hög volym kan skada hörseln. Håll inte enheten vid örat när du använder högtalaren, eftersom volymen kan vara extremt hög.

Om du vill visa tillgängliga kanaler baserat på plats väljer du Val > Kanalkatalog (nättjänst).

Om du vill spara kanalen du lyssnar på i kanallistan, väljer du Val > Spara kanal. Om du vill öppna listan med sparade kanaler väljer du Val > Kanaler.

Om du vill återgå till vänteläget och låta FM-radion spela i bakgrunden, väljer du Val > Spela i bakgrunden.

### Visa visuellt innehåll

Kontakta tjänstleverantören om du vill ha information om tillgänglighet, priser och hur du prenumererar på tjänsten.

Om du vill visa visuellt innehåll för en inställd kanal väljer du Val > Starta visuell tjänst. Om du inte har sparat något ID för den visuella tjänsten anger du det. Du kan även välja Hämta om du vill söka efter ett ID i kanalkatalogen (nättjänst).

När anslutningen till den visuella tjänsten har upprättats visas det visuella innehållet.

# Sparade kanaler

Om du vill öppna listan med sparade kanaler när telefonen är öppen väljer duVal > Kanaler.

Om du vill lyssna på en sparad kanal väljer du Val > Kanal > Lyssna. Om du vill visa visuellt innehåll för en inställd kanal med Visual Radio-tjänst väljer du Val > Kanal > Starta visuell tjänst.

För att växla mellan listan med sparade kanaler och att lyssna på en sparad kanal när telefonen är stängd trycker du på (EE).

Om du vill ändra kanalinformation väljer du Val > Kanal > Redigera.

☆ Tips! Du kan lägga till genvägar till sparade kanaler i multimediemenyn. Se "Multimedieknapp", sid. 15.

### Inställningar

Välj Val > Inställningar och något av följande alternativ:

Påslagningston – Välj om en ton ska spelas när programmet startas.

Autostarta tjänst – Välj Ja om du vill att tjänsten Visual Radio ska startas automatiskt när du väljer en sparad kanal som erbjuder Visual Radio.

Anslutning – Välj den kopplingspunkt som ska användas för dataanslutningen. Du behöver inte ange någon kopplingspunkt för att använda programmet som en vanlig FM-radio. Aktuellt område – Välj den region som du för närvarande befinner dig i. Den här inställningen visas endast om det inte fanns någon nättäckning när programmet startades.

#### Tryck på 😨 och välj Program > Media > RealPlayer. Med RealPlayer, kan du spela upp videoklipp eller direktuppspela mediefiler från Internet utan att först spara dem i enheten.

RealPlayer har stöd för filer med filtillägg som till exempel .3gp, .mp4 eller .rm. Det innebär dock inte att RealPlayer stöder alla filformat eller filformatsvariationer.

# Spela upp videoklipp

RealPlayer 🖤

Om du vill spela upp en sparad mediefil väljer du Val > Öppna och väljer bland följande:

- Senaste klipp för att spela en av de sex senast spelade filerna i RealPlayer.
- Sparat klipp för att spela upp en fil sparad i Galleri.

Bläddra till en fil och tryck på 💽.

Om du vill justera volymen använder du volymknapparna.

# Spela upp innehåll direkt från Internet

Många tjänstleverantörer kräver att du använder en Internetkopplingspunkt (IAP) som standardkopplingspunkt. Andra tjänstleverantörer tillåter att du använder en WAP-kopplingspunkt.

I RealPlayer kan du endast öppna rtsp://-adresser. RealPlayer känner dock igen http-länkar till .ram-filer.

Om du vill se liveinnehåll från Internet väljer du en länk för direktuppspelning som du har sparat i Galleri, som finns på en webbsida eller som du har fått i ett SMS eller MMS. Innan liveinnehållet kan spelas upp måste enheten ansluta till sidan och ladda innehållet. Innehållet sparas inte i enheten.

### RealPlayer-inställningar

Du kan få inställningar för RealPlayer i ett SMS från tjänstleverantören. Se "Data och inställningar", sid. 74. Kontakta tjänstleverantören för mer information.

Välj Val > Inställningar och något av följande alternativ:

Video – om du vill att videoklippen ska upprepas automatiskt i RealPlayer när de har spelats upp färdigt.

Direktuppspeln. – om du vill använda en proxyserver, ändra standardkopplingspunkt eller ange det portintervall som ska användas vid anslutningen. Rätt inställningar får du från tjänstleverantören.

# Medieprogram

# Adobe Flash Player

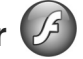

Om du vill visa, spela upp och samverka med kompatibla flashfiler, gjorda för mobila enheter, trycker du på 🖇 och välier Program > Media > Flash-spel., Bläddra till en flashfil och tryck på 间.

# Nokia Lifeblog

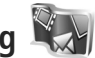

Du startar Lifeblog på enheten genom att trycka på 😘 och välja Lifeblog.

Nokia Lifeblog är en kombination av program för mobiltelefon och dator som skapar en multimediedagbok över allt som du samlar på dig med enheten. Nokia Lifeblog håller automatiskt rätt på dina multimedieobjekt och ordnar automatiskt dina bilder, videoklipp, ljud, SMS, MMS och webbloggar i kronologisk ordning. Du kan sedan bläddra i, söka efter, dela, publicera och säkerhetskopiera objekten.

Du kan få mer information om Nokia Lifeblog i handböckerna för enheten på www.nseries.com/support eller den lokala Nokia-webbplatsen.

# Kamera

Enheten har två kameror, en kamera med hög upplösning på baksidan av enheten (huvudkameran för liggande format) och en kamera med lägre upplösning vid det övre högra hörnet av huvuddisplayen (den sekundära kameran för stående format). Du kan ta stillbilder och spela in videoklipp med båda kamerorna.

Enheten kan ta bilder med upplösningen 1600 x 1200 bildpunkter med huvudkameran. Bildupplösningen i den här handboken kan se annorlunda ut.

Bilderna och videoklippen sparas automatiskt i mappen Bilder & video i Galleri. Bilderna i kamerorna tas i .jpegformat. Videoklipp spelas in i filformatet MPEG-4 med filtillägget .mp4 eller 3GPP-format med filtillägget .3gp (Delning-kvalitet). Se "Videoinställningar", sid. 38.

Du kan skicka bilder eller videoklipp i ett MMSmeddelande, som en bifogad fil i ett e-postmeddelande, eller via Bluetooth-anslutning. Du kan också överföra dem till ett kompatibelt onlinealbum. Se "Dela online", sid. 43.

# Ta bilder

Observera följande när du tar en bild:

• Håll kameran stadigt med båda händerna.

- Kvaliteten hos en digitalt zoomad bild är lägre än hos en som inte är zoomad.
- Kameran försätts automatiskt i batterisparläge efter en stunds inaktivitet. Tryck på nom du vill fortsätta att ta bilder.

# Stängt läge

Om du vill ta en bild med den yttre displayen som sökare gör du så här:

- Aktivera huvudkameran genom att hålla intryckt. Om kameran är i Videoläge trycker du på ( ).
- 2 Tryck på när du vill ta en bild. Flytta inte enheten innan bilden har sparats.

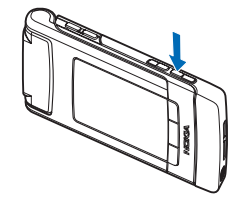

# Öppet läge

Om du vill ta en bild med huvuddisplayen som sökare gör du så här:

1 Öppna telefonen.

- 2 Aktivera huvudkameran genom att trycka på Om kameran är i Videoläge trycker du på Val > Bildläge.
- **3** Tryck på **•** när du vill ta en bild. Flytta inte enheten innan bilden har sparats.

Om du vill zooma in eller ut använder du enhetens volymknappar.

Om du vill justera ljus eller färg innan du tar en bild, bläddrar du igenom det aktiva verktygsfältet i huvuddisplayen med ⓐ eller ⓐ. I den yttre displayen aktiverar du verktygsfältet genom att trycka på ► II och bläddrar till objekten med volymknapparna. Se "Inställningar – färg och belysning", sid. 34 och "Scener", sid. 35.

Om du vill frigöra minne innan du tar en bild väljer du Val > Gå till ledigt minne i huvuddisplayen (bara tillgängligt om du har kopierat bilder eller videoklipp till någon annan plats med Nokia Nseries PC Suite). Se "Frigöra minne", sid. 42.

Om du vill aktivera den främre kameran väljer du Val > Använd kamera två. Du kan zooma in eller ut genom att trycka på 0 eller (0. Om du vill ta en bild trycker du på bläddringsknappen.

Om du vill lämna kameran öppen i bakgrunden och använda andra program trycker du på 😗 . Du återgår till kameran genom att hålla avtryckaren intryckt.

# Kameraindikatorer för stillbilder

l kamerasökaren för stillbilder (huvuddisplayen) visas följande:

- 1 Indikator för aktuellt fotoläge.
- 2 Det aktiva verktygsfältet, som du kan bläddra igenom för att välja olika objekt och inställningar innan du tar bilden (det aktiva verktygsfältet visas inte under exponering). Se "Aktivt verktygsfält", sid. 32.
- Bildupplösningsind ikatorn visar om bildens kvalitet är Utskrift 2M – stor, Utskrift 1M – medel eller MMS 0,3M – litet.

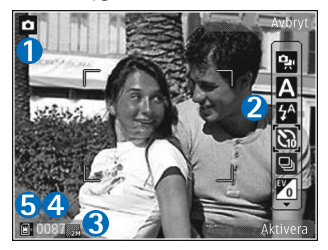

4 Bildräknaren

visar det uppskattade antalet bilder du kan ta med den aktuella inställningen för bildkvalitet och det valda minnet (räknaren visas inte under exponering).

5 Indikatorerna för enhetens minne () och minneskort () visar var bilderna sparas.

# Aktivt verktygsfält

I det aktiva verktygsfältet finns genvägar till olika objekt och inställningar före och efter det att du tagit en bild eller spelat in en video.

Om du använder den yttre displayen som sökare visar du det aktiva verktygsfältet genom att trycka på ▶ **II**. Bläddra till önskat objekt med volymknapparna. Välj det genom att trycka på ▶ **II**.

Om du använder huvuddisplayen som sökare bläddrar du till önskat objekt. Välj det genom att trycka på **O**.

Vilka alternativ som är tillgängliga beror på vilket fotoläge du är i. Du kan också ange om det aktiva verktygsfältet alltid ska vara synligt på displayen eller aktiveras med en knapptryckning.

Om du vill att det aktiva verktygsfältet ska visas före och efter det att du tagit en bild eller spelat in en video väljer du Val > Visa ikoner. Om du vill att det aktiva verktygsfältet endast ska visas när du behöver det väljer du Val > Dölj ikoner. Endast indikatorn för fotoläge visas på displayen. För att aktivera verktygsfältet trycker du på . Verktygsfältet visas i fem sekunder.

Innan du tar en bild eller spelar in en video väljer du bland följande i det aktiva verktygsfältet:

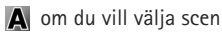

🔺 om du vill välja blixtläge (endast bilder)

om du vill aktivera självutlösaren (endast bilder).
Se "Du själv i bilden – självutlösare", sid. 35.

om du vill aktivera bildserieläge (endast bilder). Se "Ta bilder i en serie", sid. 35.

🗾 om du vill välja en färgeffekt

🚯 om du vill justera vitbalansen

om du vill justera exponeringskompensationen (endast bilder)

om du vill justera ljuskänsligheten (endast bilder)

lkonerna ändras för att återge inställningens aktuella status.

Vilka alternativ som är tillgängliga beror på vilket fotoläge och vilken vy du är i.

Inställningarna för det aktiva verktygsfältet är inte tillgängliga för den sekundära kameran.

Läs mer om alternativ i det aktiva verktygsfältet i "Efter att du har tagit en bild", sidan 33, "Efter att du har spelat in en video", sidan 37 och "Aktivt verktygsfält", sidan 40 i Galleri.

# Efter att du har tagit en bild

Sedan du tagit en bild finns det flera saker du kan göra med bilden med hjälp av det aktiva verktygsfältet i huvuddisplayen (endast tillgängligt om Visa bild som tagits är inställt på På i inställningarna för stillbildskameran).

- Om du inte vill spara bilden väljer du Radera.
- Om du vill skicka bilden med MMS, e-post eller Bluetooth, eller överföra den till ditt onlinealbum, trycker du på samtalsknappen eller väljer Sänd. Mer information finns i "Meddelanden", sid. 71, "Bluetoothanslutningar", sid. 60 och "Dela online", sid. 43. Det här alternativet är inte tillgängligt under ett pågående samtal. Du kan också skicka bilden till en mottagare under ett aktivt samtal. Välj Sänd till samtalspartner (endast tillgängligt under ett pågående samtal).
- Om du vill märka bilder för senare utskrift i utskriftskorgen väljer du Lägg till i Utskriftskorg.
- Om du vill skriva ut bilden väljer du Skriv ut. Se "Bildutskrift", sid. 42.
- Om du vill gå tillbaka till sökaren och ta en ny bild trycker du på 
   eller väljer Tillbaka.

Om du vill välja bilden som bakgrundsbild i det aktiva vänteläget väljer du Val > Ange som bakgrund.

Om du vill ange bilden som samtalsbild för en kontakt väljer du Ange som kontaktbild.

# Kamerainställningar för stillbilder

Det finns två typer av inställningar för stillbildskameran: Bildinst. och huvudinställningar. För justering av Bildinst., se "Inställningar – färg och belysning", sid. 34. Dessa inställningar återgår till standardinställningarna när du stänger kameran, medan huvudinställningarna bibehålls tills du ändrar dem igen. Om du vill ändra huvudinställningarna väljer du Val > Inställningar och väljer bland följande:

Bildkvalitet – Utskrift 2M – stor (upplösning 1600 x 1200), Utskrift 1M – medel (upplösning 1152 x 864) eller MMS 0,3M – litet (upplösning 640 x 480). Om du vill skriva ut bilden väljer du Utskrift 2M – stor. Om du vill skicka den via e-post väljer du Utskrift 1M – medel. Om du vill skicka bilden via MMS väljer du MMS 0,3M – litet.

Dessa upplösningar finns endast tillgängliga i huvudkameran. I den sekundära kameran är upplösningen alltid MMS 0,3M – litet.

Lägg till i album – Välj om du vill spara bilden i ett visst album i Galleri. Om du väljer Ja visas en lista över tillgängliga album.

Visa bild som tagits – Välj På om du vill se bilden sedan du tagit den eller Av om du vill fortsätta att ta bilder direkt. Standardbildnamn – Ange standardnamn för de bilder som tas.

Utökad digital zoom (endast huvudkameran) – Välj På om du vill att zoomningsstegen ska vara mjuka och kontinuerliga mellan digital och utökad digital zoomning. Om du vill begränsa zoomningen till bibehållen bildkvalitet, väljer du Av.

Tagningsljud – Välj det ljud som ska höras när du tar bilden.

Använt minne – Välj var bilderna ska sparas.

Återställ kamerainst.– Välj Ja för att återställa kamerainställningarna till standardvärdena.

# Blixt

Blixten är endast tillgänglig i huvudkameran.

Håll ett säkert avstånd när du använder blixten. Utlös inte blixten alltför nära människor eller djur. Täck inte över blixten när du tar en bild.

Kameran har en LED-blixt för mörka miljöer. Följande blixtlägen finns för stillbildskameran: Automatisk ((), På (), Nin. r. ögon () och Av ()).

Om du vill ändra blixtläge väljer du önskat läge i det aktiva verktygsfältet.

# Inställningar – färg och belysning

Om du vill att kameran ska kunna återge färger och ljus mer exakt, eller om du vill lägga till effekter i dina bilder eller videoklipp, bläddrar du igenom det aktiva verktygsfältet med bläddringsknappen och väljer bland följande alternativ:

Vitbalans – Välj gällande ljusförhållanden i listan. Det gör att kameran kan återge färger med bättre noggrannhet.

Exponeringskompensation (endast bilder) – Justera kamerans exponeringstid.

Blixt - Välj önskat blixtläge. Se "Blixt", sid. 34.

Färgton - Välj en färgeffekt i listan.

Ljuskänslighet (endast bilder) – Välj kamerans ljuskänslighet. Ju mörkare förhållanden, desto högre ska ljuskänsligheten vara.

Skärmen ändras så att den motsvarar de inställningar som görs. Du kan därför se hur de färdiga bilderna eller videoklippen kommer att se ut.

De tillgängliga inställningarna varierar beroende på vilken kamera och vilket läge som valts. Inställningarna återgår till sina standardvärden när du stänger kameran.

Om du väljer en ny scen ersätts de valda färg- och ljusinställningarna av den valda scenen. Se "Scener",

sid. 35. Du kan vid behov ändra inställningarna sedan du har valt en scen.

# Scener

En scen hjälper dig att hitta rätt färg- och ljusinställningar för den aktuella miljön. Inställningarna för respektive scen är gjorda för en viss stil eller miljö.

Scener finns endast tillgängliga i huvudkameran.

I det aktiva verktygsfältet kan du välja bland följande:

#### Videoscener

Automatisk (A) (standard) och Natt (

#### Bildscener

Auto (A) (standard), Användardefin. (), Porträtt (), Landskap (), Natt () och Nattporträtt ().

När du tar bilder är standardscenen Auto.

Om du vill göra din egen scen lämplig för en viss miljö bläddrar du till Användardefin. och väljer Val > Ändra. I den användardefinierade scenen kan du justera olika inställningar för ljus och färg. Om du vill kopiera inställningarna från en annan scen väljer du Baserad på scenläge och önskad scen. I huvuddisplayen väljer du Inst. > Användarscen > Ändra. Om du vill kopiera inställningarna från en annan scen väljer du Baseras på.

# Ta bilder i en serie

Bildserieläget är endast tillgängligt i huvudkameran.

Du kan ställa in kameran så att den tar sex eller fler bilder i en serie (om det finns ledigt minne) genom att i det aktiva verktygsfältet välja Växla till sekvensläge. Hur många bilder som du kan ta beror på mängden tillgängligt minne.

Om du vill ta sex bilder trycker du på avtryckaren. Avsluta bildserien genom att trycka på Avbryt. Om du vill ta mer än sex bilder håller du ned avtryckaren. När du vill sluta ta bilder släpper du avtryckaren.

När du har tagit bilderna visas de på displayen. Tryck på 💿 om du vill öppna en bild och visa den.

Du kan även använda bildserieläget med självutlösaren. När du använder självutlösaren kan du högst ta sex bilder.

Om du vill återgå till sökaren i bildserieläget trycker du på avtryckaren.

# Du själv i bilden – självutlösare

Självutlösaren är endast tillgänglig i huvudkameran.

Använd självutlösaren om du vill fördröja fotograferingen så att du själv kan vara med på bilden. Ställ in självutlösarens fördröjning genom att i det aktiva verktygsfältet välja Självutlösare > 2 sekunder, Om du vill stänga av Självutlösare väljer du Självutlösare > Av i det aktiva verktygsfältet.

Tips! I det aktiva verktygsfältet väljer du Självutlösare > 2 sekunder för att hålla handen stadig när du tar en bild.

# Videoinspelning

Om du vill spela in video med den yttre displayen som sökare (telefonen stängd) gör du så här:

- 1 Om kameran är i Bildläge trycker du på E
- 2 Tryck på □ när du vill börja inspelningen. Inspelningsikonen ● visas och en ton hörs. Det betyder att inspelningen har börjat.
- 3 Du stoppar inspelningen genom att trycka på eller välja Stopp. Videoklippet sparas automatiskt i mappen Bilder och video i Galleri. Se "Galleri", sid. 39. Videons största längd är 60 minuter (om det finns tillräckligt mycket minne).

Om du vill spela in video med huvuddisplayen som sökare (telefonen öppen) gör du så här:

- 1 Om kameran är i Bildläge väljer du Växla till videoläge i det aktiva verktygsfältet.
- 2 Börja inspelningen genom att trycka på 
  Den röda inspelningsikonen 
  visas och en ton hörs. Det betyder att inspelningen har börjat.
- 3 Du stoppar inspelningen genom att trycka på eller välja Stopp. Videoklippet sparas automatiskt i Bilder & video i Galleri. Se "Bilder och videoklipp", sid. 39. Videons största längd är 60 minuter (om det finns tillräckligt mycket minne).

Du kan göra paus när som helst under inspelningen med Paus. Paussymbolen ( ) blinkar på displayen. Videoinspelningen avbryts automatiskt om inspelningen är pausad och ingen knapp trycks ned inom en minut. Välj Fortsätt om du vill fortsätta.

Om du vill zooma in eller ut använder du volymknapparna på sidan av enheten.

Om du vill justera ljus eller färg innan du spelar in en video, bläddrar du igenom det aktiva verktygsfältet med bläddringsknappen. Se "Inställningar – färg och belysning", sid. 34 och "Scener", sid. 35.

Om du vill frigöra minne innan du spelar in en video väljer du Val > Gå till ledigt minne (bara tillgängligt om du har
säkerhetskopierat bilder eller videoklipp). Se "Frigöra minne", sid. 42.

Om du vill aktivera den främre kameran väljer du Val > Använd kamera två.

#### Indikatorer för videoinspelning

l videosökaren visas följande:

- Indikator för aktuellt fotoläge.
- Indikator för ljud av.
- 3 Det aktiva verktygsfältet, som du kan bläddra igenom för att välja olika objekt och

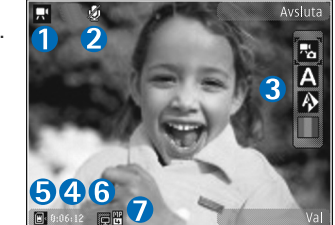

inställningar (det aktiva verktygsfältet visas inte under inspelning). Se "Aktivt verktygsfält", sid. 32.

- 4 Den sammanlagda videoinspelningstiden som finns tillgänglig. När du spelar in visar indikatorn för videolängd även förlupen och återstående tid.
- 5 Indikatorerna för enhetens minne () och minneskort () visar var videoklippen sparas.
- 6 Videokvalitetsindikatorn visar om videons kvalitet är Hög, Normal eller Delning.
- 7 Videoklippets filtyp.

Om du vill visa alla indikatorer i sökaren väljer du Val > Visa ikoner. Välj Dölj ikoner om du bara vill visa indikatorer för videostatus samt tillgänglig inspelningstid, zoomningsfältet när du zoomar och väljarknapparna under inspelning.

#### Efter att du har spelat in en video

När du har spelat in ett videoklipp väljer du följande i det aktiva verktygsfältet i huvuddisplayen (endast tillgängligt om Visa video som tagits är inställt på På i kamerainställningarna för video):

- Om du vill spela upp videoklippet direkt, väljer du Spela.
- Om du inte vill spara videon väljer du Radera.
- Om du vill skicka bilden med MMS, e-post eller Bluetooth, eller överföra den till ditt onlinealbum, trycker du på samtalsknappen eller väljer Sänd. Mer information finns i "Meddelanden", sid. 71, "Bluetoothanslutningar", sid. 60 och "Dela online", sid. 43. Det här alternativet är inte tillgängligt under ett pågående samtal. Videoklipp i .mp4-format kan kanske inte skickas i ett MMS-meddelande. Du kan också skicka videoklippet till en mottagare under ett aktivt samtal. Välj Sänd till samtalspartner.
- Om du vill spela in ett nytt videoklipp väljer du Ny video.

#### Videoinställningar

Det finns två typer av inställningar för videoinspelning: Videoinst. och huvudinställningar. För justering av Videoinst., se "Inställningar – färg och belysning", sid. 34. Dessa inställningar återgår till standardinställningarna när du stänger kameran, medan huvudinställningarna bibehålls tills du ändrar dem igen. Om du vill ändra huvudinställningarna väljer du Val > Inställningar och väljer bland följande:

Videokvalitet – Ställ in videoklippets kvalitet på Hög (den bästa kvaliteten för långtidsanvändning och uppspelning på en TV eller dator och telefon), Normal (standardkvalitet för uppspelning i enheten) eller Delning (begränsad storlek på videoklippet för sändning med MMS). Om du vill visa videon på en kompatibel tv eller dator väljer du Hög vilket ger QVGA-upplösning (320 × 240) och filformatet .mp4. Om du vill skicka videoklippet via MMS, väljer du Delning (QCIF-upplösning, .3gp-filformat). Storleken på ett videoklipp som spelas in med Delning begränsas till 300 kB (ungefär 20 sekunder) så att det kan skickas som MMS till en kompatibel enhet.

Ljudinspelning - Välj Ljud av om du inte vill spela in ljud.

Lägg till i album – Välj om du vill lägga till det inspelade videoklippet i ett visst album i Galleri. Om du väljer Ja visas en lista över tillgängliga album. Visa video som tagits – Välj om du vill att den första bildrutan i videon ska visas på displayen när inspelningen är klar. Välj Spela i det aktiva verktygsfältet (huvudkameran) eller Val > Spela (den sekundära kameran) för att visa videoklippet.

Standardvideonamn- Ange standardnamn för de inspelade videoklippen.

Använt minne – Ange standardminne: enhetens minne eller minneskortet (om något sådant är isatt).

Återställ kamerainst.- Välj Ja för att återställa kamerainställningarna till standardvärdena.

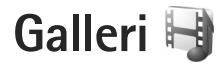

Om du vill spara och ordna dina bilder, videoklipp, ljudklipp och länkar för direktuppspelning trycker du på 😋 och väljer Galleri.

Tips! Om du är i ett annat program och vill visa den bild som senast sparades i Galleri håller du intryckt. Om du vill gå till huvudvyn i mappen Bilder och video trycker du på E igen.

# Visa och bläddra bland filer

Välj Bilder och video , Spår , Ljudklipp , Dir.uppsp.länk. , Dir.uppsp.länk. , Presentationer ≧ eller Alla filer och tryck på ● för att öppna den.

Du kan bläddra bland och öppna mappar samt markera, kopiera och flytta objekt till mappar. Du kan även skapa album samt markera, kopiera och flytta objekt till album. Se "Album", sid. 41.

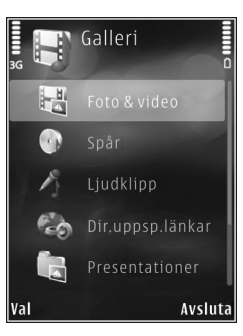

Filer som har sparats på ett kompatibelt minneskort (om det sitter ett kort i enheten) anges med

Om du vill öppna en fil trycker du på 

. Videoklipp, .ramfiler och länkar för direktuppspelning öppnas och spelas upp i RealPlayer och musik och ljudklipp i Musikspel..
Se "RealPlayer", sid. 28 och "Musikspelare", sid. 22.

Om du vill kopiera eller flytta filer till minneskortet (om det är isatt) eller till enhetens minne väljer du en fil och Val > Flytta och kopiera > Kopiera till minnesk. eller Flytta till minneskort, eller Kopiera till tel.minne eller Flytta till tel.minne.

#### Bilder och videoklipp

Bilder och videoklipp som tagits med kameran sparas i mappen Bilder och video i Galleri. Du kan även få bilder och videoklipp i ett MMS, som en bifogad fil i ett e-postmeddelande eller via Bluetooth. För att du ska kunna se en mottagen bild eller ett videoklipp i Galleri eller i en mediespelare, måste du spara filen i enhetens minne eller på ett kompatibelt minneskort (om det är isatt).

Välj Galleri > Bilder och video. Bilderna och videoklippen finns i en slinga, ordnade efter datum och tid. Antalet filer visas. Om du vill bläddra bland filerna en efter en trycker du på 
eller 
. Om du vill bläddra efter filer i grupper trycker du på 
eller 
. Du växlar mellan stående och liggande format genom att välja Val > Rotera visning. Innehållet i mappen Bilder och video visas i det valda formatet.

När bilden är öppen trycker du på zoomningsknapparna på sidan av enheten om du vill zooma i bilden. Zoomningsinställningen sparas inte.

Om du vill vrida den valda bilden till vänster eller höger väljer du Val > Rotera > Åt vänster eller Åt höger.

Om du vill skriva ut bilderna på en kompatibel skrivare eller lagra dem på minneskortet (om det är isatt) för utskrift väljer du Val > Skriv ut. Se "Bildutskrift", sid. 42. Du kan också märka bilder för senare utskrift till utskriftskorgen i Galleri. Se "Utskriftskorgen", sid. 41.

Om du vill redigera ett foto eller ett videoklipp väljer du Val > Redigera. En bild- eller videoredigerare öppnas. Se "Redigera videoklipp", sid. 44. Se "Redigera bilder", sid. 43.

Om du vill skapa anpassade videoklipp markerar du ett eller flera videoklipp i Galleri och väljer Val > Redigera. Se "Redigera videoklipp", sid. 44.

Om du vill lägga till en bild eller ett videoklipp i ett album i Galleri väljer du Val > Album > Lägg till i album. Se "Album", sid. 41. Om du vill använda bilden som bakgrundsbild markerar du bilden och väljer Val > Använd bild > Ange som bakgrund.

Om du vill ta bort en bild eller ett videoklipp väljer du Radera i det aktiva verktygsfältet. Se "Aktivt verktygsfält", sid. 40.

Om du vill växla från Galleri till kameran håller du **n**intryckt.

#### Aktivt verktygsfält

l mappen Bilder och video kan du använda det aktiva verktygsfältet som en genväg för att välja olika uppgifter. Det aktiva verktygsfältet är bara tillgängligt när du har markerat en bild eller ett videoklipp.

I det aktiva verktygsfältet bläddrar du upp och ned till olika objekt och väljer dem genom att trycka på (). Vilka alternativ som visas beror på vilken vy enheten är i och om du har markerat en bild eller ett videoklipp. Du kan också ange om det aktiva verktygsfältet alltid ska vara synligt på displayen eller aktiveras med en knapptryckning.

Om du vill att det aktiva verktygsfältet ska synas på displayen väljer du Val > Visa ikoner.

Om du vill att det aktiva verktygsfältet endast ska visas när du behöver det väljer du Val > Dölj ikoner. För att aktivera det aktiva verktygsfältet trycker du på **()**. Välj bland följande:

om du vill spela upp det markerade videoklippet

om du vill skicka den markerade bilden eller det markerade videoklippet

/= om du vill ta bort en bild från utskriftskorgen. Se "Utskriftskorgen", sid. 41.

📇 om du vill visa bilderna i utskriftskorgen

ign om du vill starta ett bildspel med dina bilder

m om du vill ta bort den markerade bilden eller det markerade videoklippet

📥 om du vill skriva ut bilden som visas

om du vill minska upplösningen i den markerade bilden för att frigöra minne för nya bilder. Se "Frigöra minne", sid. 42.

Vilka alternativ som visas kan variera beroende på vilken vy du är i.

# Utskriftskorgen

Du kan märka bilder till Utskriftskorgen och skriva ut dem senare med en kompatibel skrivare eller i en utskriftskiosk om det finns en sådan. Se "Bildutskrift", sid. 42. Märkta bilder markeras med 🚆 i mappen Bilder och video och album. Om du vill märka en bild för senare utskrift markerar du den och väljer Lägg till i Utskriftskorg i det aktiva verktygsfältet.

Om du vill visa bilderna i Utskriftskorgen väljer du Visa Utskriftskorg i det aktiva verktygsfältet eller väljer i mappen Bilder och video (endast tillgängligt om du har lagt till bilder i Utskriftskorgen).

Om du vill ta bort en bild från Utskriftskorgen markerar du den i mappen Bilder och video eller i ett album och väljer Ta bort från utskrift i det aktiva verktygsfältet.

### Album

Du kan enkelt hantera dina bilder och videoklipp med album. Om du vill visa albumlistan väljer du Bilder och video > Val > Album > Visa album.

Om du vill lägga till en bild eller ett videoklipp i ett album i Galleri bläddrar du till en bild eller ett videoklipp och väljer Val > Album > Lägg till i album. En lista över album visas. Markera det album där du vill lägga till bilden eller videoklippet. Bilderna och videoklippen du lägger till tas inte bort från mappen Bilder och video.

Om du vill ta bort en fil från ett album trycker du på  $\mathbf{C}$ . Filen tas inte bort från mappen Bilder och video i Galleri.

Om du vill skapa ett nytt album väljer du Val > Nytt album i vyn med albumlistan.

## Frigöra minne

Om du vill minska upplösningen och filstorleken på bilder som sparats i Galleri och frigöra minne för nya bilder väljer du Val > Minska. Om du vill säkerhetskopiera bilderna först kopierar du dem till en kompatibel dator eller någon annan plats. Om du väljer Minska minskar du upplösningen på en bild till 640 x 480.

Om du vill öka det lediga minnesutrymmet sedan du har kopierat objekt till andra platser eller enheter väljer du Val > Ledigt minne. Du kan bläddra i en lista med filer du har kopierat. Om du vill ta bort en kopierad fil från Galleri väljer du Val > Radera.

# Bildutskrift

Om du vill skriva ut bilder med Bildutskrift väljer du den bild som ska skrivas ut, och utskriftsalternativet i galleriet, kameran, bildredigeraren eller bildvisningsprogrammet.

Använd Bildutskrift om du vill skriva ut bilderna via USB-datakabel, Bluetooth eller ett minneskort (om sådant finns).

Du kan endast skriva ut bilder i JPG-format. Bilderna som tas med kameran sparas automatiskt i .jpeg-format.

Om du vill skriva ut på en PictBridge-kompatibel skrivare ansluter du datakabeln innan du väljer utskriftsalternativet

och kontrollerar att datakabelläget är inställt på Bildutskrift eller Fråga vid uppkoppl.. Se "USB", sid. 63.

#### Skrivarval

När du använder Bildutskrift för första gången visas en lista över tillgängliga kompatibla skrivare sedan du valt bilden. Välj en skrivare. Denna skrivare anges som standardskrivare.

Har du anslutit en PictBridge-kompatibel skrivare med hjälp av USB-datakabel, visas skrivaren automatiskt.

Om standardskrivaren inte är tillgänglig, visas en lista över tillgängliga skrivare.

Om du vill ändra standardskrivare väljer du Val > Inställningar > Standardskrivare.

#### Förhandsgranskning

När du valt skrivare visas de valda bilderna med fördefinierade layouter. Vill du byta layout bläddrar du mellan tillgängliga layoutalternativ för den angivna skrivaren genom att trycka på 💿 eller 💿. Om bilderna inte får plats på en enstaka sida, visar du övriga sidor genom att trycka på 💿 eller 💿.

#### Skrivarinställningar

Vilka alternativ som finns tillgängliga beror på hur den skrivarenhet du har markerat är utrustad.

Om du vill ange en standardskrivare väljer du Val > Standardskrivare.

Du anger pappersstorlek genom att välja Pappersstorlek, välja önskad pappersstorlek i listan och sedan välja OK. Välj Avbryt om du vill återgå till föregående vy.

## Skriva ut online

Med Utskrift online kan du beställa utskrifter av dina bilder online direkt hem eller till en butik där du kan hämta dem. Vilka produkter som finns tillgängliga beror på tjänstleverantören.

För att kunna använda Utskrift online måste du ha minst en konfigurationsfil för utskriftstjänst installerad. Du kan få filerna från utskriftstjänstleverantörer som har stöd för Utskrift online.

Du kan få mer information om programmet i handböckerna för enheten på www.nseries.com/support eller den lokala Nokia-webbplatsen.

# Dela online

Med Dela online kan du dela dina bilder och videor i online-album, webbloggar eller andra onlinedelningstjänster på webben. Du kan överföra innehåll, spara oavslutade inlägg som utkast och fortsätta senare samt visa innehållet i albumen. De typer av innehåll som stöds kan variera beroende på tjänstleverantör.

För att kunna använda Dela online måste du prenumerera på tjänsten hos en leverantör av onlinebilddelningstjänster och skapa ett nytt konto. Du kan oftast prenumerera på tjänsten på tjänstleverantörens webbsida. Fråga tjänstleverantören om du vill ha mer information om prenumeration på tjänsten. Mer information om kompatibla tjänstleverantörer finns på produktsupportsidorna på www.nseries.com/support eller den lokala Nokia-webbplatsen.

Du kan få mer information om programmet i handböckerna för enheten på www.nseries.com/support eller den lokala Nokia-webbplatsen.

# Redigera bilder

Om du vill redigera bilderna sedan du tagit dem eller de bilder som redan finns sparade i Galleri väljer du Val > Redigera.

Välj Val > Använd effekt om du vill öppna en vy där du kan välja olika redigeringsalternativ som visas som små ikoner. Du kan beskära eller rotera bilden, justera ljusstyrka, färg, kontrast eller upplösning, och lägga till effekter, text, clipart eller en ram i bilden.

#### Beskära bilden

Om du vill beskära en bild väljer du Val > Använd effekt > Beskär. Om du vill beskära bildstorleken manuellt, väljer du Manuellt eller väljer fördefinerade proportioner i listan. Om du väljer Manuellt visas ett kors längst upp till vänster i bilden. Markera det område som ska beskäras med hjälp av bläddringsknappen, och välj Ange. Ett annat kors visas längst ned till höger. Markera återigen det område som ska beskäras. Om du vill justera det första markerade området, väljer du Tillbaka. Det markerade området bildar en rektangel som utgör den beskurna bilden.

Om du valde någon av de förinställda proportionerna markerar du det övre vänstra hörnet av det område som ska beskäras. Använd bläddringsknappen om du vill ändra storlek på det markerade området. Om du vill låsa området trycker du på (). Om du vill flytta på området inom bilden använder du bläddringsknappen. Tryck på () för att markera det område som ska beskäras.

### Ta bort röda ögon

Om du vill minska röda ögon i en bild väljer du Val > Använd effekt > Minska röda ögon. Flytta krysset till ögat och tryck på (). En ring visas på displayen. Om du vill ändra storlek på ringen så att den passar ögat, använder du bläddringsknappen. Tryck på () om du vill minska rödögdheten.

### Användbara genvägar

Genvägar i bildredigeraren:

- Om du vill visa en bild i helskärmsläge trycker du på \* . Du återgår till normal visning genom att trycka på \* igen.
- Om du vill rotera en bild medurs eller moturs, trycker du på 3 eller 1.
- Du kan zooma in eller ut genom att trycka på 5 eller ().
- Om du vill flytta runt på en zoomad bild trycker du på (3), (2), (2) eller (3).

# Redigera videoklipp

Om du vill redigera videoklipp i Galleri och skapa anpassade videoklipp, bläddrar du till ett videoklipp och väljer Val > Redigera > Sammanfoga, Ändra ljud, Lägg till text, Beskär eller Skapa muvee. Videoredigeraren stöder videofilformaten .3gp och .mp4 och ljudfilformaten .aac, .amr, .mp3 och .wav.

Tips! Du kan använda Filmredigerare för att skapa anpassade videoklipp. Välj de videoklipp och bilder du vill använda för att skapa en muvee och välj Val > Redigera > Skapa muvee. Se "Filmredigerare", sid. 46.

Anpassade videoklipp sparas automatiskt i Bilder och video i Galleri. Klippen sparas på minneskortet. Om minneskortet inte är tillgängligt används enhetens minne.

## Lägga till bilder, video, ljud och text

Du kan lägga till bilder, videoklipp och text i ett videoklipp du har markerat Galleri och skapa anpassade videoklipp.

Om du vill kombinera en bild eller ett videoklipp med ett markerat videoklipp går du till mappen Bilder och video och väljer Val > Redigera > Sammanfoga > Bild eller Videoklipp. Markera önskad fil och tryck på Välj.

Om du vill välja ett nytt ljudklipp att ersätta originalljudklippet med väljer du Val > Redigera > Ändra ljud och ett ljudklipp.

Om du vill lägga till text i början eller slutet av videoklippet väljer du Val > Redigera > Lägg till text, skriver texten du

vill lägga till och väljer OK. Välj sedan var du vill lägga till texten: Början eller Slut.

# Klippa videoklipp

Du kan beskära videoklippet och lägga till startoch slutmarkeringar så att vissa delar tas bort från videoklippet. I mappen Bilder och video väljer du Val > Redigera > Beskär.

Om du vill spela upp det markerade videoklippet från början väljer du Val > Spela upp.

Tips! Om du vill ta en ögonblicksbild av ett videoklipp trycker du på redigeringsknappen.

Om du vill välja vilka delar av videoklippet som ska ingå i det anpassade videoklippet och ange start- och slutpunkter för dem, bläddrar du till önskad punkt i videon och väljer Val > Startmarkering eller Slutmarkering. Om du vill redigera start- eller slutpunkten för den markerade delen, bläddrar du till önskad markering och trycker på bläddringsknappen. Sedan kan du flytta den valda markeringen framåt eller bakåt i videoklippet.

Om du vill ta bort alla markeringar väljer du Val > Ta bort > Alla markeringar.

Om du vill förhandsgranska videoklippet väljer du Val > Spela markerad del. Om du vill flytta i tidslinjen bläddrar du åt höger eller vänster. Om du vill sluta spela upp videoklippet trycker du på Paus. Om du vill fortsätta att spela upp klippet väljer du Val > Spela upp. Om du vill återgå till vyn för videoklippning trycker du på Tillbaka.

Om du vill spara ändringarna och gå tillbaka till Galleri trycker du på Klar.

# Skicka videor

Om du vill skicka videon väljer du Val > Sänd > Via MMS, Via e-post, Via Bluetooth eller Webbuppladdning. Kontakta tjänstleverantören om du vill ha mer information om hur stora MMS-meddelanden du kan skicka.

Tips! Om du vill skicka ett videoklipp som överskrider tjänstleverantörens storleksgräns för MMS-meddelanden, kan du skicka klippet med trådlös Bluetooth-teknik. Se "Skicka data med hjälp av en Bluetooth-anslutning", sid. 61. Du kan även överföra dina videoklipp till en kompatibel dator med Bluetooth, en USB-datakabel eller en kompatibel minneskortläsare.

## Filmredigerare

Om du vill skapa muvees trycker du på **G** och väljer Galleri, bilder och videor och Val > Redigera > Skapa muvee. En muvee är ett kort redigerat videoklipp som kan innehålla video, bilder, musik och text. En snabbmuvee skapas automatiskt av Filmredigerare sedan du valt en stil för din muvee. Filmredigerare använder den standardmusik och -text som hör till den valda stilen. I en anpassad muvee kan du välja dina egna videoklipp och musikklipp, bilder och stil samt lägga till ett öppnings- och slutmeddelande. Du kan sända en muvee som ett MMSmeddelande.

En muvee kan sparas i Galleri i filformatet .3gp.

#### Skapa en snabb-muvee

- I Galleri väljer du bilder och videor till din muvee och Val > Redigera > Skapa muvee. Vyn för val av stil öppnas.
- 2 Välj en stil för din muvee i listan över stilar.
- 3 Välj Val > Skapa muvee.

#### Skapa en anpassad muvee

- I Galleri väljer du bilder och videor till din muvee och Val > Redigera > Skapa muvee. Vyn för val av stil öppnas.
- 2 Bläddra till önskad stil och välj Val > Anpassa.
- 3 Ordna om och redigera de valda objekten, eller lägg till eller ta bort objekt från din muvee i Video & bilder eller Musik.

I Video & bilder kan du ange i vilken ordning filerna ska spelas upp i din muvee. Välj den fil du vill flytta genom att trycka på ●. Bläddra sedan till den fil nedanför vilken den markerade filen ska placeras och tryck på ●. Om du vill ta bort bilder och videor från din muvee väljer du Val > Lägg till/ta bort.
Om du vill lägga till album och deras innehåll i muveen väljer du Val > Album i listan över bilder eller videoklipp.

Om du vill klippa videoklippen väljer du Val > Välj innehåll i Video & bilder. Se "Välj innehåll", sid. 47. I Meddelande kan du lägga till en öppningstext och avslutningstext i en muvee.

l Längd kan du ange längd på din muvee. Välj bland följande:

 $\ensuremath{\mathsf{MMS}}$  – för att optimera muveens längd för att skicka den med  $\ensuremath{\mathsf{MMS}}$ 

Välj automatiskt – om du vill ta med alla markerade bilder och videoklipp i din muvee

Som musik – om du vill att längden på

din muvee ska vara samma som längden

på det musikklipp som har valts

Användardefinier. – om du vill definiera längden på din muvee

4 Välj Val > Skapa muvee. Förhandsgranskningsvyn öppnas.

- 5 Om du vill förhandsgranska den anpassade muveen innan du sparar den väljer du Val > Spela upp.
- 6 Om du vill spara muveen väljer du Val > Spara.

Om du vill skapa en ny anpassad muvee och använda samma stilinställningar, väljer du Val > Gör om.

#### Välj innehåll

Om du vill redigera de valda videoklippen väljer du Val > Välj innehåll i mappen Video & bilder. Du kan välja vilka delar av ett videoklipp du vill ta med eller ta bort i muveen. I skjutreglaget står grönt för delar som tas med, rött för borttagna delar och grått för slumpmässigt valda delar.

Om du vill ta med en del av videoklippet i muveen bläddrar du till delen och väljer Val > Inkludera. Om du vill ta bort en del väljer du Val > Uteslut. Om du vill ta bort ett klipp väljer du Val > Uteslut klipp.

Om du vill låta Filmredigerare slumpmässigt ta med eller utelämna en viss del av videoklippet bläddrar du till delen och väljer Val > Ange som neutralt. Om du slumpmässigt vill ta med eller utelämna delar av klippet väljer du Val > Alla som neutrala.

#### Inställningar

l vyn för val av stil väljer du Val > Anpassa > Inställningar om du vill ändra följande alternativ:

Minne som används - Välj var dina muvees ska sparas.

Upplösning – Välj upplösning för dina muvees. Välj Automatisk om du vill använda optimal upplösning utifrån antal och längd för de videoklipp du har valt.

Standardnamn - Ange ett standardnamn på dina muvees.

# Bildspel

Om du vill visa ett bildspel i helskärmsläge väljer du Starta bildspel (
) i det aktiva verktygsfältet. Bildspelet startar från den markerade filen. Välj bland följande:

Paus - om du vill pausa bildspelet

Fortsätt - om du vill fortsätta bildspelet (om du gjort paus)

Slut - om du vill avsluta bildspelet

Om du vill bläddra mellan bilderna trycker du på 回 (föregående) eller 回 (nästa).

Om du vill ändra bildspelets hastighet väljer du Val > Bildspel > Inställningar > Fördröjning mellan bilder innan bildspelet startas.

Om du vill att bildspelet ska ha mjuka övergångar mellan bilderna och låta galleriet zooma in och ut i dem slumpmässigt väljer du Zooma och panorera. Om du vill lägga till ljud i bildspelet väljer du Val > Bildspel > Inställningar > Musik eller Låt.

Om du vill minska eller öka volymen använder du enhetens volymknappar.

# Presentationer

Med hjälp av presentationer kan du visa SVG-filer (Scalable Vector Graphics, skalbar vektorgrafik), t.ex. teckningar och kartor. En SVG-bild bibehåller sitt utseende när den skrivs ut eller visas med olika skärmstorlekar och upplösningar. Du visar SVG-filer genom att välja Presentationer bläddra till en bild och välja Val > Spela. Om du vill göra paus väljer du Val > Paus.

Om du vill zooma in trycker du på  $\ 5$  . Om du vill zooma ut trycker du på  $\ 0$  .

Om du vill rotera bilden 90 grader medurs eller moturs trycker du på  $1\,$  eller  $3\,$  . Om du vill rotera bilden 45 grader trycker du på  $7\,$  eller  $9\,$  .

Om du vill växla mellan helskärmsläge och normalt läge trycker du på  $\ \, {\rm \textbf{k}}$  .

# Anpassa din enhet

Väli bland följande när du vill anpassa din enhet:

- Information om att från vänteläget få snabb tillgång ۲ till de program som du använder oftast finns i "Aktivt vänteläge", sid. 51.
- Information om hur du ändrar bakgrundsbild för vänteläget eller det som visas i skärmsläckaren finns i "Ändra enhetens utseende", sid. 50.
- Om du vill ändra utseendet på den yttre displayen, • se "Yttre display", sid, 51.
- Information om hur du anpassar ringsignalerna finns • i "Profiler- ställa in signaler", sid, 49 och "Lägga till ringsignaler för kontakter", sid. 94.
- Information om hur du ändrar de genvägar som har • tilldelats olika tryckningar på bläddringsknappen och höger och vänster väljarknapp i vänteläget finns i "Vänteläge", sid. 102.
- Om du vill ändra klockan som visas i vänteläget ۲ trycker du på 🙀 och väljer Program > Klocka > Val > Inställningar > Klocktyp > Analog eller Digital.
- Om du vill ändra välkomsthälsningen till en bild eller animering trycker du på 🛐 och väljer Verktyg > Inställn. > Allmänt > Anpassa > Display > Välkomsttext el. logo.
- Om du vill ändra huvudmenyvyn väljer du Val > Byt menyvy > lkoner eller Lista i huvudmenyn.

Om du vill ordna om på huvudmenvn välier du Val > Flytta, Flytta till mapp eller Ny mapp i huvudmenyn. Du kan till exempel flytta program som du sällan använder till mappar och flytta program som du ofta använder från en mapp till huvudmenvn.

# Profiler- ställa in signaler

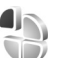

Om du vill ställa in och anpassa ringsignalerna. meddelandetoner eller andra signaler för olika händelser, miliöer eller kontaktgrupper trycker du på 😵 och välier Verktvg > Profiler.

Om du vill ändra profil välier du Verktvg > Profiler, en profil och Val > Aktivera. Du kan också ändra profil genom att trycka på (i) i vänteläget. Bläddra till den profil du vill aktivera och väli OK.

Signa Signa profilen genom att hålla ned #.

Om du vill ändra en profil trycker du på 💡 och väljer Verktyg > Profiler. Bläddra till profilen och tryck på Val > Anpassa. Bläddra till en inställning du vill ändra och tryck på (•) för att öppna alternativen. Signaler som har sparats på ett kompatibelt minneskort (om det sitter ett kort i enheten) anges med 🔳.

I listan över ringsignaler öppnar länken Ladda ned ljud (nättjänst) en lista med bokmärken. Du kan välja ett bokmärke och ansluta till en webbsida för att hämta fler ringsignaler.

Om du vill höra namnet på den som ringer upp när enheten ringer väljer du Val > Anpassa och ställer in Säg vem som ringer på På. Namnet på den som ringer upp måste finnas i Kontakter.

Om du vill skapa en ny profil väljer du Val > Skapa ny.

#### Offlineprofil

Med profilen Offline kan du använda enheten utan att ansluta till mobilnätet. När du aktiverar profilen Offline stängs anslutningen till mobilnätet av, vilket visas med i indikatorområdet för signalstyrka. Alla radiosignaler till och från enheten förhindras. Om du försöker skicka meddelanden placeras de i utkorgen för att skickas senare.

När profilen Offline är aktiv kan du använda enheten utan SIM-kort.

Viktigt! I profilen för offline-arbete går det inte att ringa (eller ta emot) några samtal, eller att använda andra funktioner som behöver mobilnätsignal. Det kan ändå vara möjligt att ringa det nödnummer som finns inprogrammerat i enheten. Om du vill ringa samtal måste du först aktivera telefonfunktionen genom att byta profil. Om enheten är låst, anger du låskoden. Du kan även använda Bluetooth-anslutning i Offlineprofilen. Se "Bluetooth-anslutningar", sid. 60.

Om du inte längre vill använda profilen Offline trycker du på strömbrytaren och väljer en annan profil. Enheten återaktiverar trådlösa överföringar (förutsatt att det finns en tillräcklig signalstyrka).

# Ändra enhetens utseende

Om du vill ändra utseendet på displayen, till exempel bakgrundsbild och symboler, trycker du på 🚱 och väljer Verktyg > Inställn. > Allmänt > Anpassa > Teman.

Om du vill ändra det tema som används för alla program i enheten väljer du Teman > Allmänna. Om du vill ändra temat för ett visst program väljer du ett program i huvudvyn.

Om du vill förhandsgranska ett tema innan du aktiverar det väljer du Val > Förhandsgranska. Du aktiverar temat genom att välja Val > Använd. Det aktiva temat indikeras med  $\checkmark$ .

Teman som finns lagrade på ett minneskort (om det är isatt) indikeras med . Teman på minneskortet finns inte tillgängliga om minneskortet inte sitter i enheten. Om du vill använda teman som är sparade på minneskortet utan att använda minneskortet, sparar du dessa teman i enhetens minne. Om du vill ändra huvudmenvns lavout välier du Teman > Menvvv.

Om du vill öppna en webbläsaranslutning och ladda ned fler teman välier du Ladda ned teman i Allmänna eller Menvvv (nättiänst).

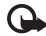

Viktigt! Använd endast tjänster som du litar på och som erbjuder tillräcklig säkerhet och tillräckligt skydd mot skadliga program.

Om du vill ändra bakgrundsbild och energibesparing i det aktuella temat välier du Teman > Bakgrund för att ändra bakgrundsbilden på displaven i det aktiva vänteläget. Se även "Display", sid. 102 beträffande tidsgränsinställningen för energibesparingen.

#### Yttre display

Om du vill ändra utseendet på den yttre displayen trycker du på 😘 och väljer Verktyg > Inställn. > Allmänt > Anpassa > Teman > Anpassa display och välier sedan bland följande:

Bakgrund- Välj den bakgrundsbild som visas på den yttre displayen i vänteläget.

Skärmsläckare- Välj en bild eller animering som ska användas som skärmsläckare på den yttre displayen och hur länge den ska visas.

När du välier en bild som ska användas som bakgrundsbild eller skärmsläckare visas en beskärningsram med samma storlek som den utvändiga displayen ovanpå den bild du valt. Du kan zooma och rotera bildens vta. Bläddra om du vill flytta ramen på displaven. Om du vill använda vtan inom ramen väljer du Val > Ange som bakgrund eller Ange som skärmsl.. Du får inte använda en copyrightskyddad bild som bakgrundsbild eller skärmsläckare.

Stänger animering - Välj en kort animation som spelas när du stänger telefonen.

Avslutningston – Väli en kort melodi som spelas när du stänger telefonen.

Öppningston – Välj en kort melodi som spelas när du öppnar telefonen och enheten är i vänteläge.

# Aktivt vänteläge

I det aktiva vänteläget visas genvägar till program samt händelser från till exempel kalendern och spelaren.

Du aktiverar eller inaktiverar det aktiva vänteläget genom att trycka på 😲 och välja Verktyg > Inställn. > Allmänt > Anpassa > Vänteläge > Akt. väntel..

Bläddra till ett program eller en händelse och tryck på **O**.

Bläddringsknappens standardgenvägar, som är tillgängliga i vänteläge, går inte att använda i aktivt vänteläge.

Om du vill ändra standardgenvägarna trycker du på 🛐 och väljer Verktyg > Inställn. > Allmänt > Anpassa > Vänteläge > Prog. i akt. läge.

Vissa genvägar är fasta och går inte att ändra.

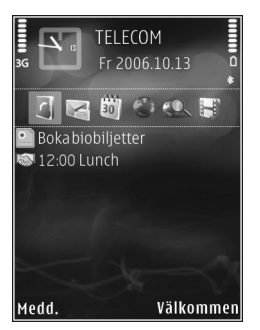

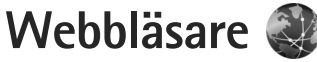

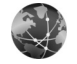

Tryck på 🚯 och väli Webb (nättiänst).

⇒ Genväg: Om du vill starta webbläsaren håller du 0 nedtryckt i vänteläget.

Med webbläsaren kan du visa HTML-sidor (hypertext markup language) på Internet så som de är avsedda att se ut. Du kan även visa webbsidor som är särskilt utformade för mobila enheter och använder XHTML (extensible hypertext markup language) eller WML (wireless markup language).

Med Webb kan du zooma in eller ut på en sida, använda Miniöversikt för att till exempel navigera på sidor, läsa feeds och bloggar, göra bokmärken till webbsidor och hämta innehåll.

Kontrollera tillgång på tjänster, priser och avgifter hos tjänstleverantören. Tjänstleverantören ger dig också instruktioner om hur du använder tjänsterna.

För att kunna använda webbläsaren behöver du en kopplingspunkt för anslutning till Internet. Se "Kopplingspunkter", sid. 110.

# Anslutningssäkerhet

När säkerhetsindikatorn ( ) visas under en anslutning är dataöverföringen mellan enheten och din Internetgateway eller server krypterad.

Säkerhetsikonen anger inte att dataöverföring mellan gatewaven och innehållsservern (eller den plats där den begärda resursen är lagrad) är säker. Tiänstleverantören säkrar dataöverföringen mellan gatewayen och innehållsservern.

Det krävs säkerhetscertifikat för vissa tjänster, till exempel banktjänster. Du meddelas om en servers identitet inte är autentisk eller om du inte har rätt säkerhetscertifikat i enheten. Kontakta tjänstleverantören för mer information. Se även "Certifikathantering", sid. 105 om du vill ha mer information om certifikat.

## Vyn Bokmärken

I vyn Bokmärken kan du välja webbadresser från en lista eller från en samling bokmärken i mappen Auto. bokmärken. Du kan även skriva webbadressen till den webbsida du vill visa direkt i fältet (🙈).

# **W** visar startsidan som definierats för standardkopplingspunkten.

Du kan spara webbadresser som bokmärken medan du surfar på Internet. Du kan även spara adresser som du fått i meddelanden bland dina bokmärken samt skicka sparade bokmärken.

Enheten kan ha förinstallerade bokmärken eller länkar till webbplatser från tredje part som inte är närstående till Nokia. Nokia varken stödjer eller tar ansvar för dessa webbplatser. Om du väljer att besöka dem, bör du vidta samma försiktighetsåtgärder vad gäller säkerhet och innehåll, som du skulle med vilken annan webbplats som helst.

Om du vill öppna vyn Bokmärken medan du surfar trycker du på 1 eller väljer Val > Bokmärken.

Om du vill ändra informationen om ett bokmärke, till exempel titeln, väljer du Val > Hantera bokmärken > Redigera.

I bokmärkesvyn kan du också ange andra webbläsarmappar. Med webbläsaren kan du spara webbsidor medan du surfar. I mappen Sparade sidor kan du visa innehållet i de sidor du har sparat fastän du är offline.

Webbläsaren håller också rätt på de webbsidor du besöker när du surfar. I mappen Auto. bokmärken kan du visa listan över de webbsidor du besökt. I Webbfeeds kan du visa sparade länkar till webbfeeds och bloggar du har abonnerat på. Webbfeeds finns oftast på webbsidor från större nyhetsorganisationer, personliga webbloggar eller online-grupper som erbjuder de senaste rubrikerna och artikelsammanfattningar. Webbfeeds använder RSS- och ATOM-teknik.

# Surfa på Internet

Viktigt! Använd endast tjänster som du litar på och som erbjuder tillräcklig säkerhet och tillräckligt skydd mot skadliga program.

Med Webb kan du visa webbsidor så som de är avsedda att se ut. Du kan visa en webbsida genom att i vyn Bokmärken välja ett bokmärke, eller skriva adressen i fältet ( ). Tryck sedan på •.

Vissa webbsidor kan innehålla material, till exempel grafik och ljud, som du behöver mycket minne för att kunna visa. Om minnet tar slut i enheten medan du läser in en sådan sida, visas inte grafiken på sidan. Om du vill bläddra på webbsidor utan grafik för att spara minne, väljer du Val > Inställningar > Sida > Visa bilder och objekt > Nej.

Tips! Om du vill återgå till vänteläget och behålla webbläsaren öppen i bakgrunden trycker du två gånger på 
eller på 
Om du vill återgå till webbläsaren håller du 
nedtryckt och väljer webbläsaren i listan. Om du vill öppna länkar och markera alternativ trycker du på 
.

Om du vill ange adressen till en annan webbsida du vill visa väljer du Val > Gå till webbadress.

Tips! Om du vill visa en webbsida som du sparat som ett bokmärke i vyn Bokmärken trycker du på 1 medan du surfar och väljer ett bokmärke.

Om du vill hämta sidans senaste innehåll från servern väljer du Val > Navigeringsalt. > Uppdatera.

Om du vill spara den aktuella sidans webbadress som ett bokmärke väljer du Val > Spara som bokmärke.

Om du vill använda visuell historik för att visa ögonblicksbilder av de sidor som du besökt under den aktuella surfsessionen väljer du Tillbaka (tillgängligt om Tidigare är inställt i webbläsarinställningarna) eller Val > Navigeringsalt. > Historik. Om du vill visa en sida du tidigare besökt väljer du sidan.

Om du vill spara en sida medan du surfar väljer du Val > Verktyg > Spara sidan. Du kan spara sidor i enhetens minne eller på ett kompatibelt minneskort (om det sitter ett kort i enheten), och läsa dem när du är offline. Du kan också gruppera sidorna i mappar. Om du vill visa sidorna senare väljer du Sparade sidor i vyn Bokmärken. Om du vill öppna en underlista med kommandon eller åtgärder för den aktuella sidan väljer du Val > Servicealternativ (om det stöds av webbsidan).

Du tillåter eller hindrar automatisk öppning av flera fönster genom att välja Val > Fönster > Blockera popup-fön. eller Tillåt popup-fönster.

#### Genvägar när du surfar

- Tryck på 1 om du vill öppna dina bokmärken.
- Tryck på 2 om du vill söka efter nyckelord på den aktuella sidan.
- Tryck på **3** om du vill återgå till föregående sida.
- Tryck på 5 om du vill visa en lista över alla öppna fönster.
- Tryck på **(** om du vill stänga det aktuella fönstret när två eller flera fönster är öppna.
- Tryck på 8 om du vill visa sidöversikten för den aktuella sidan. Tryck på 8 igen om du vill zooma in och visa önskad del av sidan.
- Tryck på **9** om du vill ange en ny webbadress.
- Tryck på **()** om du vill gå till startsidan.
- Tryck på \* eller # om du vill zooma in eller ut på sidan.

Du växlar mellan stående och liggande format genom att välja Val > Rotera skärmen.

### Textsökning

Om du vill söka efter nyckelord inom den aktuella webbsidan väljer du Val > Sök > Text och skriver ett nyckelord. Du kan gå till föregående träff genom att trycka på (3). Du går till nästa träff genom att trycka på (3).

Tips! Om du vill söka efter nyckelord inom sidan trycker du på 2.

### Webbläsarens verktygsfält

Med verktygsfältet kan du välja de vanligaste funktionerna i webbläsaren. Du visar verktygsfältet genom att trycka på 
på en tom plats på en webbsida. Du flyttar inom verktygsfältet genom att trycka på 
eller 
. Du väljer en funktion genom att trycka på .

I verktygsfältet kan du välja bland följande:

Vanliga länkar för att visa en lista över webbadresser du ofta besöker.

Sidöversikt för att visa översikten över den aktuella webbsidan.

Sök för att söka efter nyckelord på den aktuella sidan.

Uppdatera om du vill uppdatera sidan.

Prenumerera (om tillgängligt) för att visa en lista över tillgängliga webbfeeds på den aktuella webbsidan och prenumerera på en webbfeed.

## Hämta och köpa filer

Du kan ladda ned filer med ringsignaler, bilder, operatörslogotyper, teman och videoklipp. Vissa filer kan hämtas gratis, andra kostar pengar. När filerna har laddats ned hanteras de av respektive program i enheten. En nedladdad bild eller en mp3-fil sparas till exempel i Galleri.

- Viktigt! Installera och använd bara programvara från tillförlitliga källor, t.ex. program som är märkta Symbian Signed eller har godkänts i Java Verified<sup>™</sup>testning.
- 1 Välj länken om du vill ladda ned filen.
- 2 Välj lämpligt alternativ för att köpa artikeln, t.ex. "Köp".
- 3 Läs all information noggrant. Om du vill fortsätta hämtningen väljer du OK. Om du vill avbryta hämtningen väljer du Avbryt.

När du börjar en hämtning visas en lista över pågående och färdiga nedladdningar under den pågående sessionen. Du kan även visa listan genom att välja Val > Nedladdningar. I listan kan du bläddra till en rad och välja Val om du vill avbryta pågående nedladdningar, eller öppna, spara eller ta bort färdiga nedladdningar.

#### Miniöversikt

Du slår på Miniöversikt genom att välja Val > Inställningar > Allmänna> Miniöversikt > På.

#### Sidöversikt

När du visar en webbsida som innehåller mycket information kan du använda sidöversikt för att visa vilken typ av information som finns på sidan.

Tryck på **8** om du vill visa sidöversikten för den aktuella sidan. Du visar önskad plats på sidan genom att trycka på **3**, **9**, **•** eller **•**. Tryck på **8** igen om du vill zooma in och visa önskad del av sidan.

#### Webbfeeds och bloggar

Webbfeeds är XML-filer som ofta används i bloggsammanhang och av nyhetsorganisationer för att informera om de senaste rubrikerna eller fulltext, till exempel aktuella nyheter i form av nyhetsfeeds. Bloggar eller webbloggar är Internet-dagböcker. De flesta webbfeeds använder RSS- och ATOM-teknik. Feeds finns ofta på webbsidor, bloggsidor och Wiki-sidor.

Webbläsaren upptäcker automatiskt om en webbsida innehåller webbfeeds. Om du vill abonnera på en webbfeed väljer du Val > Prenumerera eller klickar på länken. Om du vill visa de webbfeeds du har abonnerat på väljer du Webbfeeds i vyn Bokmärken.

Du uppdaterar en webbfeed genom att markera den och Val > Uppdatera.

Du anger hur webbfeeds ska uppdateras genom att välja Val > Inställningar > Webbfeeds. Se "Inställningar", sid. 58.

## Avsluta anslutningen

Om du vill avsluta anslutningen och visa webbsidan offline väljer du Val > Verktyg > Koppla från. För att avsluta anslutningen och stänga webbläsaren väljer du Val > Avsluta.

Om du trycker på 🖃 avslutas inte anslutningen utan webbläsaren läggs i bakgrunden.

Om du vill ta bort den information om webbsidor du besökt som samlas på nätverksservern väljer du Val > Radera privata data > Radera cookiefiler. Om du vill rensa de uppgifter du angett i olika formulär på de webbsidor du besökt väljer du Val > Radera privata data > Formdata/ lösenord.

Om du vill rensa informationen om de sidor du besökt under den aktuella surfsessionen väljer du Val > Radera privata data > Historik.

#### Tömma cacheminnet

Informationen och tjänsterna du har tittat på sparas i enhetens cache-minne.

Ett cache-minne är en minnesplats som används för att lagra data tillfälligt. Töm enhetens cache-minne varje gång du har visat eller försökt visa hemlig information som kräver lösenord. Informationen och tjänsterna du har tittat på sparas i cache-minnet. Du tömmer cache-minnet genom att välja Val > Radera privata data > Töm cache.

## Inställningar

Välj Val > Inställningar och något av följande alternativ:

#### Allmänna inställningar

Kopplingspunkt – Ändra standardkopplingspunkt. Se "Anslutning", sid. 109. Vissa eller alla kopplingspunkter kan ha förinställts för enheten av tjänstleverantören, och du kanske inte kan ändra, skapa, redigera eller ta bort dem. Startsida – Ange startsidan.

Miniöversikt – Ange Miniöversikt på eller av. Se "Miniöversikt", sid. 57.

Tidigare – Om du, när du surfar, vill använda väljarknappen Tillbaka för att visa en lista över de sidor du besökt under surfsessionen ställer du in Tidigare till på.

Säkerhetsvarningar – Dölja eller visa säkerhetsvarningar.

Java-/ECMA-skript - Aktivera eller inaktivera användning av skript.

#### Sidinställningar

Visa bilder och objekt – Välj om du vill hämta bilder och andra objekt medan du surfar. Om du väljer Nej kan du visa bilder eller objekt senare medan du surfar genom att välja Val > Verktyg > Ladda bilder.

Displaystorlek – Välj mellan Hel display och den normala vyn med listan Val.

Standardkodning – Om text inte visas korrekt kan du välja en annan kodning som stämmer med den aktuella sidans språk.

Teckenstorlek – Ange den textstorlek som ska användas för webbsidor.

Blockera popup-fön. – Tillåt eller blockera automatisk visning av olika popup-fönster när du surfar.

Automatisk uppdat. – Om du vill att webbsidorna automatiskt ska uppdateras när du surfar väljer du På.

#### Sekretessinställningar

Autom. bokmärken – Aktivera eller inaktivera automatisk insamling av bokmärken. Om du vill fortsätta att spara adresserna till de webbsidor du visar i mappen Auto. bokmärken, men dölja mappen i vyn Bokmärken väljer du Dölj mapp.

Spara formdata – Om du inte vill att de uppgifter du anger i olika formulär på en webbsida ska sparas och användas nästa gång du besöker sidan väljer du Av.

Cookies – Aktivera eller inaktivera mottagning och sändning av cookies.

Sändning av serienr – Om du vill att enhetens serienummer skickas som användaridentifikation när någon webbtjänst begär det väljer du På (om tillgängligt).

#### Webbfeed-inställningar

Autouppdateringar – Ange om du vill att webbfeeds ska uppdateras automatiskt, och hur ofta de ska uppdateras. Om du ställer in att programmet automatiskt ska hämta webbfeeds kan det innebära att stora mängder data överförs via tjänstleverantörens nätverk. Kontakta tjänstleverantören för mer information om avgifter för dataöverföring. Koppl.pkt f. auto. uppdat. (tillgängligt bara när Autouppdateringar är på) – Välj önskad kopplingspunkt för uppdatering.

# Anslutningar

# Anslutningshanteraren 🧾

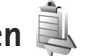

#### Dataanslutningar

Tryck på 😘 och väli Verktyg > Anslutb. > Ansl.hant.. Aktiva dataanslutningar. Dataöverföringar visas med D, höghastighetsdataöverföringar med (**b**) och paketdataanslutningar med 📥.

Obs! Den fakturerade tiden för samtal och tjänster från din tjänstleverantör kan varjera beroende på nätegenskaper, avrundning, skatter osv.

Du avslutar en anslutning genom att välja Val > Koppla från. Om du vill avsluta alla öppna anslutningar väljer du Val > Koppla från alla.

Om du vill visa information om en anslutning väljer du Val > Information. Informationen beror på anslutningstyp.

# Bluetooth-anslutningar 💦

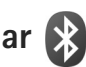

Du kan ansluta trådlöst till andra kompatibla enheter med trådlös Bluetooth-teknik. Kompatibla enheter kan vara mobiltelefoner, datorer och tillbehör som till exempel

headset och bilmonteringssatser. Bluetooth-teknik kan användas för att skicka bilder, videoklipp, musik, ljudklipp och anteckningar, för att trådlöst ansluta till en kompatibel dator (till exempel för att överföra filer) eller för att ansluta till en kompatibel skrivare och skriva ut bilder med Bildutskrift. Se "Bildutskrift", sid. 42.

Eftersom enheter med trådlös Bluetooth-teknik kommunicerar med hjälp av radiovågor är fri sikt inte nödvändig mellan din enhet och den andra enheten. Den enda förutsättningen är att de två enheterna befinner sig inom 10 meter från varandra. Tänk dock på att väggar, andra elektroniska enheter och liknande hinder kan ge upphoy till störningar i anslutningen.

Enheten är kompatibel med Bluetooth-specifikationen 2.0 och hanterar följande profiler: Advanced Audio Distribution Profile, Basic Imaging Profile, Basic Printing Profile, SIM Access Profile, Dial-up Networking Profile, File Transfer Profile, Generic Access Profile, Generic Object Exchange Profile, Hands-Free Profile, Headset Profile, Human Interface Device Profile. Object Push Profile. Service Discovery Application Profile och Serial Port Profile. För att vara säker på att enheten fungerar tillsammans med andra Bluetooth-enheter. bör du använda tillbehör som är godkända av Nokia

tillsammans med denna modell. Kontrollera med de andra enheternas tillverkare om deras enheter är kompatibla med den här enheten.

På vissa platser kan det finnas begränsningar för användandet av Bluetooth-tekniken. Kontrollera hos de lokala myndigheterna eller tjänstleverantören.

Funktioner som använder Bluetooth-teknik, eller gör det möjligt att köra sådana funktioner i bakgrunden medan andra funktioner används, ökar energiförbrukningen och minskar batteriets livslängd.

När enheten är låst kan du inte använda Bluetoothanslutningen. Se "Telefon & SIM-kort", sid. 104 om du vill ha mer information om att låsa enheten.

#### Inställningar

Tryck på **G** och välj Verktyg > Bluetooth. När du startar programmet för första gången uppmanas du att ange ett namn för enheten.

Välj bland följande:

Bluetooth – För att kunna ansluta trådlöst till en annan kompatibel enhet sätter du först Bluetooth-anslutningen till På och upprättar sedan anslutningen. Du stänger av Bluetooth-anslutningen genom att välja Av.

Telefonens synlighet – Om du vill att enheten ska kunna hittas av andra enheter med Bluetooth-teknik väljer du Visas för alla. Om du vill ange en tid efter vilken synligheten ska ändras från visas till dold väljer du Ange period. Om du vill dölja enheten från andra enheter väljer du Ej synlig.

Namn på min telefon – Ändra namnet som visas för andra enheter som använder Bluetooth.

Fjärransl. SIM-läge – Om du vill att en annan enhet, till exempel en kompatibel bilmonteringssats, ska kunna ansluta till nätet med hjälp av SIM-kortet i din enhet, väljer du På. Mer information finns i "Fjärranslutet SIMläge", sid. 63.

#### Säkerhetstips

När du inte använder Bluetooth-anslutningen väljer du Bluetooth > Av eller Telefonens synlighet > Ej synlig. På så vis får du bättre kontroll över vem som kan hitta enheten med trådlös Bluetooth-teknik och ansluta till den.

Acceptera aldrig anslutningsförfrågningar från okända enheter. På så vis kan du bättre skydda enheten mot skadligt innehåll.

# Skicka data med hjälp av en Bluetooth-anslutning

Du kan ha flera aktiva Bluetooth-anslutningar samtidigt. Om du till exempel är ansluten till ett kompatibelt headset kan du samtidigt även överföra filer till en annan kompatibel enhet.

Indikatorerna för Bluetooth-anslutningen beskrivs i "Viktiga indikatorer", sid. 18.

- Tips! Om du vill skicka text via Bluetooth-anslutning öppnar du Anteckn., skriver texten och väljer Val > Sänd > Via Bluetooth.
- Öppna programmet där det objekt som du vill skicka lagras. Om du till exempel vill skicka en bild till en annan kompatibel enhet öppnar du Galleri.
- 2 Markera objektet och välj Val > Sänd > Via Bluetooth. Alla enheter med trådlös Bluetooth-teknik inom räckvidd visas på displayen.
  - Enhetssymboler: 🛄 dator, 🖬 telefon, 📢 ljudeller videoenhet, och 👔 annan enhet. Om du vill avbryta sökningen väljer du Stopp.
- 3 Ange vilken enhet du vill ansluta till.
- 4 Om ihopkoppling begärs av den andra enheten innan data kan överföras, avges en ljudsignal och du ombeds att ange ett lösenord. Se "Koppla ihop enheter", sid. 62.
- 5 När anslutningen har upprättats visas texten Sänder data.
- Tips! När du söker efter enheter kan det hända att vissa enheter endast visar den unika adressen (enhetsadressen). Om du vill ta reda på din enhets unika adress anger du koden \*#2820# i vänteläget.

### Koppla ihop enheter

Om du vill koppla ihop kompatibla enheter och visa de ihopkopplade enheterna trycker du på 🔘 i huvudvyn i programmet Bluetooth.

Före ihopkopplingen skapar du ett eget lösenord (1-16 siffror) och stämmer av med användaren av den andra enheten så att ni använder samma lösenord. Enheter som saknar användargränssnitt har ett fabriksdefinierat lösenord. Lösenordet används bara en gång.

- Du kopplar ihop enheten med en annan enhet genom att välja Val > Ny ihopkoppl. enhet. Alla enheter med trådlös Bluetooth-teknik inom räckvidd visas på displayen.
- 2 Välj enheten och ange lösenordet. Samma lösenord måste anges även på den andra enheten.

Vissa ljudtillbehör ansluts automatiskt till enheten efter ihopkopplingen. Annars bläddrar du till tillbehöret och väljer Val > Anslut till ljudenhet.

lhopkopplade enheter visas med  $\boldsymbol{\$}_{\boldsymbol{\$}}$  i enhetssökningen.

Om du vill definiera en enhet som behörig eller obehörig, bläddrar du till enheten och väljer bland följande alternativ:

Ange som behörig – Anslutningar mellan din enhet och den här enheten kan göras utan din vetskap. Ingen separat bekräftelse eller godkännande krävs. Använd denna status för dina egna enheter, t.ex. ett kompatibelt Bluetoothheadset eller en dator, eller enheter som tillhör personer som du litar på. Symbolen 🛐 visas bredvid behöriga enheter i vyn lhopkopplade enheter.

Ange som obehörig – Anslutningsförfrågningar från den här enheten måste accepteras separat varje gång.

Om du vill avsluta en ihopkoppling bläddrar du till enheten och väljer Val > Radera. Om du vill avbryta alla ihopkopplingar väljer du Val > Radera alla.

#### Ta emot data med hjälp av en Bluetooth-anslutning

När du tar emot data via en Bluetooth-anslutning, avges en ljudsignal och du tillfrågas om du vill godkänna meddelandet. Om du godkänner visas a och objektet placeras i mappen Inkorg i Meddelanden. Meddelanden som du har tagit emot med hjälp av en Bluetoothanslutning markeras med \*. Se "Inkorg – ta emot meddelanden", sid. 73.

#### Fjärranslutet SIM-läge

Om du vill använda fjärranslutet SIM-läge för en kompatibel bilmonteringssats, aktiverar du Bluetooth och aktiverar detta läge med din enhet. Se "Inställningar", sid. 61. Innan läget kan aktiveras måste de två enheterna kopplas ihop. Ihopkopplingen måste initieras av den andra enheten. Använd ett 16-siffrigt lösenord vid ihopkopplingen, och ange den andra enheten som behörig. Se "Koppla ihop enheter", sid. 62. Aktivera fjärranslutet SIM-läge från den andra enheten.

När fjärranslutet SIM-läge är på i din enhet visas Fjärr-SIM i vänteläget. Anslutningen till det trådlösa nätverket avslutas, vilket visas av 🗙 i indikatorn för signalstyrka, och du kan inte använda några av SIM-kortets tjänster eller funktioner som kräver nättäckning.

När den trådlösa enheten är i fjärranslutet SIM-läge kan du bara använda ett kompatibelt anslutet tillbehör, t.ex. en bilsats, för att ringa och ta emot samtal. Den trådlösa enheten kan inte ringa samtal i det här läget, utom till de nödnummer som finns inprogrammerade i enheten. Om du vill ringa från enheten måste du först gå ur fjärranslutet SIM-läge. Om enheten är låst, anger du låskoden.

Du lämnar läget för fjärr-SIM genom att trycka på strömbrytaren och välja Avsluta fjärr-SIM.

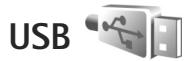

Tryck på 🕃 och välj Verktyg > Anslutb. > USB.

Om du vill att enheten ska fråga efter anslutningens syfte varje gång USB-kabeln ansluts, väljer du Fråga vid uppkoppl. > Ja.

Om Fråga vid uppkoppl. är av eller om du vill ändra läge under en aktiv anslutning väljer du USB-läge och väljer bland följande:

Mediaspelaren – för att synkronisera musik med Windows Media Player. Se "Musiköverföring med Windows Media Player", sid. 25.

PC Suite – för att använda datakabelanslutningen för Nokia Nseries PC Suite

Dataöverföring – för att överföra data mellan enheten och en kompatibel dator

**Bildutskrift** – för att skriva ut bilder på en kompatibel skrivare. Se "Bildutskrift", sid. 42.

# Datoranslutningar

Du kan använda enheten med ett antal kompatibla program för datoranslutning och datakommunikation. Med Nokia Nseries PC Suite kan du till exempel överföra bilder mellan enheten och en kompatibel dator.

Skapa alltid anslutningen från datorn för att synkronisera mellan datorn och enheten.

# Synkronisering 🕡

Med Synk kan du synkronisera anteckningar, kalender, SMS eller kontakter med olika kompatibla program på en kompatibel dator eller på Internet.

Du kan få synkroniseringsinställningar i ett speciellt SMS. Se "Data och inställningar", sid. 74.

l huvudvyn för Synk kan du se olika

synkroniseringsprofiler. En synkroniseringsprofil innehåller de nödvändiga inställningarna för att data i enheten ska kunna synkroniseras med en fjärrdatabas på en server eller kompatibel enhet.

- 1 Tryck på 🖁 och välj Verktyg > Synk.
- 2 Välj en synkroniseringsprofil och Val > Synkronisera. Om du vill avbryta synkroniseringen innan den är klar, trycker du på Avbryt.

# Enhetshanteraren 着

### Programuppdateringar

Du kanske vill visa eller uppdatera programvaruversionen i enheten, eller kontrollera datum för eventuella tidigare uppdateringar (nätverkstjänst).

Tryck på 🚯 och välj Verktyg > Verktyg > Enh.hant..

Om du vill kontrollera om det finns programvaruuppdateringar tillgängliga väljer du Val > Sök efter uppdat.. Välj en Internet-kopplingspunkt när du tillfrågas.

Om det finns en ny uppdatering visas information om den. Välj Godkänn för att acceptera hämtning av uppdateringen eller Avbryt för att avbryta hämtningen. Hämtningen kan ta flera minuter. Du kan använda enheten under hämtningen.

Hämtning av programuppdateringar kan innebära att stora mängder data överförs via tjänstleverantörens nätverk. Kontakta tjänstleverantören för mer information om avgifter för dataöverföring.

Kontrollera att enheten har tillräckligt med batteri eller anslut laddaren innan du påbörjar uppdateringen.

Varning! Om du installerar en programuppdatering kan du inte använda enheten, inte ens för att ringa nödsamtal, förrän installationen är slutförd och enheten har startats om. Se till att säkerhetskopiera data innan du godkänner att en uppdatering installeras.

När hämtningen är färdig väljer du Ja och sedan Godkänn för att installera uppdateringen eller Nej för att installera den senare med hjälp av Val > Installera uppdatering. Installationen kan ta flera minuter.

Enheten uppdaterar programmen och startar om. Avsluta uppdateringen genom att välja OK. Välj en Internet-

kopplingspunkt när du tillfrågas. Enheten skickar status för programuppdateringen till servern.

För att visa serverprofilinställningarna som används för programvaruuppdateringarna väljer du Val > Inställningar.

#### Serverprofiler

Om du vill ansluta till en server och ta emot konfigurationsinställningarna för enheten, skapa nya serverprofiler eller visa och hantera befintliga serverprofiler trycker du på Sg och väljer Verktyg > Verktyg > Enh.hant..

Du kan få serverprofiler och olika konfigurationsinställningar från tjänstleverantören eller företagets informationsavdelning. De här konfigurationsinställningarna kan innehålla anslutningsinställningar och andra inställningar som används av olika program i enheten.

Bläddra till en serverprofil, välj Val och välj bland följande:

Starta konfig. – för att ansluta till servern och ta emot konfigurationsinställningar för enheten

Ny serverprofil - för att skapa en serverprofil

Om du vill ta bort en serverprofil bläddrar du till den och trycker på  $\hbegin{tabular}{ll} \end{tabular}$ 

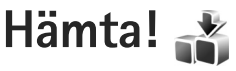

Hämta! (nättjänst) är en butik med mobilt innehåll som finns tillgänglig i enheten.

Med Hämta! kan du utforska, förhandsgranska, köpa, ladda ned och uppgradera innehåll, tjänster och program som fungerar med din Nokia N76. Spel, ringsignaler, skrivbordsunderlägg, program och mycket mer finns tillgängligt. Objekten är indelade i kataloger och mappar från olika tjänstleverantörer. Vilket innehåll som finns tillgängligt beror på tjänstleverantören.

Tryck på 🛐 och välj Hämta!.

Hämta! använder nättjänster för att komma åt det senaste innehållet. Kontakta din tjänstleverantör eller objektets leverantör eller tillverkare om du vill få mer information om andra objekt som finns tillgängliga via Hämta!.

Hämta! tar emot uppdaterad information och ser till att du får tillgång till det allra senaste innehållet som finns tillgängligt för din enhet via tjänstleverantören. Om du vill uppdatera innehållet i Hämta! manuellt väljer du Val > Uppdatera lista.

Om du vill dölja en mapp eller katalog i listan, t.ex. för att bara visa objekt du använder ofta, väljer du Val > Dölj. Om du vill göra alla dolda objekt synliga igen, väljer du Val > Visa alla. Om du vill köpa det valda objektet väljer du Val > Köp i huvudvyn eller i en mapp eller katalog. En undermeny öppnas, där du kan välja version av objektet och se prisuppgifter. Vilka alternativ som finns tillgängliga beror på tjänstleverantören.

Om du vill hämta ett kostnadsfritt objekt väljer du Val > Hämta.

## Inställningar för Hämta!

Enheten uppdateras med det senaste innehållet som finns tillgängligt från tjänstleverantören samt från andra tillgängliga kanaler. Om du vill ändra inställningarna väljer du Alternativ > Inställningar och väljer bland följande:

Kopplingspunkt – För att välja vilken kopplingspunkt som ska användas för anslutning till tjänstleverantörens server, och om enheten ska fråga efter kopplingspunkten varje gång du använder den.

Öppna automatiskt – Välj Ja om du vill att innehållet eller programmet ska öppnas automatiskt när det har hämtats.

Bekräfta förhandsvisn. – Välj Nej om du vill att en förhandsgranskning av innehållet eller programmet

automatiskt ska hämtas. Välj Ja om du vill tillfrågas separat varje gång innan en förhandsgranskning hämtas.

Bekräfta köp – Välj Ja om du vill tillfrågas om en bekräftelse innan du köper innehåll eller program. Om du väljer Nej startar inköpsprocessen omedelbart efter det att du valt alternativet Köp.

Välj Tillbaka när du har gjort inställningarna.

# Tidshantering

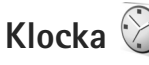

Tryck på 🛐 och välj Program > Klocka. Du kan visa aktiva och inaktiva alarm genom att trycka på 🚇. Om du vill ställa in ett nytt alarm väljer du Val > Nytt alarm. När ett alarm har aktiverats visas 📿.

Om du vill stänga av alarmet väljer du Stopp. Om du vill stoppa alarmet i 5 minuter väljer du Snooze.

Om alarmtiden infaller när enheten är avstängd slås den automatiskt på och ljudsignalen avges. Om du väljer Stopp frågar enheten om du vill aktivera den för samtal. Välj Nej om du vill stänga av enheten eller Ja om du vill ringa och ta emot samtal. Välj inte Ja där det är förbjudet att använda mobiltelefoner eller där den kan vålla störningar eller fara.

Om du vill ta bort ett alarm väljer du Program > Klocka > Val > Ta bort alarm.

Om du vill ändra klockinställningar väljer du Program > Klocka > Val > Inställningar > Tid eller Datum, Klocktyp eller Alarmsignal.

Om du vill att tid, datum och tidzonsinformation ska uppdateras via nätverket (nättjänst) väljer du Autojustering av nättid > Autouppdatera.

### Världstid

Öppna Klocka och tryck två gånger på 💽 för att öppna vyn för världstid. I världstidsvyn kan du se tiden i olika städer. Om du vill lägga till städer i listan väljer du Val > Lägg till stad. Du kan lägga till maximalt 15 städer i listan.

Om du vill ange aktuell stad bläddrar du till staden och väljer Val > Ange som aktuell stad. Staden visas i huvudvyn för klockan och tiden i enheten ändras efter den stad du har valt. Kontrollera att tiden är korrekt och att den matchar din tidszon.

# Kalender

Tryck på 🚱 och välj Kalender. Om du vill lägga till en ny kalenderpost bläddrar du till önskat datum, väljer Val > Ny post och något av följande:

- Möte Om du vill lägga in datum och klockslag för ett möte.
  - Memo Om du vill skapa en anteckning för en viss dag.

Årsdag – Om du vill lägga in födelsedagar och speciella datum (posterna upprepas varie år). Att göra – Om du vill lägga in en uppgift som ska utföras ett visst datum.

2 Fyll i fälten. Om du vill ställa in ett alarm välier du Alarm > På och anger Alarmtid och Alarmdag. Om du vill lägga till en beskrivning av en post väljer

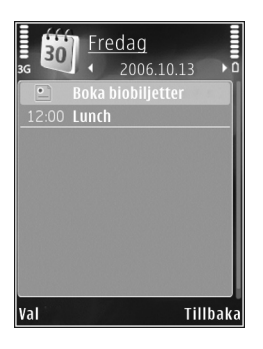

du Val > Lägg till beskrivning.

- 3 Spara posten genom att välja Klar.
- Serväg: Tryck på valfri knapp i dagsvyn, veckovyn eller månadsvyn (1 – 0). En mötespost öppnas och de tecken du angett infogas i fältet Ämne. I att göravyn öppnas en att göra-anteckning.

När kalenderns ljudsignal hörs för en anteckning, väljer du Ljud av om du vill stänga av ljudsignalen. Påminnelsen visas fortfarande på skärmen. Om du vill stänga av kalenderalarmet, väljer du Stopp. Om du vill ställa alarmet på snooze, välier du Snooze,

Du kan synkronisera kalendern med en kompatibel dator med hjälp av Nokia Nseries PC Suite. När du skapar en kalenderpost anger du önskat alternativ för synkronisering.

#### Kalendervyer

Väli Val > Inställningar om du vill ändra veckans första dag eller den vy som visas när du öppnar kalendern.

Om du vill gå till ett visst datum välier du Val > Gå till datum. Om du vill gå direkt till dagens datum. tryck på #.

Du växlar mellan månadsvyn, veckovyn, dagsvyn och att göra-vyn genom att trycka på 🔹

Om du vill skicka en kalenderanteckning till en kompatibel enhet, väljer du Val > Sänd.

Om den andra enheten inte är kompatibel med UTC (Coordinated Universal Time) visas kanske inte tidsinformationen för mottagna kalenderposter korrekt.

Om du vill ändra kalendern väljer du Val > Inställningar > Alarm för kalender, Standardvy, Veckan börjar och Rubrik för veckovy.

#### Hantera kalenderposter

Om du vill ta bort mer än en händelse åt gången går du till månadsvyn och väljer Val > Radera poster > Före datum eller Alla poster.

Om du vill markera en uppgift som slutförd bläddrar du till den i att göra-listan och väljer Val > Markera som utförd.

# Meddelanden 🖂

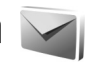

Tryck på 😘 och väli Medd. (nättiänst).

Det är enbart enheter med kompatibla funktioner som kan ta emot och visa multimediemeddelanden (MMS). Ett meddelande kan visas olika beroende på den mottagande enheten.

Om du vill skapa ett nytt meddelande välier du Nytt medd..

Medd, innehåller följande mappar:

📥 Inkorg – Mottagna meddelanden, förutom e-postoch CBS-meddelanden, sparas här. E-postmeddelanden lagras i ditt E-postkonto.

💥 Tips! Du kan använda texter från mallmappen för meddelanden du skickar ofta. På så sätt slipper du skriva in samma text varje gång. Du kan också skapa och spara dina egna mallar.

Depostkonto – Anslut till fjärr-e-postkontot för att hämta nya e-postmeddelanden eller läs redan mottagna meddelanden offline. Se "E-post", sid. 78.

Som utkast – Här sparas utkast till meddelanden som inte har skickats än.

🛹 Sända – Här sparas de senaste meddelandena som har skickats, förutom sådana som har skickats via en Bluetooth-anslutning. Om du vill ändra hur många meddelanden som ska sparas läser du "Övrigt inställningar", sid. 81.

🗳 Utkorg – Meddelanden som väntar på att skickas sparas tillfälligt i utkorgen, till exempel när enheten är utanför nätets täckningsområde.

🗐 Rapporter – Du kan begära att en leveransrapport ska sändas för de SMS- och MMS-meddelanden som du har skickat (nättiänst).

Om du vill ange och skicka serviceförfrågningar (kallas även USSD-kommandon), till exempel aktiveringskommandon för nättjänster, till tjänstleverantören, väljer du Val > Servicekommando i huvudvvn för Medd..

Cell broadcast (nättjänst) gör att du kan ta emot meddelanden om olika ämnen, till exempel väderleksförhållanden eller trafikinformation, från tjänstleverantören. Information om vilken typ av information som tillhandahålls, och motsvarande nummer, får du från tjänstleverantören. I huvudvyn för Meddelanden väljer du Val > Cell broadcast.

Mina mappar – Ordna meddelandena i mappar.

Cell broadcast-meddelanden kan inte tas emot i UMTSnätverk. Det kan hända att paketdataanslutning förhindrar mottagning av Cell broadcast-meddelanden.

# Textlägen

ABC, abc och Abc anger valt teckenläge. 123 anger sifferläge.

Om du vill växla mellan bokstavs- och sifferläge håller du ned **#**. Du kan växla mellan de olika teckenlägena genom att trycka på **#**.

Om du vill infoga en siffra i bokstavsläge håller du ned önskad sifferknapp.

visas när du använder normal textinmatning och \_\_\_\_ när du använder automatisk textigenkänning.

Med automatisk textigenkänning kan du skriva vilken bokstav som helst med en enda knapptryckning. Automatisk textigenkänning baseras på en inbyggd ordbok, där du kan lägga till nya ord.

Aktivera automatisk textigenkänning med 🗞 och välj Aktivera intell. ordbok.

Tips! Du kan aktivera eller inaktivera automatisk textigenkänning genom att snabbt trycka två gånger på # .

# Skriva och skicka meddelanden

Du måste ange alla nödvändiga anslutningsinställningar innan du kan skapa ett MMS-meddelande eller skriva ett e-postmeddelande. Se "E-postinställningar", sid. 75 och "E-post", sid. 78.

Det trådlösa nätet kan sätta en gräns för hur stora MMS-meddelanden som kan sändas. Om en infogad bild överskrider denna storlek, kan enheten göra bilden mindre så att den kan sändas via MMS.

- Välj Nytt medd. och något av följande alternativ: SMS – för att skicka ett SMS MMS – för att skicka ett MMS Ljudmeddelande – för att skicka ett ljudmeddelande (ett MMS som innehåller ett ljudklipp) E-post– för att skicka ett e-postmeddelande
- 2 I fältet Till trycker du på för att välja mottagare eller grupper från Kontakter, eller ange mottagarens telefonnummer eller e-postadress. Avgränsa de olika mottagarna genom att trycka på \* för att infoga ett semikolon (;). Du kan även kopiera och klistra in telefonnummer och adress från urklipp.
- 3 I fältet Ämne anger du ämnet för ditt MMS eller e-postmeddelande. Om du vill ändra vilka fält som visas väljer du Val > Adressfält.
- 4 Skriv meddelandet i meddelandefältet. Om du vill infoga en mall väljer du Val > Infoga eller Infoga objekt > Mall.
- 5 Om du vill lägga till ett medieobjekt i ett MMS väljer du Val > Infoga objekt > Bild, Ljudklipp eller Videoklipp.

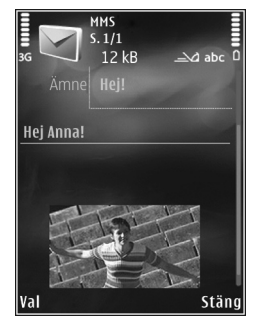

6 Om du vill ta en ny bild eller spela in liud eller

> video till ett MMS väljer du Infoga nytt objekt > Bild, Ljudklipp eller Videoklipp. Om du vill infoga en ny bild i meddelandet väljer du Sida. Om du vill se hur ditt MMS ser ut väljer du Val > Förhandsgranska.

- 7 Om du vill lägga till en bifogad fil i ett e-postmeddelande väljer du Val > Infoga > Bild, Ljudklipp, Videoklipp, Anteckning eller Annat för andra filtyper. Bifogade filer visas med U.
- 8 Om du vill skicka meddelandet väljer du Val > Sänd eller trycker på L.

**Obs!** Enheten kan visa att den har sänt meddelandet till det nummer till meddelandecentralen som programmerats i enheten. Den kanske inte visar att meddelandet nått mottagaren. Kontakta din

tjänstleverantör för att få mer information om meddelandetjänster.

Enheten kan skicka textmeddelanden som är längre än begränsningen för ett enskilt meddelande. Längre meddelanden skickas i en serie på två eller flera meddelanden. Tjänstleverantören kan debitera enligt detta. Tecken som innehåller accenter eller andra markörer och tecken från vissa språkalternativ kräver större utrymme vilket begränsar antalet tecken som kan skickas i ett enskilt meddelande.

Videoklipp i .mp4-format eller som är större än nätverkets storleksgräns kan kanske inte skickas i ett MMS-meddelande.

Tips! Du kan kombinera bilder, video, ljud och text i en presentation och skicka den i ett MMS. Börja skapa ett multimediemeddelande och välj Val > Skapa presentation. Alternativet visas endast om Läget skapa MMS är inställt på Med anvisningar eller Fritt. Se "Multimediemeddelanden", sid. 77.

## Inkorg – ta emot meddelanden

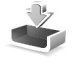

I mappen Inkorg anger 📷 ett oläst SMS, 🍙 ett oläst MMS, 😭 ett oläst Ijudmeddelande, mottagna data via IR och 🍾 mottagna data via Bluetooth. Meddelanden

När du får ett meddelande visas  $\frown$  och 1 nytt meddelande i vänteläget. Öppna meddelandet genom att välja Visa. Om telefonen är stängd och meddelandet inte kan visas på den yttre displayen, visas Öppna telefonen för att visa meddelandet. Öppna telefonen om du vill visa meddelandet.

När telefonen är öppen bläddrar du till Inkorg och trycker på (
) för att öppna meddelandet. Om du vill svara på ett mottaget meddelande väljer du Val > Svara.

När telefonen är stängd och du har mer än ett oläst meddelande väljer du Visa för att öppna Inkorg. Använd volymknapparna och de yttre knapparna för att navigera i mappen Inkorg och när du visar meddelanden.

### Multimediemeddelanden

Viktigt! Var försiktig när du öppnar meddelanden. Objekt i multimediemeddelanden kan innehålla skadlig programvara eller på annat sätt skada enheten eller datorn.

Du kan få ett meddelande om att ett MMS väntar i MMScentralen. Om du vill starta en paketdataanslutning och hämta meddelandet till enheten väljer du Val > Hämta.

När du öppnar ett MMS (\*), ser du en bild och ett meddelande. meddelande: meddelandet innehåller ljud, och on video finns med. Välj respektive symbol om du vill spela upp ljudet eller videon. Om du vill se vilka medie<br/>objekt som finns i ett MMS väljer du Val> <br/>Objekt.

Om en multimediepresentation är med visas 🔜 . Välj indikatorn om du vill spela upp presentationen.

### Data och inställningar

Enheten kan ta emot olika typer av meddelanden som innehåller data, t.ex. visitkort, ringsignaler, operatörslogotyper, kalenderposter och meddelanden om e-post. Du kan få inställningar från tjänstleverantören eller företagets informationsavdelning i ett konfigurationsmeddelande.

Om du vill spara uppgifterna från meddelandet väljer du Val och motsvarande alternativ.

### Webbservicemeddelanden

Webbservicemeddelanden är aviseringar (med exempelvis nyhetsrubriker) som kan innehålla ett textmeddelande eller en länk. Kontakta din tjänstleverantör för information om tillgänglighet och prenumeration.

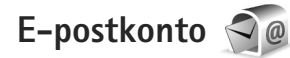

## E-postinställningar

Tips! Använd Inställningsguiden för att göra inställningar för ditt e-postkonto. Tryck på och välj Verktyg > Verktyg > Inst.guiden.

För att kunna använda e-post måste du ha en giltig Internetkopplingspunkt i enheten och korrekt ange e-postinställningarna. Se "Kopplingspunkter", sid. 110.

Om du väljer E-postkonto i huvudvyn Medd. och inte har upprättat ett e-postkonto uppmanas du att skapa ett. Börja skapa e-postinställningar med e-postkontoguiden genom att välja Börja. Se även "E-post", sid. 78.

Du måste ha ett separat e-postkonto. Följ de instruktioner du fått från Internetleverantören.

När du skapar ett nytt e-postkonto ersätts E-postkonto av namnet du ger kontot i huvudvyn för Meddelanden. Du kan ha upp till sex e-postkonton.

# Öppna e-postkontot

När du öppnar e-postkontot tillfrågas du om du vill ansluta till e-postkontot (Ansluta till e-postkontot?).

Välj Ja om du vill ansluta till e-postkontot och ta emot nya e-postmeddelanden eller meddelanderubriker. När du visar meddelanden online är du hela tiden ansluten till ett fjärr-e-postkonto via en dataanslutning.

Välj Nej om du vill visa redan mottagna epostmeddelanden offline.

Om du vill skapa ett nytt e-postmeddelande väljer du Nytt medd. > E-post i huvudvyn för meddelanden eller Val > Skapa meddelande > E-post i e-postkontot. Se "Skriva och skicka meddelanden", sid. 72.

### Hämta e-postmeddelanden

Om du inte är ansluten väljer du Val > Anslut och upprättar en anslutning till ett fjärr-e-postkonto.

- Viktigt! Var försiktig när du öppnar meddelanden. E-postmeddelanden kan innehålla skadlig programvara eller på annat sätt skada enheten eller datorn.
- När du har en anslutning till ett fjärr-e-postkonto väljer du Val > Hämta e-post och väljer bland följande:

Nya - för att hämta alla nya meddelanden

Valda – om du bara vill hämta de e-postmeddelanden som markerats

Alla – om du vill hämta alla meddelanden i e-postkontot

Om du vill avbryta hämtningen av meddelanden trycker du på Avbryt.

- 2 Om du vill stänga anslutningen och visa e-postmeddelanden offline väljer du Val > Koppla från.
- Om du vill öppna ett e-postmeddelande trycker du på 

   Om e-postmeddelandet inte har hämtats än och du är offline, tillfrågas du om du vill hämta meddelandet från e-postkontot.

För att visa bifogade filer öppnar du meddelandet och markerar det bilagefält som markeras med **U**. Om symbolen för bilagan är nedtonad, innebär det att bilagan inte har hämtats till enheten. Välj i så fall Val > Hämta.

### Hämta e-postmeddelanden automatiskt

Om du vill hämta meddelanden automatiskt väljer du Val > E-postinställningar > Automatisk hämtning. Mer information finns i "Automatisk hämtning", sid. 80.

Om du ställer in att enheten ska hämta e-post automatiskt kan det innebära att stora mängder data överförs via tjänstleverantörens nätverk. Kontakta tjänstleverantören för mer information om avgifter för dataöverföring.

### Radera e-postmeddelanden

Om du vill radera innehållet i ett e-postmeddelande från enheten och ändå behålla det i fjärr-e-postkontot väljer du

Val > Radera. l Radera medd. från: väljer du Endast telefon.

Enheten speglar e-postrubrikerna i fjärr-e-postkontot. Även om du raderar innehållet i meddelandet, finns e-postrubriken kvar i enheten. Om du vill ta bort rubriken också måste du först radera e-postmeddelandet från fjärre-postkontot och sedan ansluta enheten till fjärre-postkontot igen för att uppdatera statusen.

Om du vill radera ett e-postmeddelande från både enheten och fjärr-e-postkontot, väljer du Val > Radera. I Radera medd. från: väljer du Telefon och server.

Om du vill ångra borttagningen av ett e-postmeddelande både i enheten och på servern, bläddrar du till ett e-postmeddelande som har markerats för att raderas vid nästa uppkoppling (
) och väljer Val > Ångra radera.

### Avbryta anslutningen till e-postkontot

Om du är ansluten väljer du Val > Koppla från om du vill avsluta dataanslutningen till e-postkontot.

# Visa meddelanden på ett SIM-kort

Innan du kan visa SIM-meddelanden måste du kopiera dem till en mapp i enheten.

- I huvudvyn för Medd. väljer du Val > SIM-meddelanden.
- 2 Välj Val > Markera/Avmarkera > Markera eller Markera alla för att markera meddelanden.
- 3 Välj Val > Kopiera. En lista med mappar öppnas.
- 4 Välj en mapp och OK om du vill börja kopiera. Öppna mappen om du vill visa meddelandena.

# Meddelandeinställningar

Fyll i alla fält som är markerade med Måste anges eller med en röd asterisk. Följ instruktionerna från tjänstleverantören. Du kan också få inställningar från tjänstleverantören i ett konfigurationsmeddelande.

Vissa meddelandecentraler eller kopplingspunkter kan ha förinställts för enheten av tjänstleverantören, och du kanske inte kan ändra, skapa, redigera eller ta bort dem.

## SMS

Tryck på Si och välj Medd. > Val > Inställningar > SMS och välj bland följande:

Meddelandecentraler – Visa alla meddelandecentraler som har angetts.

Använd medd.cent. – Välj vilken meddelandecentral som ska användas för att skicka SMS.

Teckenkodning – Om du vill använda teckenkonvertering till ett annat kodningssystem när det är tillgängligt, väljer du Begränsat stöd.

Ta emot rapport – Välj om du vill att nätet ska skicka leveransrapporter för dina meddelanden (nättjänst).

Giltighetstid – Välj hur länge meddelandecentralen försöker skicka ditt meddelande på nytt om det första försöket misslyckas (nättjänst). Om meddelandet inte kan skickas inom giltighetsperioden raderas meddelandet från meddelandecentralen.

Meddel. sänds som – Kontakta tjänstleverantören och kontrollera om meddelandecentralen kan konvertera SMS-meddelanden till dessa format.

Primär anslutning – Välj den anslutning som ska användas.

Svar via samma cent. – Välj om du vill att ditt svar ska skickas med samma SMS-meddelandecentralsnummer (nättjänst).

### Multimediemeddelanden

Tryck på **G** och välj Medd. > Val > Inställningar > MMS och välj bland följande:

Bildstorlek – Ange storleken på bilden i ett MMS-meddelande.

Läget skapa MMS – Om du väljer Med anvisningar får du information från enheten om du försöker skicka ett meddelande som kanske inte stöds av mottagaren. Om du väljer Begränsat hindrar enheten dig från att skicka meddelanden som kanske inte stöds. Om du vill lägga till sådant innehåll i meddelanden utan att få en varning väljer du Fritt.

Anv. kopplingspunkt – Välj den kopplingspunkt som används som prioriterad anslutning.

Hämta MMS – Välj hur du vill ta emot meddelanden. Om du vill att meddelandena ska hämtas automatiskt inom hemoperatörens täckningsområde väljer du Aut. i hemnätet. Utanför hemoperatörens täckningsområde kan du få information om att du har fått ett MMS som du kan hämta i MMS-meddelandecentralen.

Utanför hemoperatörens täckningsområde kan det bli dyrare att skicka och ta emot MMS-meddelanden.

Om du väljer Hämta MMS > Alltid automatiskt upprättar enheten automatiskt en aktiv paketdataanslutning för att hämta meddelandet både inom och utom hemoperatörens täckningsområde.

Tillåt anonyma medd. – Ange om du vill avvisa meddelanden från anonyma avsändare.

Ta emot reklam – Ange om du vill ta emot MMS-reklam eller inte.

Ta emot rapport – Välj om du vill att det skickade meddelandets status ska visas i loggen (nättjänst).

Neka rapportsändn. – Välj om du vill hindra att enheten skickar leveransrapporter för mottagna MMS-meddelanden.

Giltighetstid – Välj hur länge meddelandecentralen försöker skicka ditt meddelande på nytt om det första försöket misslyckas (nättjänst). Om meddelandet inte kan skickas inom giltighetsperioden raderas meddelandet från meddelandecentralen.

### E-post

Tryck på 😘 och välj Medd. > Val > Inställningar > E-post.

Välj vilket e-postkonto du vill använda för att skicka e-post genom att välja Använt e-postkonto och ett e-postkonto.

Välj E-postkonton och ett e-postkonto om du vill ändra följande inställningar: Anslutningsinställn., Användarinställn., Hämtinställningar och Automatisk hämtning.

Om du vill ta bort ett e-postkonto och dess meddelanden från enheten bläddrar du till kontot och trycker på ${\ensuremath{\mathsf{C}}}$  .

Om du vill skapa ett nytt e-postkonto väljer du Val > Nytt e-postkonto.

### Anslutningsinställn.

Om du vill redigera inställningarna för det e-postmeddelande du får, väljer du Inkommande e-post och något av följande:

Användarnamn – Ange det användarnamn du fått av tjänstleverantören.

Lösenord – Ange ditt lösenord. Om du lämnar det här fältet tomt, uppmanas du att ange lösenordet när du försöker ansluta till fjärr-e-postkontot.

Inkommande server – Ange IP-adressen eller värdnamnet på den e-postserver som tar emot din e-post.

Anv. kopplingspunkt – Välj en Internetkopplingspunkt. Se "Kopplingspunkter", sid. 110.

E-postkontots namn - Ange ett namn på e-postkontot.

Typ av e-postkonto – Anger det e-postprotokoll som rekommenderas av tjänstleverantören. Alternativen är POP3 och IMAP4. Den här inställningen kan inte ändras.

Säkerhetsportar – Välj det säkerhetsalternativ som ska användas för att säkra anslutningen till fjärr-e-postkontot.

Port - Ange en port för anslutningen.

Säker APOP-inloggn. (endast för POP3) – Används med POP3-protokollet för att kryptera överföringen av lösenord till fjärr-e-postservern vid anslutning till e-postkontot. Om du vill redigera inställningarna för de e-postmeddelanden du skickar, väljer du Utgående e-post och något av följande:

Min e-postadress – Ange den e-postadress du har fått från tjänstleverantören.

Utgående server – Ange IP-adressen eller värdnamnet på den e-postserver som skickar din e-post. Du kanske endast kan använda tjänstleverantörens utgående server. Kontakta tjänstleverantören om du vill ha mer information.

Inställningarna för Användarnamn, Lösenord, Anv. kopplingspunkt, Säkerhetsportar och Port liknar de för Inkommande e-post.

### Användarinställn.

Mitt namn – Ange ditt eget namn. Ditt namn ersätter e-postadressen i mottagarens enhet, förutsatt att den enheten stöder den här funktionen.

Sänd meddelande – Ange hur e-post ska skickas från enheten. Välj Omedelbart om du vill att enheten ska ansluta till e-postkontot när du väljer Sänd meddelande. Om du väljer Vid nästa uppk. skickas e-post när det finns en tillgänglig anslutning till e-postkontot.

Kopia till mig själv – Välj om du vill skicka en kopia av e-postmeddelandet till ditt eget e-postkonto.

Inkludera signatur – Välj om du vill bifoga en signatur i e-postmeddelanden.

Medd. om ny e-post – Välj om du vill ta emot indikeringar för ny e-post, en signal, en text och en indikator, när ett nytt meddelande tas emot.

### Hämtinställningar

E-post att hämta – Ange vilka delar av e-postmeddelandet som hämtas: Endast rubriker, Storl.gräns (POP3) eller Medd. och bilagor (POP3).

Antal som hämtas – Ange hur många nya e-postmeddelanden som ska hämtas till e-postkontot.

IMAP4-mappsökväg (endast för IMAP4) – Ange mappsökväg för mappar som du vill abonnera på.

Mappabonnemang (endast för IMAP4) – Abonnera på andra mappar i fjärr-e-postkontot och hämta innehållet från dessa mappar.

### Automatisk hämtning

Medd. om e-post – Om du automatiskt vill hämta rubrikerna till enheten när du får nya e-postmeddelanden i fjärr-e-postkontot väljer du Hämta & uppdatera eller End. hemoperatör.

Hämta e-post – Om du automatiskt vill hämta rubrikerna till nya e-postmeddelanden från fjärr-e-postkontot på angivna tider väljer du Aktiverad eller End. hemoperatör. Ange när och hur ofta meddelandena ska hämtas. Medd. om e-post och Hämta e-post kan inte vara aktiva samtidigt.

Om du ställer in att enheten ska hämta e-post automatiskt kan det innebära att stora mängder data överförs via tjänstleverantörens nätverk. Kontakta tjänstleverantören för mer information om avgifter för dataöverföring.

## Webbservicemeddelanden

Tryck på **G** och välj Meddelanden > Val > Inställningar > Servicemeddelande. Ange om du vill ta emot servicemeddelanden. Om du vill ange att enheten automatiskt ska aktivera webbläsaren och upprätta en näverksanslutning för att hämta innehåll när du får ett servicemeddelande, väljer du Ladda ned medd. > Automatiskt.

## Cell broadcast

Kontrollera hos tjänstleverantören vilken typ av information som tillhandahålls, och motsvarande nummer. Tryck på 😘 och välj Meddelanden > Val > Inställningar > Cell broadcast och välj bland följande:

Mottagning - Ange om du vill ta emot CBS-meddelanden.

Språk – Välj på vilka språk du vill ta emot meddelanden: Alla, Valt eller Annat. Ämnesspårning – Välj om enheten automatiskt ska söka efter nya ämnesnummer och spara de nya numren utan namn i ämneslistan.

## Övrigt inställningar

Tryck på 💱 och välj Meddelanden > Val > Inställningar > Övrigt och välj bland följande:

Spara sända medd. – Ange om du vill spara en kopia av alla SMS, MMS eller e-postmeddelanden som du har skickat i mappen Sända.

Antal sparade medd. – Ange hur många skickade meddelanden som samtidigt sparas i mappen Sända. När denna gräns nås, tas det äldsta meddelandet bort.

Använt minne – Om det finns ett minneskort i enheten väljer du i vilket minne meddelanden ska sparas: Telefonminne eller Minneskort.

# Chatt- snabbmeddelanden

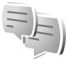

Tryck på 💲 och välj Program > Media > Chatt.

Med chattfunktionen (nättjänst) kan du prata med andra via snabbmeddelanden och delta i diskussionsforum (chattgrupper) med specifika ämnen. Det finns flera tjänstleverantörer som underhåller chattservrar där du kan logga in så snart du har registrerat dig för en chattjänst. Olika tjänstleverantörer kan ha olika stöd för chattfunktioner.

För att kunna använda en chattjänst måste du ange de inställningar som behövs för att få tillgång till den tjänst du vill använda. Du kan få inställningarna i ett SMS från tjänstleverantören.

Du kan få mer information om chattjänsten i handböckerna för enheten på www.nseries.com/support eller den lokala Nokia-webbplatsen.

# Ringa samtal

## Röstsamtal

 Om telefonen är i vänteläge anger du telefonnumret med riktnummer. Om du vill ta bort ett nummer trycker du på C.

För internationella samtal trycker du på \* två gånger för tecknet + (ersätter utlandsprefixet) och anger sedan landsnumret, riktnumret (uteslut vid behov den första nollan) och telefonnumret.

- 2 Välj 느 för att ringa upp numret.
- 3 Tryck på → när du vill avsluta samtalet (eller om du vill avbryta uppringningsförsöket). Om du trycker på → avslutar det alltid ett samtal även om ett annat program är aktivt. Om du stänger telefonen avslutas inte det aktiva samtalet.

Om du vill justera volymen under samtalet trycker du på volymknapparna på enhetens sida. Om du har ställt in volymen på Mikrofon av väljer du Mikr. på först.

Om du vill ringa ett samtal från Kontakter trycker du på **G** och väljer Kontakter. Bläddra till önskat namn eller ange den första bokstaven i namnet i sökfältet. De kontakter som passar visas. Tryck på **L** om du vill ringa. Du måste kopiera kontakterna från SIM-kortet till Kontakter innan du kan ringa på det här sättet. Se "Kopiera kontakter", sid. 93.

Om du vill ringa upp ett nyligen uppringt nummer i vänteläget trycker du på <a>. Bläddra till ett nummer och tryck på <a>.</a>

Om du vill skicka en bild eller ett videoklipp i ett MMS till samtalspartnern trycker du på Val > Sänd MMS (endast i UMTS). Du kan redigera meddelandet och ändra mottagare innan du skickar det. Tryck på L när du vill skicka filen till en kompatibel enhet (nättjänst).

Om du vill skicka DTMF-tonsträngar (till exempel lösenord) väljer du Val > Sänd DTMF. Ange DTMF-strängen eller sök efter den i Kontakter. Om du vill ange ett tecken för att samtalet ska vänta (w) eller pausa samtalet (p) trycker du på \* flera gånger. Välj OK för att skicka tonen. Du kan lägga till DTMF-toner i fälten Telefonnummer eller DTMF i ett kontaktkort.

Om du vill parkera ett samtal medan du besvarar ett annat samtal väljer du Val > Parkera. Du växlar mellan det aktiva och det parkerade samtalet genom att välja Val > Pendla. Om du vill koppla samman det aktiva och det parkerade samtalet och koppla bort dig själv väljer du Val > Överför.

### ☆ Tips! Om du har bara ett aktivt röstsamtal kan du parkera det genom att trycka på \_\_. Du aktiverar samtalet igen med \_\_.

Du kan under ett samtal flytta ljudet från telefonluren till högtalaren genom att välja Aktivera högtalare. Om ett kompatibelt headset med Bluetooth finns anslutet och du vill flytta ljudet till detta väljer du Val > Aktivera handsfree. Du växlar tillbaka till enheten genom att välja Val > Aktivera telefonen.

Om du vill avsluta ett aktivt samtal och svara på det väntande samtalet väljer du Val > Ersätt.

Om du har flera aktiva samtal kan du avsluta alla genom att välja Val > Avsluta alla samtal.

Många alternativ som du kan använda under röstsamtal är nättjänster.

### Röst- och videobrevlådor

Om du vill ringa upp din röst- eller videobrevlåda (nättjänster, videobrevlåda endast tillgängligt i UMTS-nät) håller du ned **1** i vänteläget och väljer Röstbrevlåda eller Konto för videosamtal. Se även "Vidarekoppling", sid. 108 och "Videosamtal", sid. 85.

Om du vill ändra telefonnumret till röst- eller videobrevlådan trycker du på 🚱 och väljer Verktyg > Verktyg > Smt.br.låda, en brevlåda och Val > Ändra nummer. Ange numret (som du får från tjänstleverantören) och välj OK.

### Ringa ett konferenssamtal

- 1 Ring upp den första deltagaren.
- 2 Om du vill ringa en annan deltagare väljer du Val > Nytt samtal. Det första samtalet parkeras automatiskt.
- 3 När det nya samtalet besvarats ansluter du den första deltagaren till konferenssamtalet genom att välja Val > Konferens.

Om du vill ta med ytterligare deltagare upprepar du steg 2 och väljer Val > Konferens > Anslut till konferens. Enheten har stöd för konferenssamtal mellan upp till sex deltagare inklusive dig. Om du vill ha ett privat samtal med en av deltagarna väljer du Val > Konferens > Privat. Välj en deltagare och välj Privat. Konferenssamtalet parkeras i enheten. De andra deltagarna kan fortsätta med konferenssamtalet under tiden. När du är klar med det privata samtalet väljer du Val > Anslut till konferens för att återgå till konferenssamtalet. Du kan koppla bort deltagare. Välj Val > Konferens > Koppla fr. deltagare, bläddra till deltagaren och välj Koppla fr..

### Snabbuppringning av telefonnummer

Om du vill aktivera snabbuppringning trycker du på **G** och väljer Verktyg > Inställn. > Telefon > Samtal > Snabbuppringning > På.

Om du vill tilldela ett nummer till en av snabbuppringningsknapparna (**2** – **9**), trycker du på **G** och väljer Verktyg > Verktyg > Snabbupp.. Bläddra till den knapp som du vill tilldela telefonnumret och välj Val > Tilldela. **1** reserveras för röstbrevlådan och **0** för att starta webbläsaren.

Om du vill ringa upp i vänteläge trycker du på knappen för snabbuppringning och **L**.

## Röststyrd uppringning

Enheten har stöd för utökade röstkommandon. Utökade röstkommandon är inte beroende av den talandes röst, varför användaren inte spelar in röstmärken i förväg. I stället skapar enheten röstmärken för kontakterna och jämför det röstmärke som uttalas med dem. Röstigenkänningen i enheten anpassar sig till huvudanvändarens röst för att bättre känna igen röstkommandona.

Röstmärket för en kontakt är det namn eller smeknamn som sparats på kontaktkortet. Om du vill höra det syntetiska röstmärket öppnar du ett kontaktkort, bläddrar till numret med ett röstmärke och väljer Val > Spela upp röstm.

### Ringa ett samtal med hjälp av ett röstmärke

Obs! Det kan vara svårt att använda röstmärken i exempelvis bullriga miljöer eller i en nödsituation, därför bör du aldrig lita enbart till röstuppringning.

När du använder röstuppringning används högtalaren. Håll enheten en liten bit från munnen när du uttalar röstmärket.

- 1 Om du vill starta röststyrd uppringning håller du ned höger väljarknapp i vänteläget. Om du använder ett headset med headsetknapp håller du ned knappen när du ska börja röstuppringning.
- 2 En kort ton hörs och texten Tala nu visas. Säg tydligt namnet eller smeknamnet som finns sparat på kontaktkortet.
- 3 Enheten spelar upp ett syntetiskt röstmärke för den igenkända kontakten på det valda enhetsspråket och visar namnet och numret. Efter en väntetid på 2,5 sekunder ringer enheten numret. Om det inte var rätt kontakt som identifierades väljer du Nästa för att visa en lista över andra träffar eller Avbryt för att avbryta röstuppringningen.

Om det finns flera sparade nummer för kontakten väljer enheten standardnumret om ett sådant har angetts. Annars väljs det första tillgängliga numret av följande: Mobil, Mobil (privat), Mobil (arbete), Telefon, Telefon (hem) och Telefon (arbete).

## Videosamtal

När du ringer ett videosamtal (nättjänst) visas dubbelriktad video i realtid mellan dig och samtalets mottagare. Den videobild som tas med kameran i enheten visas för mottagaren av samtalet.

För att kunna ringa ett videosamtal måste du ha ett USIMkort och befinna dig inom täckningsområdet för ett UMTSnätverk. Information om tillgänglighet för och prenumeration på videosamtalstjänster får du från tjänstleverantören.

Ett videosamtal kan endast göras mellan två parter. Videosamtalet kan göras till en kompatibel mobil enhet eller till en ISDN-klient. Videosamtal kan inte påbörjas så länge som något annat samtal av typen röst-, video- eller datasamtal är aktivt.

### Ikoner:

Du tar inte emot video (antingen sänder inte mottagaren videobilder, eller så överförs de inte av nätverket).

Du har blockerat videosändning från din enhet. Vill du skicka stillbilder i stället hittar du sådan information i "Samtal", sid. 107. Även om du har blockerat videosändning under ett videosamtal, kommer samtalet att debiteras som ett videosamtal. Kontrollera priserna hos tjänstleverantören.

- Om du vill starta ett videosamtal anger du telefonnumret i vänteläget, eller väljer Kontakter och en kontakt.
- 2 Välj Val > Ring > Videosamtal.

Den sekundära kameran inuti telefonen används som standard för videosamtal. Det kan ta en liten stund att starta ett videosamtal. Väntar på videobild visas. Om samtalet inte upprättas (om videosamtal till exempel inte stöds av nätverket, eller om mottagningsenheten inte är kompatibel) får du frågan om du vill försöka med ett vanligt samtal eller skicka ett SMS eller MMS i stället.

Videosamtalet är aktivt när du kan se två videobilder och höra ljudet via högtalaren. Samtalsmottagaren kan blockera videosändning (**X**). Då hör du ljudet och eventuellt visas en stillbild eller grå bakgrundsbild.

Du växlar mellan att visa video och endast höra ljud genom att välja Val > Aktivera eller Avaktivera > Videosändning, Ljudsändning eller Ljud- & videosändn..

Du kan zooma in eller ut din egen bild genom att trycka på 🐻 eller 😰.

Om du vill byta plats på displayen på de videobilder som sänds väljer du Val > Ändra bildordning.

Om du vill flytta ljudet till ett headset med Bluetooth som är anslutet till enheten väljer du Val > Aktivera handsfree. För att flytta tillbaka ljudet till enhetens högtalare väljer du Val > Aktivera telefonen.

Om du vill justera volymen under videosamtalet trycker du på volymknapparna på enhetens sida.

Om du vill använda huvudkameran för att skicka video väljer du Val > Använd huvudkameran. Du växlar tillbaka till den sekundära kameran genom att välja Val > Använd andra kameran.

Du avslutar ett videosamtal med 🔳.

# Videodelning

Använd Dela video (nättjänst) när du vill skicka en videosekvens eller ett sparat videoklipp från din mobila enhet till en annan mobil enhet under ett röstsamtal.

Högtalaren är aktiv när du aktiverar Dela video. Om du inte vill använda högtalaren för röstsamtalet när du delar video kan du använda ett kompatibelt headset.

## Krav för videodelning

Eftersom Dela video kräver en UMTS-anslutning beror möjligheten att använda Dela video på tillgången till ett UMTS-nät. Kontakta tjänstleverantören och ta reda på om du har tillgång till ett sådant nät och vilka avgifter som tillkommer vid användningen av tjänsten.

För att använda Dela video måste du göra följande:

- Se till att enheten är inställd för anslutning person-tillperson. Se "Inställningar", sid. 87.
- Kontrollera att det finns en aktiv UMTS-anslutning och att du befinner dig inom täckningsområdet för ett UMTS-nät. Se "Inställningar", sid. 87. Om du startar en videodelningssession när du har kontakt med UMTS-nätet, och trafiken övergår till GSM, avbryts delningssessionen medan röstsamtalet fortsätter. Du kan inte starta Dela video om du inte är inom UMTS-nätets täckningsområde.
- Kontrollera att både sändare och mottagare är registrerade i UMTS-nätet. Om du bjuder in någon till en delningssession och den personen befinner sig utanför UMTS-nätets täckningsområde, eller inte har Dela video installerad eller om personens enhet inte är inställd för anslutning person-till-person, får personen inte veta att du har skickat en inbjudan. Ett felmeddelande om att mottagaren inte kan ta emot inbjudan visas dock.

### Inställningar

### Inställningar för person-till-person-anslutning

En anslutning person-till-person kallas även en SIP-anslutning (Session Initiation Protocol). SIP-profilinställningarna i enheten måste vara konfigurerade innan du kan använda Dela video.

Kontakta tjänstleverantören angående inställningar för SIP-profilen och spara dem i enheten. Inställningarna kan skickas till dig direkt från Internet eller också kan du få en lista över de nödvändiga parametrarna.

Om du vet en mottagares SIP-adress kan du ange den på personens kontaktkort. Öppna Kontakter i enhetens huvudmeny och öppna kontaktkortet (eller skapa ett nytt kort för personen). Välj Val > Lägg till information > SIP eller Dela bild. Ange SIP-adressen i formatet användarnamn@domännamn (du kan även använda en IP-adress i stället för ett domännamn).

Om du inte känner till kontaktens SIP-adress kan du använda mottagarens telefonnummer inklusive landskod (till exempel +46) när du ska dela video, om tjänstleverantören stöder detta.

### UMTS-anslutningsinställningar

Gör så här när du vill ställa in UMTS-anslutningen:

• Kontakta operatören och upprätta ett avtal för användning av UMTS-nätet.

 Kontrollera att enhetens kopplingspunkt för UMTSanslutningen har konfigurerats korrekt. Se även "Anslutning", sid. 109.

### Dela videosändning och videoklipp

 När ett röstsamtal är aktivt väljer du Val > Dela video > Live.

Om du vill dela ett videoklipp väljer du Val > Dela video > Inspelat klipp. En lista med videoklipp som finns sparade i enhetens minne eller på minneskortet öppnas. Välj ett videoklipp som du vill dela. Om du vill förhandsgranska klippet väljer du Val > Spela.

2 Om du delar videosändning skickas en inbjudan från enheten till den SIP-adress som du har lagt till på mottagarens kontaktkort.

Om du delar ett videoklipp väljer du Val > Bjud in. Du kanske måste omvandla videoklippet till ett passande format för att kunna dela det. Klippet måste konverteras för att kunna delas. Fortsätta? visas. Välj OK.

Om mottagarens kontaktinformation finns sparad i Kontakter och kontakten har flera SIP-adresser eller telefonnummer med landskod väljer du önskad adress eller önskat nummer. Om mottagarens SIP-adress eller telefonnummer inte finns tillgängliga anger du SIPadressen eller telefonnumret (med landskod) och skickar inbjudan genom att välja OK.

- 3 Delningen börjar automatiskt när mottagaren accepterar inbjudan.
- Välj Paus om du vill göra en paus i delningssessionen.
   Välj Fortsätt om du vill fortsätta. Genom att trycka på 
   eller 
   kan du snabbspola framåt och bakåt. Om du vill spela upp klippet igen trycker du på Spela.
- 5 Om du vill avsluta delningssessionen väljer du Stopp. Du avslutar röstsamtalet med J. Videodelningen avslutas också när det aktiva röstsamtalet avslutas.

Om du vill spara den videosändning du delade väljer du Spara som svar på frågan Spara delat videoklipp?. Den delade videon sparas i mappen Bilder och video i Galleri.

Om du öppnar andra program medan du delar ett videoklipp görs paus i delningen. Om du vill återgå till videodelningsvyn och fortsätta delningen väljer du Val > Fortsätt i det aktiva vänteläget. Se "Aktivt vänteläge", sid. 51.

### Acceptera en inbjudan

Om någon skickar dig en inbjudan visas ett inbjudningsmeddelande med avsändarens namn eller SIP-adress. Om enheten inte är inställd på Ljudlös ringer den när du får en inbjudan.

Om någon skickar dig en delningsinbjudan och du inte är inom UMTS-nätets täckningsområde får du inte veta att du har fått en inbjudan. När du får en inbjudan kan du välja:

Godkänn - om du vill aktivera delningssessionen.

Avvisa – om du vill avböja inbjudan. Avsändaren får ett meddelande om att du avböjde inbjudan. Du kan även avböja delningssessionen och koppla ned röstsamtalet genom att trycka på slutknappen.

När du tar emot ett videoklipp kan du stänga av ljudet från klippet genom att trycka på Ljud av.

Om du vill avsluta videodelningen väljer du Stopp. Videodelningen avslutas också när det aktiva röstsamtalet avslutas.

# Svara på eller avvisa samtal

Du svarar på samtalet med **\_**. Om inställningen Öppna tel. för att svara är inställd på Ja öppnar du telefonen.

Om du vill stänga av ringsignalen när ett samtal kommer in, väljer du Ljud av.

Om du inte vill svara på samtalet trycker du på →. Om du har aktiverat funktionen Inst. för vid.koppling > Om upptaget för vidarekoppling, vidarekopplas samtalet även om du avvisar det. Se "Vidarekoppling", sid. 108.

Om du väljer Ljud av för att stänga av ringsignalen för det inkommande samtalet kan du skicka ett SMS till den som ringer upp om varför du inte kan besvara samtalet. Välj Val > Sänder SMS. Information om hur du ställer in alternativet och skriver ett standardtextmeddelande finns på "Samtal", sid. 107.

### Svara på eller avvisa ett videosamtal

När du tar emot ett videosamtal visas 🔏 .

Du besvarar ett videosamtal med L. Tillåta att videobilder sänds till uppringaren? visas. Om du vill börja skicka live-videobilder, väljer du Ja.

Om du inte aktiverar videosamtalet aktiveras inte funktionen som skickar video, och du hör bara ljudet från uppringaren. I stället för att visa videobilder blir skärmen grå. Information om hur du ersätter den grå skärmen med en stillbild som du tagit med kameran finns i "Samtal", Bild vid videosamtal, sid. 107.

Du avslutar ett videosamtal med 🔳.

### Samtal väntar

Du kan besvara ett samtal medan du har ett annat pågående samtal om du har aktiverat Samtal väntar i Verktyg > Inställn. > Telefon > Samtal > Samtal väntar (nättjänst).

Du svarar på det väntande samtalet med **L**. Det första samtalet parkeras. Du kan pendla mellan de båda samtalen genom att välja Pendla. Välj Val > Överför om du vill ansluta ett inkommande samtal eller ett väntande samtal med ett aktivt samtal och koppla bort dig själv från samtalen. Du avslutar ett aktivt samtal med 2. Om du vill avsluta båda samtalen väljer du Val > Avsluta alla samtal.

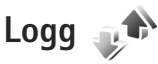

Du kan övervaka telefonnummer för missade, mottagna och ringda röstsamtal. Tryck på **G** och välj Verktyg > Logg > Samtalslistor. Missade och mottagna samtal registreras bara om dessa funktioner stöds av nätet samt om enheten är på och inom nätets mottagningsområde.

Om du vill ta bort alla samtalslistor väljer du Val > Töm samtalslistor i huvudvyn för samtalslistor. Om du vill tömma en samtalslista öppnar du den och väljer Val > Töm lista. Om du vill ta bort en enskild händelse öppnar du listan, bläddrar till händelsen och trycker på  $\Box$ .

## Samtalslängd

Om du vill övervaka den ungefärliga samtalslängden för dina inkommande och utgående samtal trycker du på och väljer Verktyg > Logg > Samtalslängd.

90

Ringa samtal

**Obs!** Den fakturerade tiden för samtal och tjänster från din tjänstleverantör kan variera beroende på nätegenskaper, avrundning, skatter osv.

Om du vill nollställa tidmätarna för samtalslängd väljer du Val > Nollställ tidmätare. För att göra det behöver du låskoden. Se "Telefon & SIM-kort", sid. 104.

### Datapaket

Du kan kontrollera hur mycket data som skickas och tas emot under paketdataanslutningar. Tryck på 😗 och välj Verktyg > Logg > Datapaket. Du kan till exempel debiteras för din paketdataanslutning efter hur mycket data som skickas och tas emot.

## Övervaka alla kommunikationshändelser

Symbolerna i Logg är följande:

- Inkommande
- Utgående

Missade kommunikationshändelser

Om du vill övervaka alla röstsamtal, SMS eller dataanslutningar som har registrerats i enheten trycker du på **§** . Välj sedan Verktyg > Logg och tryck på **(b** för att öppna den allmänna loggen. Delhändelser, som SMS som skickas i mer än en del och paketdataanslutningar, loggas som en kommunikationshändelse. Anslutningar till ditt e-postkonto, MMS-central eller webbsidor visas som paketdataanslutningar.

Om du vill lägga till ett okänt telefonnummer från Logg bland dina kontakter väljer du Val > Spara i Kontakter.

Om du vill filtrera loggen väljer du Val > Filtrera och ett filter.

Du kan radera allt innehåll i loggen, samtalslistor och leveransrapporter för meddelanden permanent. Välj Val > Töm logg. Bekräfta med Ja. Om du vill ta bort en enskild händelse från loggen trycker du på **C**.

Om du vill ange loggtiden väljer du Val > Inställningar > Loggtid. Om du väljer Ingen logg raderas allt innehåll i loggen, samtalslistor och leveransrapporter för meddelanden permanent.

Tips! I informationsvyn kan du kopiera ett telefonnummer till urklipp och till exempel klistra in det i ett SMS. Välj Val > Kopiera nummer.

Om du i paketdataloggen vill visa hur mycket data som överförts och hur länge en viss paketdataanslutning varat, bläddrar du till en inkommande eller utgående händelse som visas med D.pkt och väljer Val > Visa information.

# Talknappstjänsten

### Tryck på 😨 och väli Verktyg > Anslutb. > PTT.

Talknappstjänsten (PTT – Push to talk, nättjänst) är en VoIP-tjänst (voice over IP) i realtid som implementerats över ett GSM/GPRS-nät. Med talknappstjänsten kan du kommunicera genom att trycka på en knapp. Du kan använda talknappstjänsten för att tala med en person eller med en grupp personer.

Innan du kan använda talknappstjänsten måste du definiera en kopplingspunkt och göra inställningar för tjänsten. Du kan få inställningarna i ett SMS från den tjänstleverantör som erbjuder talknappstjänsten. Du kan också använda programmet Inst.guiden för konfigurationen om tjänstleverantören stöder detta.

Vid kommunikation via talknappstjänsten talar en person medan de övriga lyssnar i den inbyggda högtalaren. Man turas om att tala. Eftersom bara en gruppmedlem kan tala åt gången, är tiden för hur länge du får tala begränsad. Vanligtvis kan du tala i 30 sekunder. Mer information om hur länge du får tala i ditt nätverk får du från tjänstleverantören.

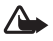

🖉 Varning! Håll inte enheten vid örat när du använder högtalaren, eftersom volymen kan vara extremt hög.

Telefonsamtal har alltid förtur framför aktiviteter inom talknappstjänsten.

Du kan få mer information om talknappstjänsten i handböckerna för enheten på www.nseries.com/support eller den lokala Nokia-webbplatsen.

# Kontakter (Telefonbok)

Tryck på **G** och välj **Kontakter. I Kontakter** kan du spara och uppdatera kontaktinformation, till exempel telefonnummer, hemadresser eller e-postadresser till dina kontakter. Du kan lägga till en personlig ringsignal eller en miniatyrbild i ett kontaktkort. Du kan även skapa kontaktgrupper så att du kan skicka SMS eller e-postmeddelanden till flera mottagare samtidigt. Du kan lägga till mottagen kontaktinformation (visitkort) i kontaktlistan. Se "Data och inställningar", sid. 74. Kontaktinformation kan bara skickas till och tas emot från kompatibla enheter.

Om du vill visa mängden kontakter, grupper och tillgängligt minne i Kontakter väljer du Val > Info om Kontakter.

# Spara och ändra namn och nummer

- 1 Välj Val > Ny kontakt.
- 2 Fyll i de fält du vill använda och välj Klar.

Om du vill redigera kontaktkort i Kontakter bläddrar du till det kontaktkort som du vill ändra och väljer Val > Redigera. Du kan även söka efter en kontakt genom att i sökfältet ange de första bokstäverna i namnet. En lista med kontakter som börjar med bokstäverna visas på displayen.

☆ Tips! Du kan även lägga till och redigera kontaktkort med hjälp av Nokia Contacts Editor i Nokia Nseries PC Suite.

Om du vill lägga till en liten miniatyrbild i ett kontaktkort öppnar du kontaktkortet och väljer Val > Redigera > Val > Lägg till miniatyrbild. Miniatyrbilden visas när kontakten ringer dig.

Om du vill lyssna på det röstmärke som är tilldelat till kontakten väljer du ett kontaktkort och Val > Spela upp röstm.. Se "Röststyrd uppringning", sid. 84.

Om du vill skicka kontaktinformation väljer du det kort du vill skicka och Val > Sänd visitkort > Via SMS, Via MMS eller Via Bluetooth. Se "Meddelanden", sid. 71 och "Skicka data med hjälp av en Bluetooth-anslutning", sid. 61.

Om du vill lägga till en kontakt i en grupp väljer du Val > Lägg till i grupp: (visas endast om du har skapat en grupp). Se "Skapa kontaktgrupper", sid. 94.

Om du vill kontrollera vilka grupper en kontakt hör till väljer du kontakten och Val > Tillhör grupperna.

Om du vill ta bort ett kontaktkort i Kontakter väljer du ett kort och trycker på  $\Box$ . Om du vill ta bort flera kontaktkort samtidigt trycker du på  $\bigotimes$  och () för att markera kontakterna och sedan på () för att ta bort.

### Standardnummer och standardadresser

Du kan tilldela standardnummer och -adresser till ett kontaktkort. På så sätt kan du, om en kontakt har flera nummer och adresser, lätt ringa eller skicka ett meddelande till kontakten via ett angivet nummer eller adress. Standardnumret används även vid röstuppringning.

- 1 Välj en kontakt i Kontakter.
- 2 Välj Val > Förstahandsval.
- 3 Välj ett förstahandsval där du vill lägga till ett nummer eller en adress och välj Tilldela.
- 4 Välj ett nummer eller en adress som du vill ha som förstahandsval.

Det nummer eller den adress som valts som förstahandsalternativ är understrukna på kontaktkortet.

### Kopiera kontakter

Om du vill kopiera enskilda namn och nummer från ett SIM-kort till enheten trycker du på 🚱 och väljer Kontakter > Val > SIM-kontakter > SIM-katalog, de namn du vill kopiera och Val > Kopiera t. Kontakter. Om du vill kopiera kontakter till SIM-kortet väljer du de namn du vill kopiera i Kontakter och väljer sedan Val > Kopiera t. SIM-katal. eller Val > Kopiera > Till SIMkatalog. Endast de fält på kontaktkortet som stöds av SIM-kortet kopieras.

Tips! Med Nokia Nseries PC Suite kan du synkronisera dina kontakter med en kompatibel dator.

### SIM-katalog och andra SIM-tjänster

Vänd dig till försäljaren av SIM-kortet om du vill ha information om kortets tillgänglighet och användning. Detta kan vara tjänstleverantören eller en annan försäljare.

Tryck på 💱 och välj Kontakter > Val > SIMkontakter > SIM-katalog om du vill se de namn och nummer som finns lagrade på SIM-kortet. I SIM-katalogen kan du lägga till, ändra eller kopiera nummer till kontakter. Du kan även ringa samtal därifrån.

Om du vill se nummerbegränsningslistan väljer du Val > SIM-kontakter > Kont. med nrbegr.. Denna inställning visas endast om den stöds av SIM-kortet.

Om du vill begränsa samtal från enheten till vissa telefonnummer väljer du Val > Aktivera nr-begr.. Du behöver PIN2-koden för att aktivera och inaktivera nummerbegränsning eller ändra kontakterna med nummerbegränsning. Kontakta tjänstleverantören om du inte har koden. Om du vill lägga till nummer i nummerbegränsningslistan väljer du Val > Ny SIM-kontakt. PIN2-koden krävs för dessa funktioner.

När du använder Nrbegränsning är inte paketdataanslutningar möjliga, utom när du skickar SMS via en paketdataanslutning. I så fall måste numret till meddelandecentralen och mottagarens telefonnummer vara med i nummerbegränsningslistan.

När nummerbegränsningen är aktiverad kan det ändå vara möjligt att ringa det nödnummer som finns inprogrammerat i enheten.

# Lägga till ringsignaler för kontakter

Gör så här om du vill ange en ringsignal för en kontakt eller en kontaktgrupp:

- 1 Tryck på () för att öppna ett kontaktkort eller gå till grupplistan och välj en kontaktgrupp.
- 2 Välj Val > Rington. En lista med ringsignaler visas.
- 3 Välj den ringsignal som du vill använda för kontakten eller den valda gruppen. Du kan också använda ett videoklipp som ringsignal.

När en kontakt eller en gruppmedlem ringer spelas den valda signalen upp (om telefonnumret skickas med samtalet och din enhet känner igen det). Om du vill ta bort ringsignalen väljer du Standardton i listan med ringsignaler.

# Skapa kontaktgrupper

- 1 Tryck på 回 i Kontakter för att öppna grupplistan.
- 2 Välj Val > Ny grupp.
- 3 Ange ett namn på gruppen eller använd standardnamnet och välj OK.
- 4 Välj gruppen och Val > Lägg till medlemmar.
- 5 Bläddra till en kontakt och tryck på 
   för att markera den. Om du vill lägga till flera medlemmar på en gång upprepar du detta för alla kontakter du vill lägga till.
- 6 Välj OK om du vill lägga till kontakterna i gruppen.

Om du vill ändra namnet på en grupp väljer du Val > Byt namn, anger det nya namnet och väljer OK.

# Ta bort medlemmar från en grupp

- 1 Välj den grupp i grupplistan som du vill ändra.
- 2 Bläddra till kontakten och tryck på Val > Ta bort från grupp.
- 3 Ta bort kontakten från gruppen genom att välja Ja.

# Office

# Kalkylator 🖑

Tryck på 🛐 och välj Program > Räknare.

**Obs!** Kalkylatorns förmåga till exakta uträkningar är begränsad. Den är endast avsedd för enkla beräkningar.

# Adobe Reader 🚮

Med Adobe Reader kan du läsa .pdf-dokument på enhetens display.

Programmet har anpassats för visning av .pdf-dokument på handenheter och andra mobila enheter och innehåller endast ett begränsat urval av de funktioner som finns i datorversionen.

För att öppna dokument trycker du på **G** och väljer **Program > Kontor > Adobe PDF.** De nyaste filerna visas i filvyns lista. Om du vill öppna ett dokument bläddrar du till det och trycker på **O**.

Använd Filhant. för att bläddra till och öppna dokument som har lagrats i enhetens minne eller på ett minneskort (om ett sådant är isatt).

### Mer information

Mer information finns på www.adobe.com.

Om du vill lämna eller ta del av frågor, förslag och information om programmet besöker du användarforumet för Adobe Reader för operativsystemet Symbian på http://adobe.com/support/forums/main.html.

# Omvandlaren 1

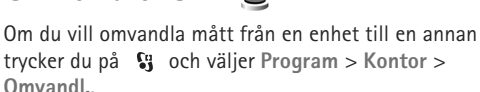

Omvandl. har begränsad förmåga till exakta beräkningar och avrundningsfel kan förekomma.

- 1 I fältet Typ väljer du det mått som ska användas.
- 2 I det första fältet för Enhet väljer du den enhet som du vill konvertera från. I nästa Enhet-fält väljer du den enhet som du vill konvertera till.
- 3 I det första Antal-fältet anger du det värde som ska konverteras. Det andra Antal-fältet ändras automatiskt och det konverterade värdet visas.

### Ange basvaluta och valutakurser

Väli Tvp > Valuta > Val > Valutakurser. Innan du kan konvertera valutor måste du välja en basvaluta och definiera valutakurser. Kursen för basvalutan är alltid 1.

🕒 Obs! Om du ändrar basvaluta måste du ange nya valutakurser, eftersom alla tidigare kurser nollställs.

# Anteckningar 🗒

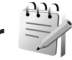

Du kan skriva anteckningar i .txt-format genom att trycka på 🕄 och välja Program > Kontor > Anteckn..

# Inspelning 🎤

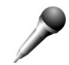

Om du vill spela in röstanteckningar trycker du på 😘 och väljer Program > Media > Inspelning. Om du vill spela in en telefonkonversation öppnar du Inspelning under ett röstsamtal. Båda parterna hör en ton var femte sekund under inspelningen.

# Trådlöst tangentbord 🕅

Använd programmet Trådlöst t.bord när du ska installera ett kompatibelt trådlöst tangentbord som använder Bluetooth-profilen HID (Human Interface Devices) för användning med enheten. Med tangentbordet kan du

bekvämt skriva text med hela QWERTY-lavouten för textmeddelanden, e-post och kalenderposter.

- Aktivera Bluetooth i enheten.
- Aktivera tangentbordet.
- 3 Trvck på St och väli Verktvg > Anslutb. > Trådlöst t.bord.
- 4 Börja söka efter Bluetooth-enheter genom att välja Val > Sök tangentbord.
- 5 Väli tangentbordet i listan och starta anslutningen genom att trycka på (•).
- 6 Koppla ihop tangentbordet med enheten genom att ange ett valfritt lösenord (1-9 siffror) på enheten och ange samma lösenord på tangentbordet. När du ska skriva lösenordets siffror måste du kanske trycka på knappen Fn först.
- Om du uppmanas att välja tangentbordslayout väljer du den från listan i enheten.
- När tangentbordets namn visas, ändras dess status 8 till Tangentbord anslutet, och den gröna indikatorn på tangentbordet blinkar sakta. Tangentbordet är klart att använda.

Information om användning och underhåll för tangentbordet finns i användarhandboken.

# Verktyg

# Programhanterare

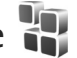

Tryck på 😪 och väli Program > Progr.hant., Du kan installera två typer av program och programvara i enheten:

- J2ME<sup>™</sup>-program som är baserade på Java<sup>™</sup>-teknik med • tillägget .iad eller .iar ( 🚵 ).
- Andra programvaror som passar Symbianoperativsystemet (🛸). Installationsfilerna har tillägget .SISeller .SISX. Installera endast programvara som är speciellt avsedd för din Nokia N76. Programvaruleverantörer hänvisar ofta till produktens modellnummer: Nokia N76-1.

Installationsfiler kan överföras till enheten från en kompatibel dator, laddas ned från en webbsida eller skickas till dig i ett MMS, som bifogad fil i ett e-postmeddelande eller via en Bluetooth-anslutning. Du kan använda Nokia Application Installer i Nokia Nseries PC Suite för att installera ett program i enheten. Om du använder Utforskaren i Microsoft Windows för att överföra en fil. ska du spara du den på ett kompatibelt minneskort (lokal disk).

### Installera program

🏂 visar ett .sis-program, 🙇 ett Java-program, 何 att programmet inte är helt installerat, och 🔳 att programmet har installerats på minneskortet.

🕒 Viktiqt! Installera och använd bara programvara från tillförlitliga källor, t.ex. program som är märkta Symbian Signed eller har godkänts i Java Verified<sup>™</sup>testning.

Lägg märke till följande innan installationen:

- Om du vill visa programtypen, versionsnumret och programmets leverantör eller tillverkare, väljer du Val > Visa information. Om du vill visa information om programmets säkerhetscertifikat, väljer du Visa information i Certifikat. Se "Certifikathantering", sid. 105.
- Om du har installerat en fil som innehåller en uppdatering eller korrigering av ett befintligt program, kan du bara återställa det ursprungliga programmet om du har den ursprungliga installationsfilen eller en fullständig säkerhetskopia av det borttagna programpaketet. För att återställa ursprungsprogrammet måste du först ta bort

programmet och sedan installera om det från den ursprungliga installationsfilen eller säkerhetskopian.

- JAR-filen behövs för att installera Java-program.
   Om den saknas kan du uppmanas att ladda ned den.
   Om ingen kopplingspunkt är angiven för programmet ombeds du välja en. När du laddar ned JAR-filen kan du behöva ange ett användarnamn och ett lösenord för att få tillgång till servern. Dessa får du från programmets leverantör eller tillverkare.
- Du bläddrar till en installationsfil genom att trycka på S och väljer Program > Progr.hant.. Du kan också söka i enhetens minne eller på ett minneskort (om det är isatt) i Filhant. eller öppna ett meddelande i Medd. > Inkorg som innehåller installationsfilen.
- 2 I Progr.hant. väljer du Val > Installera. I andra program bläddrar du till installationsfilen och trycker på 

   för att starta installationen.
   Under installationen visas också information om status för installationen. Om du installerar ett program som saknar digital signatur eller certifiering visas en varning. Fortsätt bara med installationen om du är helt säker på varifrån programmet kommer och vad det innehåller.

Du startar ett installerat program genom att söka upp programmet i menyn och trycka på 
. Om programmet inte har någon angiven standardmapp installeras det i mappen Program. Om du vill se vilka programvarupaket som har installerats eller tagits bort och när väljer du Val > Visa logg.

Viktigt! Enheten kan bara använda ett antivirusprogram. Om du har fler än ett program med antivirusfunktioner kan det påverka prestanda och funktioner eller göra att enheten slutar fungera.

Efter att du har installerat program på ett kompatibelt minneskort finns det installationsfiler (.sis) kvar i enhetens minne. Filerna kan använda stora mängder minne och göra att du inte kan spara andra filer. För att få tillräckligt mycket minne använder du Nokia Nseries PC Suite för att säkerhetskopiera installationsfilerna till en kompatibel dator. Ta sedan bort installationsfilerna från enhetens minne med hjälp av filhanteraren. Se "Filhanteraren", sid. 21. Om .sis-filen är en bilaga till ett meddelande, tar du bort meddelandet från inkorgen i Meddelanden.

### Ta bort program

Bläddra till ett programvarupaket och välj Val > Ta bort. Bekräfta med Ja.

Om du tar bort ett program kan du bara återinstallera det med hjälp av det ursprungliga programpaketet eller en fullständig säkerhetskopia av det borttagna programpaketet. Om du tar bort ett program kanske du inte längre kan öppna dokument som skapats i det programmet. Om ett annat program är beroende av det program som du tog bort, kan detta sluta att fungera. Mer information finns i dokumentationen till det installerade programmet.

### Inställningar

Välj Val > Inställningar och något av följande alternativ:

Installation av progr. – Välj om Symbian-program som inte har någon verifierad digital signatur kan installeras.

Kontr. av cert. online – Välj om onlinecertifikat ska kontrolleras innan ett program installeras.

Standardwebbadress – Ange den standardadress som ska användas vid kontroll av onlinecertifikat.

Vissa Java-program kan kräva att ett meddelande skickas eller att en nätverksanslutning upprättas till en viss kopplingspunkt för att hämta extra data eller komponenter. I huvudvyn för Progr.hant. bläddrar du till ett program och väljer Val > Öppna om du vill ändra inställningarna för det specifika programmet.

# Digital rights management

Innehållsägare kan använda olika typer av DRM-tekniker (digital rights management) för att skydda sina immateriella rättigheter, t.ex. upphovsrätt. Den här enheten använder olika typer av DRM-program för att komma åt DRM-skyddat innehåll. Med den här enheten kan du få tillgång till innehåll som är skyddat med WMDRM 10, OMA DRM 1.0 och OMA DRM 2.0. Om viss DRM-programvara inte lyckas med att skydda innehållet, kan innehållsägarna kräva att DRM-programvarans möjlighet att använda nytt DRM-skyddat innehåll återkallas. Ett återkallande kan också göra att DRMskyddat innehåll som redan finns i enheten inte kan förnyas. Återkallandet av DRM-programvara påverkar inte användningen av innehåll som skyddas av andra typer av DRM eller som inte skyddas av DRM.

DRM-skyddat (digital rights management) innehåll levereras med en aktiveringsnyckel som definierar dina rättigheter att använda innehållet.

Om enheten har OMA DRM-skyddat innehåll använder du funktionen för säkerhetskopiering i Nokia Nseries PC Suite när du ska säkerhetskopiera både aktiveringsnycklarna och innehållet. Andra överföringsmetoder överför kanske inte aktiveringsnycklarna, som måste återställas tillsammans med innehållet för att du ska kunna fortsätta använda OMA DRM-skyddat innehåll efter att enhetens minne har formaterats. Du kan också behöva återställa aktiveringsnycklarna om filerna på enheten blir skadade.

Om enheten har WMDRM-skyddat innehåll, försvinner både aktiveringsnycklarna och innehållet om enhetens minne formateras. Aktiveringsnycklarna och innehållet kan också gå förlorade om filerna på enheten skadas. Om du förlorar aktiveringsnycklarna eller innehållet kan dina möjligheter att använda samma innehåll igen på enheten begränsas. Kontakta tjänstleverantören för mer information.

Vissa aktiveringsnycklar kan vara kopplade till ett visst SIM-kort, och det skyddade innehållet kan endast nås om SIM-kortet är isatt i enheten.

Om du vill visa vilka aktiveringsnycklar för digitala rättigheter som finns lagrade i enheten trycker du på och väljer Program > Media > Nycklar och något av föliande:

Giltiga nycklar – Visa nycklar som är kopplade till en eller flera mediefiler och nycklar vars giltighetstid inte har böriat än.

Ogiltiga nycklar – Visa nycklar som inte är giltiga, vars giltighetstid har gått ut eller om det finns en skyddad mediefil i enheten men ingen ansluten aktiveringsnyckel.

Inaktiva nycklar - Visa nycklar som inte har några mediefiler anslutna till sig i enheten.

Om du vill köpa mer användningstid eller förlänga användningsperioden för en mediefil, väljer du först en ogiltig aktiveringsnyckel och sedan Val > Hämta ny nyckel. Aktiveringsnycklarna kan inte uppdateras om mottagning av webbtjänstmeddelanden är inaktiverad. Se "Webbservicemeddelanden", sid. 74.

Om du vill visa detalierad information som till exempel giltighetsstatus och möjlighet att skicka filen, bläddrar du till en aktiveringsnyckel och trycker på (•).

# Röstkommandon 🗬

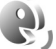

Du kan styra enheten med röstkommandon. Mer information om de utökade röstkommandon som enheten stöder finns i "Röststyrd uppringning", sid. 84.

Om du vill aktivera utökade röstkommandon för att starta program och profiler måste du öppna programmet Röstkomm. och dess mapp Profiler. Tryck på 🔛 och välj Verktva > Verktva > Röstkomm. > Profiler. Enheten skapar röstmärken för program och profiler. Om du vill använda utökade röstkommandon håller du ned 🗔 i vänteläget och säger röstkommandot. Röstkommandot är namnet på programmet eller profilen som visas i listan. Om du vill använda utökade röstkommandon när telefonen är stängd håller du framåt-knappen nedtryckt.

Om du vill lägga till fler program i listan väljer du Val > Nytt program. Om du vill lägga till ett andra röstkommando som kan användas för att starta programmet, väljer du Val > Ändra kommando och anger det nva röstkommandot som text. Undvik mycket korta namn, förkortningar och akronymer.

Om du vill lyssna på det syntetiska röstmärket väljer du Val > Spela upp.

Om du vill ändra inställningar för röstkommandon väljer du Val > Inställningar. Om du vill stänga av den syntetiska rösten som spelar upp igenkända röstmärken och kommandon på det valda enhetsspråket väljer du Text till tal > Av. Om du vill återställa inlärningen av röstigenkänning, till exempel vid en ny huvudanvändare av enheten, väljer du Ta bort röstanpassningar.

# Position

Tryck på  $\$  och välj Verktyg > Anslutb. > GPS-data eller Landmrkn.

GPS (Global Positioning System) styrs av amerikanska staten (USA), som ensam är ansvarig för systemets riktighet och för underhållet av systemet. Precisionen kan påverkas av justeringar i GPS-satelliterna (som utförs av USA) och ändras i överenstämmelse med amerikanska försvarsdepartementets civila GPS-policy och federala radionavigeringsplan. Precisionen kan även påverkas av dålig satellitgeometri. GPS-signalernas styrka och kvalitet kan påverkas av din position, byggnader, naturliga hinder eller väderförhållanden. GPS-mottagaren bör endast användas utomhus för att kunna emot GPS-signaler.

GPS bör endast användas som navigeringshjälp. Det bör inte användas för exakta positionsmätningar och du bör inte lita enbart på positionsangivelser från GPS-mottagaren vid positionering eller navigation. Trippmätarens förmåga till exakta uträkningar är begränsad och avrundningsfel kan förekomma. Precisionen kan även påverkas av GPS-signalernas tillgänglighet och kvalitet.

Med Landmrkn kan du spara och visa positionsinformation för vissa platser i enheten. Med GPS-data kan du få vägvisning till en vald plats, positionsinformation om den plats där du är samt resinformation, till exempel ungefärligt avstånd till målet och ungefärlig restid.

Landmrkn och GPS-data kan vara nätbaserade (nättjänst) eller kan kräva att du använder en kompatibel GPS-mottagare.

Du kan få mer information om Landmrkn och GPS-data i handböckerna för enheten på www.nseries.com/support eller den lokala Nokia-webbplatsen.

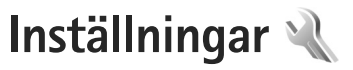

Om du vill ändra inställningar trycker du på 😵 och välier Verktvg > Inställn., Bläddra till Allmänt, Telefon, Anslutning eller Program och tryck på (•). Bläddra till en inställning eller inställningsgrupp du vill ändra och trvck på 🖲.

Vissa inställningar kan vara förinställda för enheten av tjänstleverantören, och då kan du kanske inte ändra dem.

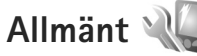

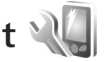

Om du vill ändra enhetens allmänna inställningar eller återställa de ursprungliga inställningarna trycker du på 🚱 och välier Verktyg > Inställn. > Allmänt > Anpassa, Datum och tid, Yttre display, Tillbehör, Säkerhet, Fabriksinställn, eller Position,

För Datum och tid, se "Klocka", sid. 68.

### Anpassa

Om du vill ändra inställningar för displayen, vänteläget och enhetens allmänna funktioner trycker du på 🚦 och väljer Verktyg > Inställn. > Allmänna > Anpassa.

Med Toner kan du ändra tonerna för kalendern, klockan och den aktuella profilen.

Teman öppnar programmet. Se "Ändra enhetens utseende", sid, 50.

Röstkomm, öppnar inställningarna för programmet. Se "Röstkommandon", sid, 100.

### Display

Ljusstyrka – Tryck på 回 eller 回 för att justera displayens liusstyrka.

Fontstorlek – Ändra storleken på text och symboler på displayen.

Energisparf., time-out-Väli efter vilken tidsfördröining som skärmsläckaren ska aktiveras.

Välkomsttext el. logo - Välkomsttexten eller logon visas för ett ögonblick varje gång enheten sätts på. Välj Standard om du vill använda standardbilden. Text om du vill skriva en välkomsttext eller Bild om du vill välia en bild från Galleri

Time-out för belysning – Välj en tidsfördröjning innan displayens bakgrundsbelysning släcks.

### Vänteläge

Akt. väntel. – Använd programgenvägar i vänteläget. Se "Aktivt vänteläge", sid. 51.

Genvägar > Vänster väljarknapp och Höger väljarknapp – Tilldela en genväg till väljarknapparna i vänteläget.

Prog. i akt. läge – Välj de programgenvägar du vill ska visas i det aktiva vänteläget. Denna inställning är endast tillgänglig om Akt. väntel. är på.

Du kan också tilldela knappgenvägar för olika tryckningar med bläddringsknappen. Bläddringsknappens genvägar är inte tillgängliga i aktivt vänteläge.

Operatörslogo – Den här inställningen visas bara om du har tagit emot och sparat en operatörslogo. Välj Av om du inte vill att logotypen ska visas.

### Språk

Språk – Om du ändrar språk för displaytexterna i enheten påverkas också vilket format som används för datum och tid och vilka avgränsningstecken som ska användas, till exempel i beräkningar. Automatiskt väljer språk utifrån informationen på SIM-kortet. När du har ändrat språk för displaytexten startas enheten om.

Om du ändrar inställningarna för Språk eller Skrivspråk påverkas alla program i enheten och ändringarna kvarstår tills du ändrar dessa inställningar igen.

Skrivspråk – Om du ändrar språkinställningen påverkas vilka tecken och specialtecken som är tillgängliga när du skriver text och när automatisk textigenkänning används. Intelligent ordbok – Om du ställer in automatisk textigenkänning till På eller Av gäller detta alla redigerare i enheten. Textigenkänningsordboken finns inte för alla språk.

### Yttre display

Ljusstyrka – Stäng telefonen och använd volymknappen för att justera ljusstyrkan på den yttre displayen.

Öppna tel. för att svara – Välj Ja om du vill besvara samtal genom att öppna telefonen.

Sparläge – Välj om displayen ska stängas av för att spara på batterierna sedan energibesparingen har aktiverats. När displayen är avstängd blinkar en lysdiod för att visa att enheten är påslagen.

### Tillbehör

Indikatorer för tillbehör beskrivs i "Viktiga indikatorer", sid. 18. Vissa anslutningar för tillbehör visar inte vilken typ av tillbehör som är anslutet till enheten.

Vilka inställningar som är tillgängliga beror på typen av tillbehör. Välj ett tillbehör och något av följande alternativ:

Standardprofil – Ange den profil du vill ska vara aktiv varje gång du ansluter ett visst tillbehör till enheten. Se "Profiler- ställa in signaler", sid. 49. Automatiskt svar – Ange detta alternativ om du vill ställa in enheten på att svara på inkommande samtal automatiskt efter fem sekunder. Om ringsignalen är inställd på Ett pip eller Ringer ej är funktionen för automatiskt svar inaktiverad.

Belysning – Ange om belysningen ska vara på eller stängas av när tidsgränsen uppnåtts. Inställningen är inte tillgänglig för alla tillbehör.

Om du använder Texttelefon eller Slinga måste du aktivera den i enheten. För att aktivera Texttelefon väljer du Texttelefon > Använda texttelefon > Ja. Du aktiverar slingan genom att välja Slinga > Använd slinga > Ja.

### Säkerhet

Om du vill ändra säkerhetsrelaterade inställningar trycker du på 😨 och väljer Verktyg > Inställn. > Allmänna > Säkerhet > Telefon & SIM-kort, Certifikathantering eller Säkerhetsmodul.

### Telefon & SIM-kort

PIN-kodskontroll – När kodfunktionen är aktiv måste koden anges varje gång enheten sätts på. Observera att PIN-kodfunktionen (Personal Identification Number) inte går att inaktivera för alla SIM-kort.

PIN-kod, PIN2-kod och Låskod – Du kan ändra låskoden, PIN-koden och PIN2-koden. I koderna får endast siffrorna 0 till 9 ingå. Kontakta din tjänstleverantör om du glömmer någon av dessa koder. Se "Ordlista över PIN- och låskoder", sid. 105.

Undvik att använda koder som liknar nödnummer för att förhindra att nödnumret rings upp av misstag.

Autolåsperiod f. knapps. – Välj om knappsatsen ska låsas när enheten inte rörts på en viss tid.

 $\dot{t}$  Tips! Du låser eller låser upp knappsatsen manuellt genom att trycka på  $\frown$  och sedan på \*.

Autom. telefonlåstid – Du kan hindra obehörig användning av enheten genom att ställa in en tidsgräns efter vilken enheten automatiskt ska låsas. En låst enhet kan inte användas förrän den korrekta låskoden anges. Om du vill stänga av autolåsperioden väljer du Ingen.

Se "Ordlista över PIN- och låskoder", sid. 105.

När enheten är låst kan det ändå vara möjligt att ringa det nödnummer som finns inprogrammerat i enheten.

☆ Tips! Du kan låsa enheten manuellt genom att trycka på ①. En lista med kommandon visas. Välj Lås telefonen.

Lås om SIM-kortet ändras – Du kan ställa in att enheten ska be om låskoden när ett okänt SIM-kort sätts i enheten. Enheten har en lista över SIM-kort som känns igen som ägarens kort. Begränsad anv.grupp – Du kan ange en grupp personer som du kan ringa och som kan ringa dig (nättjänst).

Om funktionen begränsad användargrupp används kan det ändå vara möjligt att ringa det nödnummer som finns inprogrammerat i enheten.

Bekräfta SIM-tjänst. – Du kan ange att enheten ska visa bekräftelsemeddelanden när du använder en SIM-kortstjänst (nättjänst).

### Ordlista över PIN- och låskoder

Kontakta din tjänstleverantör om du glömmer någon av dessa koder.

PIN-kod (Personal Identification Number) – Den här koden förhindrar obehöriga från att använda ditt SIM-kort. PINkoden (4-8 siffror) följer vanligtvis med SIM-kortet. När du har gjort tre felaktiga inmatningar av PIN-koden blockeras PIN-koden och du behöver PUK-koden för att ta bort blockeringen.

UPIN-kod – Denna kod kan följa med USIM-kortet. USIMkortet är en förbättrad version av SIM-kortet som stöds av UMTS-mobiltelefoner.

PIN2-koden – Den här koden (4-8 siffror) tillhandahålls med vissa SIM-kort och behövs för att det ska gå att komma åt vissa funktioner i enheten.

Låskod (kallas även säkerhetskod) – Den här koden (5 siffror) kan användas för att spärra enheten och förhindra att obehöriga använder den. Grundinställningen för låskoden är **12345**. Om du vill förhindra att obehöriga använder enheten ändrar du låskoden. Ge inte den nya koden till någon annan. Förvara den på ett säkert ställe, inte tillsammans med enheten. Kontakta din tjänstleverantör om du glömmer koden.

PUK (Personal Unblocking Key) och PUK2-koden – De här koderna (8 siffror) behövs för att ändra en spärrad PINrespektive PIN2-kod. Om koderna inte följde med SIM-kortet ska du kontakta den operatör vars SIM-kort är i enheten.

UPUK-kod – Den här koden (8 siffror) krävs för att ändra en blockerad UPIN-kod. Om koden inte följde med USIMkortet kontaktar du den operatör vars USIM-kort är i enheten.

### Certifikathantering

Digitala certifikat garanterar inte säkerheten, de används för att intyga programvarans ursprung.

l huvudvyn för certifikathanteringen kan du se en lista över attesterarcertifikat som lagras i enheten. Tryck på om du vill visa en lista över personliga certifikat, om det finns några.

Digitala certifikat ska användas om du vill ansluta till en online-bank eller någon annan webbplats eller fjärrserver för åtgärder som omfattar överföring av konfidentiell information. De ska också användas om du vill minska risken för virus eller andra skadliga program och vara säker på programvarans äkthet när du hämtar och installerar den.

Viktigt! Även om ett certifikat väsentligt minskar riskerna vid fjärranslutningar och programvaruinstallationer, måste de användas korrekt för att ge ökad säkerhet. Ett certifikat innebär inget skydd i sig självt, utan certifikathanteraren måste innehålla korrekta, godkända eller betrodda certifikat för att ge ökat skydd. Certifikat har en begränsad livslängd. Om du får ett meddelande om att ett certifikat har gått ut eller ännu inte är giltigt, bör du kontrollera att dagens datum och aktuell tid är korrekt inställda i enheten.

Innan du ändrar några certifikatinställningar måste du vara säker på att du kan lita på certifikatägaren, och att certifikatet verkligen tillhör den angivna ägaren.

### Visa certifikatinformation - kontrollera äkthet

Du kan bara vara säker på att en server har rätt identitet om signaturen och giltighetstiden för dess certifikat har kontrollerats.

Du meddelas om en servers identitet inte är autentisk eller om du inte har rätt säkerhetscertifikat i enheten.

Om du vill kontrollera certifikatinformation bläddrar du till ett certifikat och väljer Val > Certifikatinfo. När du

öppnar certifikatinformation kontrolleras certifikatets giltighet och ett av följande meddelanden kan visas:

Certifikat ej säkert – Du har inte angett något program som ska använda certifikatet. Se "Ändra tillitsinställningarna", sid. 106.

Utgånget certifikat – Det valda certifikatets giltighetstid har gått ut.

Certifikatet ej giltigt än – Det valda certifikatets giltighetstid har ännu inte börjat.

Certifikatet innehåller fel – Certifikatet kan inte användas. Kontakta utfärdaren.

### Ändra tillitsinställningarna

Innan du ändrar några certifikatinställningar måste du vara säker på att du kan lita på certifikatägaren, och att certifikatet verkligen tillhör den angivna ägaren.

Bläddra till ett attesterarcertifikat och välj Val > Tillitsinställningar. Beroende på certifikat visas en lista över de program som kan använda det valda certifikatet.

Installation av progr.: Ja – Certifikatet kan verifiera ursprunget för ett nytt program för Symbianoperativsystemet.

Internet: Ja - Certifikatet kan verifiera servrar.

Inst. av Java-progr.: Ja – Certifikatet kan verifiera ursprunget för ett nytt Java™-program.

Välj Val > Ändra tillitsinställn. om du vill ändra värdet.

### Säkerhetsmodul

När du vill visa eller ändra en säkerhetsmodul (om sådan finns) bläddrar du till modulen och trycker på 
 i Säkerhetsmodul. Om du vill visa detaljerad information om en säkerhetsmodul bläddrar du till modulen och väljer Val > Säkerhetsinformation.

### Fabriksinställningar

Om du vill återställa vissa av inställningarna till sina ursprungsvärden väljer du Verktyg > Inställn. > Allmänna > Fabriksinställn.. För att göra det behöver du låskoden. Se "Telefon & SIM-kort", sid. 104. När inställningarna har återställts kan det ta längre tid att starta enheten. Dokument och filer påverkas inte.

# Position

Välj vilka Positionsmetoder som ska användas för att känna av enhetens position: Bluetooth GPS för att använda en extern GPS-mottagare med Bluetoothanslutning och Nätbaserad för att använda information från mobilnätet (nättjänst). Positionsinformationen kan användas av kompatibla program i enheten.

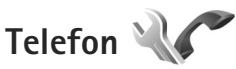

Om du vill ändra inställningarna för att ringa och ta emot samtal trycker du på 😮 och väljer Verktyg > Inställn. > Telefon > Samtal, Vidarekoppling, Samtalsspärrar eller Nät.

### Samtal

Sändning av mitt nr – Du kan ange att ditt telefonnummer ska visas (Ja) eller döljas (Nej) för den person du ringer upp. Inställningen kan även göras av nätoperatören eller tjänstleverantören när du tecknar ett abonnemang (Inst. av operatör) (nättjänst).

Samtal väntar – Om du har aktiverat tjänsten Samtal väntar (nättjänst) meddelas du om du får ett nytt samtal medan ett annat pågår. Aktivera funktionen (Aktivera) eller stäng av (Avbryt), eller kontrollera om funktionen är aktiverad (Kontrollera status).

Avvisa med SMS – Välj Ja för att skicka ett SMS till en person som ringer upp och meddela att du inte kunde besvara samtalet. Se "Svara på eller avvisa samtal", sid. 88.

Meddelandetext – Skriv en text som ska skickas i SMS:et när du avvisar ett samtal.

Bild vid videosamtal – Om ingen video sänds under ett videosamtal kan du välja att visa en stillbild i stället.

Återuppringning – Välj På om du vill att enheten ska göra upp till tio försök att koppla samtalet efter ett misslyckat uppringningsförsök. Om du vill inaktivera återuppringning trycker du på 2.

Visa samtalslängd – Aktivera inställningen om du vill att samtalets längd ska visas under samtalet.

Samtalsinfo – Om du vill att samtalets längd ska visas en kort stund efter samtalet väljer du På.

Snabbuppringning – Välj På om de nummer som har tilldelats snabbuppringningsknapparna (**2** – **9**) ska kunna ringas upp genom att hålla ned knappen. Se även "Snabbuppringning av telefonnummer", sid. 84.

Valfri svarsknapp – Välj På så kan du svara på ett inkommande samtal genom att trycka kort på valfri knapp, utom  $\frown$ ,  $\frown$ ,  $\bigcirc$  och  $\square$ .

Använd linje – Denna inställning (nättjänst) visas bara om SIM-kortet stöder två abonnentnummer, det vill säga två telefonlinjer. Välj vilken telefonlinje du vill använda för att ringa samtal och skicka SMS. Inkommande samtal på båda linjerna kan besvaras oavsett vilken linje som är vald. Om du väljer Linje 2 men inte har abonnerat på nättjänsten, kan du inte ringa. När linje 2 har valts visas  $\mathbf{2}$  i vänteläget.

☆ Tips! Håll ned # för att växla mellan linjerna i vänteläget. Linjebyte – Om du vill blockera val av linjer (nättjänst) väljer du Avaktivera om detta stöds av SIM-kortet. För att ändra denna inställning behöver du PIN2-koden.

### Vidarekoppling

Vidarekoppling gör att du kan vidarekoppla ingående samtal till din röstbrevlåda eller till ett annat telefonnummer. Mer information får du från tjänstleverantören.

Välj vilka samtal som ska vidarekopplas och önskat vidarekopplingsalternativ. Om du vill vidarekoppla röstsamtal när ditt nummer är upptaget eller när du avvisar inkommande samtal väljer du Om upptaget. Aktivera funktionen (Aktivera) eller stäng av (Avbryt), eller kontrollera om funktionen är aktiverad (Kontrollera status).

Flera vidarekopplingsalternativ kan vara aktiva samtidigt. När alla samtal vidarekopplas visas \_\_\_\_\_\_ i vänteläget.

Samtalsspärr och vidarekoppling kan inte aktiveras samtidigt.

### Samtalsspärrar

Samtalsspärrar (nättjänst) kan användas för att begränsa vilka samtal som kan ringas eller tas emot med enheten.
Om du vill ändra inställningarna för den här funktionen behövs en spärrkod från din tiänstleverantör.

Väli önskad spärrfunktion och aktivera den (Aktivera) eller stäng av (Avbryt), eller kontrollera om funktionen är aktiverad (Kontrollera status). Samtalsspärrar påverkar alla samtal, även datasamtal.

Samtalsspärr och vidarekoppling kan inte aktiveras samtidigt.

När samtalsspärrar används kan det ändå vara möjligt att ringa vissa nödnummer.

### Nät

Enheten kan automatiskt växla mellan GSM- och UMTSnäten. GSM-nätet indikeras med  $\mathbf{\Psi}$  i vänteläget. UMTSnätet indikeras med 3G.

Nätläge (visas endast om tjänstleverantören stöder detta) - väli vilket nät som ska användas. Om du väljer Dual mode väljer enheten GSM- eller UMTS-nät automatiskt efter nätverksparametrarna och roamingavtalen mellan tjänstleverantörerna. Kontakta tjänstleverantören om du vill ha mer information.

Val av operatör – Välj Automatiskt om du vill att enheten ska söka efter och välja ett av de tillgängliga näten, eller Manuellt om du vill välja nätet manuellt från en lista med nät. Om anslutningen till det manuellt valda nätet avbryts hörs en felsignal och du ombeds välja ett nytt nät. Det valda nätet måste ha ett roaming-avtal med ditt hemnät.

State ordlista: Ett roaming-avtal är ett avtal mellan två eller flera tjänstleverantörer som går ut på att användare från en tjänstleverantör kan använda tiänsterna hos andra tiänstleverantörer.

Visning av cellinfo – Välj På för att ange att enheten ska indikera när den används i ett nät som är baserat på MCNteknik och för att aktivera mottagning av cellinfo.

## Anslutning

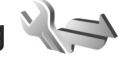

Om du vill ändra inställningar för kopplingspunkter och andra anslutningsinställningar trycker du på 💡 och väljer Verktyg > Inställn. > Anslutning > Bluetooth, USB, Koppl.punkter, Paketdata, Datasamtal, SIPinställningar, Konfig. eller KPN-kontroll.

Information om USB-inställningar finns i "USB", sid. 63.

Information om Bluetooth-inställningar finns i "Inställningar", sid. 61.

## Dataanslutningar och kopplingspunkter

Enheten stöder paketdataanslutningar (nättjänst), till exempel GPRS i GSM-nätet. När du använder enheten i GSM- och UMTS-nät kan flera dataanslutningar vara aktiva samtidigt och kopplingspunkter kan dela en dataanslutning. I UMTS-nätet förblir dataanslutningarna aktiva under röstsamtal.

För att en dataanslutning ska kunna etableras behövs en kopplingspunkt. Du kan definiera olika typer av kopplingspunkter, till exempel:

- MMS-kopplingspunkt f
   ör att skicka och ta emot MMS
- Internetkopplingspunkt (IAP) för att skicka och ta emot e-post och ansluta till Internet

Kontakta den lokala tjänstleverantören om vilken typ av kopplingspunkt som behövs för den tjänst du vill använda. För tillgänglighet och abonnemang på paketdataanslutningstjänster kontaktar du din tjänstleverantör.

## Kopplingspunkter

Du kan få kopplingspunktinställningar i ett meddelande från en tjänstleverantör. Se "Data och inställningar", sid. 74. Vissa kopplingspunkter kan ha förinställts för enheten av tjänstleverantören, och du kan kanske inte ändra, skapa, redigera eller ta bort dem. 🔁 visar en skyddad kopplingspunkt och 🗮 visar en kopplingspunkt för paketdata.

Om du vill skapa en ny kopplingspunkt väljer du Val > Ny kopplingspunkt.

Om du vill ändra inställningarna för en kopplingspunkt väljer du Val > Redigera. Följ instruktionerna från tjänstleverantören.

Anslutningsnamn – Ange ett beskrivande namn på anslutningen.

Databärare - Välj dataanslutningstyp.

Beroende på vilken dataanslutning du väljer, blir bara vissa inställningsfält aktiva. Fyll i alla fält som är markerade med Måste anges eller med en röd asterisk. Andra fält kan lämnas tomma om du inte har fått andra instruktioner av din tjänstleverantör.

Om du ska kunna använda en dataanslutning måste tjänstleverantören kunna hantera den funktionen och eventuellt måste den aktiveras för SIM-kortet.

#### Kopplingspunkter för paketdata

Följ instruktionerna från tjänstleverantören.

Koppl.punktens namn – Du får kopplingspunktens namn från tjänstleverantören.

Användarnamn – Användarnamnet kan behövas för att upprätta en dataanslutning och det fås vanligtvis från tjänstleverantören.

Efterfråga lösenord – Om du måste ange lösenordet varje gång du loggar in på en server eller om du inte vill spara lösenordet i enheten väljer du Ja. Lösenord – Ett lösenord kan behövas för att upprätta en dataanslutning och det fås vanligtvis från tjänstleverantören.

Verifiering - Välj Normal eller Säker.

Startsida – Beroende på vilken kopplingspunkt du installerar skriver du en webbadress eller adressen till MMS-centralen.

Välj Val > Avancerade inställn. om du vill ändra följande inställningar:

Nätverkstyp – Välj vilket IP-protokoll som ska användas: IPv4 eller IPv6. De övriga inställningarna beror på vald nätverkstyp.

IP-adress till telefon (endast för IPv4) – Ange enhetens IP-adress.

DNS-adress – I Primär DNS-adress anger du IP-adressen till den primära DNS-servern. I Sekundär DNS-adr. anger du IP-adressen till den sekundära DNS-servern. Kontakta din Internetleverantör för att få dessa adresser.

Proxyserveradress - Ange adressen till proxyservern.

Proxyportnummer - Ange proxyportnumret.

### Paketdata

Paketdatainställningarna påverkar alla kopplingspunkter som använder paketdataanslutning.

Datapaketanslutn. – Om du väljer Om tillgänglig och du är i ett nät som stöder paketdata registreras enheten i paketdatanätverket. Det går fortare att starta en paketdataanslutning som är aktiv (till exempel för att skicka och ta emot e-post). Om det inte finns någon paketdatatäckning försöker enheten med jämna mellanrum att upprätta en paketdataanslutning. Om du väljer Vid behov används en paketdataanslutning bara om du startar ett program eller en åtgärd som behöver den.

Kopplingspunkt – Kopplingspunktens namn behövs när du vill använda enheten som paketdatamodem till din dator.

## Dataöverföring

Dataöverföringsinställningarna påverkar alla kopplingspunkter som använder GSMdataöverföringsanslutning.

Uppkopplingstid – Ange att dataöverföring automatiskt ska kopplas ned efter en viss tid om ingen aktivitet pågår. Ange tidsgränsen genom att välja Anv.definierad och ange tiden i minuter. Om du väljer Obegränsad kopplas dataöverföringen inte ned automatiskt.

## SIP-inställningar

SIP-inställningar (Session Initiation Protocol) behövs för vissa nättjänster som använder SIP, t.ex. videodelning. Du kan få inställningarna i ett SMS från tjänstleverantören. Du kan visa, ta bort eller skapa inställningsprofilerna i SIP-inställningar.

## Konfigurationer

Du kan få inställningar för betrodda servrar från tjänstleverantören i ett konfigureringsmeddelande. Du kan visa eller ta bort inställningarna i Konfig.

## **KPN-kontroll**

Med tjänsten KPN-kontroll kan du begränsa paketdataanslutningar och endast tillåta att enheten använder vissa kopplingspunkter för paketdata.

Inställningen är endast tillgänglig om SIM-kortet stöder tjänsten för kontroll av kopplingspunkter.

För att aktivera eller inaktivera kontrolltjänsten eller ändra tillåtna kopplingspunkter väljer du Val och motsvarande alternativ. För att ändra inställningarna behöver du PIN2koden. Kontakta tiänstleverantören om du vill ha koden.

## Program 🔌

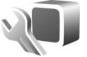

Om du vill ändra inställningarna för vissa program i enheten trycker du på 😘 och väljer Verktyg > Inställn. > Program. Inställningarna kan också ändras i respektive program om du väljer alternativet för inställningar.

## Felsökning: Frågor och svar

#### Koder

- Fråga: Vad är lösenordet för lås-, PIN- och PUK-koderna?
- Svar: Låskoden är som standard 12345. Kontakta försäljningsstället för enheten om du glömmer eller tappar bort låskoden. Om du glömmer eller tappar bort en PIN- eller PUKkod, eller om du inte har tagit emot någon sådan kod, kontaktar du din tjänstleverantör. Mer information om lösenord får du av din kopplingspunktsleverantör, till exempel en kommersiell Internetleverantör eller tjänstleverantör.

#### Batteri

- Fråga: Varför tar mitt batteri slut så fort?
- Svar: Funktioner som använder Bluetooth-teknik, eller gör det möjligt att köra sådana funktioner i bakgrunden medan andra funktioner används, ökar energiförbrukningen och minskar batteriets livslängd. Paketdataanslutningar ökar också kraven på batterikraft. Om du har ställt in Datapaketanslutn. på Om tillgänglig i Anslutningsinställn. och det inte finns någon paketdatatäckning (GPRS), försöker enheten regelbundet skapa en paketdataanslutning, vilket orsakar ytterligare krav på batterikraft. Du kan förlänga enhetens drifttid genom att stänga av Bluetooth när du inte behöver den. Ställ också in Datapaketanslutn. på Vid behov. Om du vill stänga

alla program som körs i bakgrunden och som du inte använder, håller du ned **G** och väljer programmen i listan. Avsluta sedan programmet

#### Program som inte svarar

Fråga: Hur stänger jag ett program som inte svarar?

Svar: Håll ned 💱 . Bläddra sedan till programmet och tryck på 🕻 för att stänga programmet.

#### Bluetooth-anslutningar

Fråga: Varför hittar jag inte min kompis enhet?

- Svar: Kontrollera att båda enheterna är kompatibla, har aktiverat Bluetooth-anslutningen och inte är i dolt läge. Kontrollera att avståndet mellan de två enheterna inte överstiger 10 meter och att inga väggar eller andra hinder skiljer enheterna åt.
- Fråga: Varför kan jag inte avsluta en Bluetooth-anslutning?
- Svar: Om en annan enhet är ansluten till enheten kan du antingen avsluta anslutningen från den andra enheten eller inaktivera Bluetooth på din egen. Välj Verktyg > Bluetooth > Bluetooth > Av.

#### Kamera

- Fråga: Varför ser bilderna fläckiga ut?
- Svar: Kontrollera att kameralinsfönstren är rena.

#### Display

- Fråga: Varför visas missfärgade eller ljusa prickar på displayen när jag slår på enheten?
- Svar: Så fungerar den här typen av display. Vissa displayer kan ha bildpunkter eller prickar som förblir på eller av. Det är helt normalt och är inte ett fel.

#### För lite minne

- Fråga: Vad gör jag om jag har ont om minne i enheten?
- Svar: Du kan regelbundet ta bort objekt som du inte använder för att undvika att få ont om minne i enheten. Se "För lite minne – frigöra minne", sid. 21. Om du vill ta bort kontaktinformation, kalenderanteckningar, tidmätare, samtalskostnadsmätare, spelresultat eller andra data går du till respektive program för att ta bort informationen. Om du vill ta bort flera objekt och ett av följande meddelanden visas: För lite minne för att utföra åtgärden. Radera data först. eller Minnet är nästan fullt. Radera data från telefonminnet., kan du försöka ta bort ett objekt i taget (börja med det minsta objektet).

Om du vill se vad för sorts data du lagrar och hur mycket plats de olika datagrupperna använder trycker du på 😘 och väljer Verktyg > Filhanterare > Val > Minnesinformation.

- Fråga: Hur kan jag spara informationen innan jag tar bort den?
- Svar: Spara informationen med någon av följande metoder:

- Använd Nokia Nseries PC Suite för att göra en säkerhetskopia av all information till en kompatibel dator.
- Skicka bilder till din e-postadress, och spara sedan bilderna på din dator.
- Skicka informationen via en Bluetooth-anslutning till en kompatibel enhet.
- Lagra informationen på ett kompatibelt minneskort.

#### Meddelanden

Fråga: Varför kan jag inte välja en kontakt?

Svar: Kontaktkortet saknar telefonnummer eller e-postadress. Lägg till den information som saknas i kontaktkortet i Kontakter.

#### MMS

- Fråga: Meddelandet Hämtar meddelande visas kort. Vad är det som händer?
- Svar: Enheten försöker hämta ett MMS från MMS-centralen.
  Kontrollera att inställningarna för MMS är korrekt definierade och att det inte är fel på telefonnumren eller adresserna. Tryck på 
  G och välj Meddelanden > Val > Inställningar > MMS.
- Fråga: Hur kan jag avsluta dataanslutningen när enheten påbörjar en dataanslutning om och om igen?
- Svar: Om du vill hindra enheten från att upprätta en dataanslutning trycker du på S och väljer Meddelanden > Val > Inställningar > MMS > Hämta MMS och något av följande:

Manuellt – Om du vill att MMS-meddelandecentralen ska spara meddelandena för att hämtas senare. Du får veta när du har fått ett MMS som du kan hämta i MMS-meddelandecentralen. Av – Om du vill ignorera alla inkommande MMS. Efter den här ändringen kommer inte enheten att skapa några nätverksanslutningar i samband med MMS.

#### PC-anslutningar

- Fråga: Varför har jag problem med att ansluta enheten till min dator?
- Svar: Kontrollera att Nokia Nseries PC Suite är installerat och igång på din dator. Se användarhandboken för Nokia Nseries PC Suite på cd-romskivan. Mer information om hur du använder Nokia Nseries PC Suite finns i hjälpfunktionen till Nokia Nseries PC Suite och på supportsidorna på www.nokia.com.
- Fråga: Kan jag använda enheten som faxmodem med en kompatibel dator?
- Svar: Du kan inte använda enheten som faxmodem. Men med vidarekopplingsfunktionen (nättjänst) kan du vidarekoppla inkommande faxsamtal till ett annat telefonnummer.

## Information om batteri

## Ladda och ladda ur

Enheten drivs med ett laddningsbart batteri. Batteriet kan laddas och laddas ur hundratals gånger, men så småningom har det tjänat ut. När samtalstiden och passningstiden börjar förkortas märkbart är det dags att byta batteri. Använd endast batterier som är godkända av Nokia, och ladda endast batterierna med laddare som är godkända av Nokia och avsedda för enheten.

Om ett bytesbatteri används för första gången eller om batteriet inte har använts på länge kan det vara nödvändigt att ansluta laddaren och sedan koppla ur och återkoppla den för att starta laddningen.

Koppla bort laddaren från eluttaget och enheten när den inte används. Lämna inte ett fulladdat batteri i laddaren eftersom överladdning kan förkorta batteriets livslängd. Ett fulladdat batteri som inte används laddas så småningom ur.

Om batteriet är helt urladdat kan det ta flera minuter innan laddningsindikatorn visas på displayen eller innan det går att ringa.

Använd endast batteriet för avsett ändamål. Använd aldrig laddare eller batteri som är skadade.

Kortslut inte batteriet. Batteriet kan kortslutas oavsiktligt om ett metallföremål, som ett mynt, ett gem eller en penna, kommer i direkt kontakt med batteriets positiva (+) och negativa (-) poler. (De ser ut som metallband på batteriet.) Det kan t.ex. hända om du har ett reservbatteri i fickan eller i en väska. Kortslutning av polerna kan skada batteriet eller det föremål som kortsluter polerna.

Om du lämnar batteriet i värme eller kyla, t.ex. i en stängd bil på sommaren eller vintern, minskar batteriets kapacitet och livslängden förkortas. Försök alltid förvara batteriet mellan 15 °C och 25 °C (59 °F och 77 °F). En enhet med överhettat eller nedkylt batteri kan tillfälligt upphöra att fungera, även om batteriet är helt laddat. Batteriernas prestanda är särskilt begränsade i temperaturer långt under –0 °C.

Kasta aldrig batterier i öppen eld eftersom de riskerar att explodera. Även skadade batterier riskerar att explodera. Ta tillvara på batterierna enligt lokala bestämmelser. Lämna dem om möjligt för återvinning. Kasta dem inte i hushållsavfallet.

Plocka inte isär eller klipp inte sönder celler eller batterier. Om batteriet skulle börja läcka, ska du inte låta vätskan komma i kontakt med hud eller ögon. Om du råkar komma i kontakt med vätskan från ett läckande batteri, måste du omedelbart skölja huden eller ögonen med vatten eller söka medicinisk hjälp.

## Riktlinjer för äkthetskontroll av Nokia-batterier

För din egen säkerhet bör du alltid använda originalbatterier från Nokia. Om du vill vara säker på att få ett originalbatteri från Nokia köper du det hos en auktoriserad Nokiaåterförsäljare. Leta reda på logotypen för Nokias originaltillbehör på förpackningen och undersök hologrametiketten med hjälp av instruktionerna nedan:

Även om du lyckas genomföra alla fyra stegen innebär inte det någon fullständig garanti för att batteriet är äkta. Om du misstänker att ditt batteri inte är ett äkta originalbatteri från Nokia ska du inte använda det. Ta istället med det till närmaste auktoriserade serviceställe eller återförsäljare och be om hjälp. Servicestället eller återförsäljaren undersöker om batteriet är äkta eller inte. Om det inte går att styrka att batteriet är äkta bör du återlämna det till inköpsstället.

## Kontrollera hologrametiketternas äkthet

- När du tittar på hologrametiketten ska du från en vinkel kunna se Nokias symbol med två händer som möts, och från en annan vinkel ska du kunna se Nokias logotyp för originaltillbehör.
- 2 När du vinklar hologrammet åt vänster, höger, nedåt och uppåt ska du i tur och ordning se 1, 2, 3 och 4 prickar längs kanten av Nokias logotyp för originaltillbehör.
- Skrapa på etikettens kant så att en 20-siffrig kod kommer fram, till exempel 12345678919876543210. Vrid batteriet så att siffrorna pekar uppåt. Den 20-siffriga koden börjar med siffran längst till vänster på den översta raden och fortsätter på raden under.

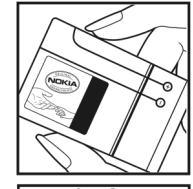

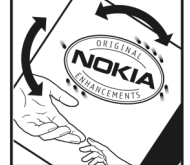

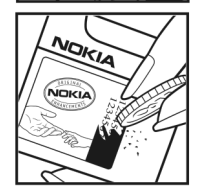

4 Kontrollera att den 20-siffriga koden är giltig genom att följa anvisningarna på www.nokia.com/batterycheck.

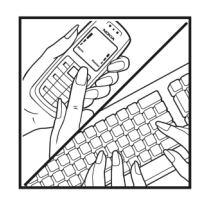

Om du vill skapa ett textmeddelande slår du in den 20-siffriga koden, t.ex. 12345678919876543210, och skickar informationen till +44 7786 200276.

Om du vill skapa ett SMS, enbart för Indien: Slå in Battery följt av den 20-siffriga batterikoden, t.ex. Battery 12345678919876543210, och skicka informationen till 5555.

Nationella och internationella operatörers avgifter gäller.

Du bör få ett meddelande som berättar om koden kunnat verifieras.

#### Vad ska du göra om batteriet inte är äkta?

Om du inte kan bekräfta att ditt Nokia-batteri med hologrametikett är ett äkta Nokia-batteri bör du inte använda det. Ta i stället med batteriet till närmaste auktoriserade serviceställe eller återförsäljare och be om hjälp. Att använda ett batteri som inte är godkänt av tillverkaren kan medföra fara och din enhet och dess tillbehör kan skadas eller få försämrade prestanda. Det kan också innebära att du förverkar din rätt till eventuella garantier för enheten. Om du vill veta mer om Nokias batterier kan du besöka www.nokia.com/battery.

## Skötsel och underhåll

Din enhet är en tekniskt avancerad produkt framställd med stor yrkesskicklighet och bör behandlas med största omsorg. Genom att följa nedanstående råd kan du se till att garantin täcker eventuella skador.

- Skydda enheten mot fukt. Nederbörd, fukt och alla typer av vätskor kan innehålla ämnen som fräter på de elektroniska kretsarna. Om enheten skulle bli blöt, bör du ta bort batteriet och låta enheten torka helt innan du sätter tillbaka det.
- Använd eller förvara inte enheten i dammiga, smutsiga miljöer. Enhetens rörliga delar och elektroniska komponenter kan ta skada.
- Förvara inte enheten på varma platser. Höga temperaturer kan förkorta livslängden för elektroniska apparater, skada batterierna och förvränga eller smälta vissa plaster.
- Förvara inte enheten på kalla platser. När enheten värms upp till normal temperatur kan det bildas fukt på insidan, vilket kan skada de elektroniska kretsarna.
- Försök inte öppna enheten på annat sätt än så som anges i den här handboken.
- Tappa inte enheten. Slå eller skaka inte heller på den. Om den behandlas omilt kan kretskorten och finmekaniken gå sönder.
- Använd inte starka kemikalier, lösningsmedel eller frätande/starka rengöringsmedel för att rengöra enheten.
- Måla inte enheten. Målarfärg kan täppa till dess rörliga delar och hindra normal användning.

- Rengör alla linser (som kamerans, avståndsmätarens och ljussensorns linser) med en mjuk, torr trasa.
- Använd endast medföljande antenn eller en godkänd ersättningsantenn. Icke godkända antenner, ändringar eller fästanordningar kan skada enheten och kan eventuellt bryta mot de bestämmelser som gäller radioenheter.
- Använd laddaren inomhus.
- Säkerhetskopiera alltid alla data du vill behålla, t.ex. kontakter och kalenderanteckningar.
- För bästa prestanda bör du återställa enheten då och då. Det gör du genom att stänga av enheten och ta bort batteriet.

Dessa råd gäller såväl enhet som batteri, laddare eller annat tillbehör. Om någon enhet inte fungerar som den ska, tar du den till närmaste kvalificerade serviceverkstad.

#### Avyttrande

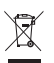

Den överkorsade soptunnan på produkten,

dokumentationen eller förpackningen innebär att inom EU ska produkten vid slutet av sin livslängd lämnas till

en återvinningsstation. Det gäller inte bara denna enhet utan även alla tillbehör som är märkta med denna symbol. Kasta inte dessa produkter med det vanliga hushållsavfallet.

Lämna produkterna för insamling för att hindra eventuella skador på miljön eller hälsan på grund av okontrollerad

avfallshantering, och för att främja godtagbar återanvändning av materiella resurser. Insamlingsinformation kan fås från produktens återförsäljare, lokala myndigheter för avfallshantering, nationella organisationer för producentansvar eller den lokala Nokia-representanten. Se produktens eko-deklaration eller landsspecifik information på www.nokia.com om du vill veta mer.

## Ytterligare säkerhetsinformation

### Småbarn

Enheten och tillbehören kan innehålla smådelar. Förvara dem utom räckhåll för småbarn.

### Användningsmiljö

Den här enheten uppfyller riktlinjerna för strålning när den antingen används i normal position mot örat, eller när den befinner sig minst 1,5 cm (5/8 tum) från kroppen. Om enheten bärs nära kroppen i en bärväska, bälteshållare eller hållare, bör denna inte innehålla metall, och enheten bör placeras på ovan angivet avstånd från kroppen.

För att kunna skicka och ta emot datafiler och meddelanden måste enheten ha god kontakt med nätet. I en del fall kan överföring av datafiler och meddelanden fördröjas tills sådan anslutning etablerats. Se till att avståndsanvisningarna ovan följs tills överföringen är slutförd.

Delar av enheten är magnetiska. Enheten kan dra till sig föremål av metall. Förvara inte kreditkort eller andra magnetiska media nära enheten, eftersom information som lagrats på dem kan raderas.

#### Medicinska enheter

Användning av utrustning som sänder ut radiosignaler, t.ex. mobiltelefoner, kan störa otillräckligt skyddade medicinska apparater. Rådfråga en läkare eller apparatens tillverkare för att avgöra om den har ett fullgott skydd mot externa radiosignaler eller om du har några frågor. Om det finns föreskrifter anslagna på sjukvårdsinrättningar som uppmanar dig att stänga av enheten när du befinner dig där, bör du göra det. Sjukhus och sjukvårdsinrättningar använder ibland utrustning som kan vara känslig för externa radiosignaler.

#### Implanterade medicinska enheter

Tillverkare av medicinsk utrustning rekommenderar ett avstånd på minst 15,3 cm (6 tum) mellan en mobiltelefon och en implanterad medicinsk enhet, till exempel en pacemaker eller en implanterad defibrillator, för att undvika risk för störningar hos den medicinska enheten. Personer med sådana enheter bör:

- Alltid hålla enheten mer än 15,3 cm (6 tum) från den medicinska enheten när enheten är på.
- Inte bära enheten i en bröstficka.
- Hålla enheten mot örat på motsatt sida av den medicinska enheten för att minska risken för störningar.
- Stäng omedelbart av den trådlösa enheten om du har minsta anledning att misstänka att det uppstår störningar.

 Läs och följ anvisningarna från den implanterade medicinska enhetens tillverkare.

Om du har några frågor beträffande användning av den trådlösa enheten tillsammans med en implanterad medicinsk enhet, fråga din läkare.

#### Hörapparater

Vissa digitala trådlösa enheter kan orsaka störningar hos somliga hörapparater. Om sådana störningar skulle uppstå kan du kontakta din tjänstleverantör.

#### Fordon

Radiosignaler kan påverka elektroniska system i motorfordon (t.ex. elektronisk bränsleinsprutning, låsningsfria bromsar, automatisk farthållare, system för krockkuddar) som är felaktigt installerade eller bristfälligt skyddade. Om du vill ha mer information, kontaktar du tillverkaren eller deras representant angående ditt fordon eller eventuell tilläggsutrustning.

Låt endast kvalificerad personal reparera eller installera enheten i ett fordon. En felaktig installation eller reparation kan vara farlig, och kan innebära att garanti som eventuellt gäller för enheten upphör att gälla. Kontrollera regelbundet att all trådlös utrusning i din bil är korrekt installerad och fungerar felfritt. Förvara eller frakta inte brandfarliga vätskor, gaser eller explosiva ämnen tillsammans med enheten eller dess tillbehör. För fordon utrustade med krockkudde: Kom ihåg att krockkuddar luftfylls med avsevärd kraft. Placera inga föremål, inklusive fast installerad eller bärbar radioutrustning, i området ovanför krockkudden eller området där den vecklas ut. Felaktigt installerad radioutrustning i bilen kan leda till allvarliga skador om luftkudden luftfylls.

Det är förbjudet att använda enheten under flygning. Slå av enheten innan du går ombord på ett flygplan. Att använda trådlösa teleenheter inne i ett flygplan kan innebära risker för flygsäkerheten och störa telekommunikationen. Dessutom kan det vara olagligt.

### Områden med risk för explosion

Stäng alltid av enheten när du befinner dig på ett område där det råder risk för explosion och följ alla skyltar och instruktioner. Risk för explosion föreligger bland annat i områden där du normalt ombeds att stänga av bilmotorn. Inom ett sådant område kan gnistor orsaka explosion eller brand som kan leda till personskador eller t.o.m. döden. Stäng av enheten vid tankställen, t.ex. i närheten av bensinpumpar och bensinstationer. Följ de begränsningar för användning av radioutrustning som gäller i närheten av platser där man förvarar och säljer bränsle, kemiska fabriker och pågående sprängningsarbete. Områden med risk för explosion är oftast, med inte alltid, klart utmärkta. Detta gäller även under däck på båtar; vid transport eller lagring av kemikalier; fordon som använder flytande bränsle (som propan eller butan); områden där luften innehåller kemikalier eller partiklar, som korn, damm eller metallpulver.

#### Nödsamtal

Viktigt! Mobiltelefoner som denna enhet använder radiosignaler, mobiltelefonnätet, det markbundna nätet och användarprogrammerade funktioner. Detta gör att förbindelse under alla förhållanden inte kan garanteras. Därför bör du aldrig förlita dig enbart till en mobiltelefon för mycket viktiga samtal, som medicinska akutfall.

#### Ringa ett nödsamtal:

- Slå på enheten (om den inte redan är på). Kontrollera att signalstyrkan är tillräcklig. Vissa nät kan kräva att ett giltigt SIM-kort är korrekt installerat i enheten.
- 2 Tryck på end-knappen så många gånger som behövs för att rensa displayen och göra enheten redo för samtal.
- 3 Ange det aktuella nödnumret där du befinner dig. Nödnummer varierar mellan olika platser.
- 4 Tryck på samtalsknappen.

Om vissa funktioner används är det möjligt att du måste stänga av dem innan du kan ringa nödsamtal. Om enheten är inställd på en profil för offline-arbete eller flygning, kan du behöva aktivera telefonfunktionen genom att byta profil innan du kan ringa nödsamtal. Läs vidare i denna handbok eller kontakta tjänstleverantören för mer information.

Lämna så noggrann information om olyckan som möjligt när du ringer ett nödsamtal. Din enhet kanske är den enda kontakt som finns med olycksplatsen. Avbryt inte samtalet förrän du blir ombedd att göra det.

### Information om certifiering (SAR)

## DEN HÄR MOBILA ENHETEN UPPFYLLER GÄLLANDE KRAV FÖR STRÅLNING.

Din mobila enhet är en radiosändare och -mottagare. Den har utformats för att inte överstiga internationellt rekommenderade gränsvärden för strålning. Riktlinjerna har utvecklats av den oberoende vetenskapliga organisationen ICNIRP och har en säkerhetsmarginal för att säkerställa alla personers säkerhet, oavsett ålder och hälsa.

Riktlinjerna för strålning från mobila enheter mäts i enheten SAR, som är en förkortning av Specific Absorption Rate. Det fastställda gränsvärdet för SAR är enligt ICNIRP:s riktlinjer 2,0 watt/kilogram (W/kg) i medelvärde över tio gram vävnad. SAR mäts i standardlägen under det att enheten sänder med full uteffekt på alla testade frekvensband. En enhets verkliga SAR-värde kan understiga det maximala värdet då enheten har utvecklats för att inte använda mer kraft än nödvändigt för att nå nätet. Värdet varierar beroende på ett antal faktorer, exempelvis hur nära du är en nätbasstation. Det högsta SARvärdet enligt ICNIRP:s riktlinjer för användning av enheten mot örat är 1,04 W/kg.

Användning av tillbehör kan förändra SAR-värdet. Gällande SAR-värden kan variera beroende på olika länders rapporterings- och testningskrav samt nätbandet. Mer information om SAR finns under produktinformationen på www.nokia.com.

# Index

#### Α

Adobe reader 95 aktiveringsnycklar Se digital rights management aktivt verktygsfält 32 aktivt vänteläge 51 alarmklocka 68 anpassning 50 anslutningsinställningar 109 anteckningar 96 automatiskt svar 104 avtryckare 16

#### В

bakgrundsbild med bilder 33, 40 yttre display 51 ändra 50 batterier avsett för användning 9 ladda 116 äkthetskontroll 117 bilder Se *Galleri* bildserie 35 Bluetooth anslutbarhet 60 enhetens adress 62 ihopkoppling 62 skicka data 61 stänga av 61 säkerhet 61 bläddringsknapp 15 bokmärken 53

#### С

cache, tömma 58 cell broadcast 80 certifikat 105 chatt 81 copyrightskydd Se digital rights management

#### D

dataanslutningar avsluta 60 indikatorer 18 information 60 inställningar 109 nätverk 8, 109 upprätta 110 datakabel 63 dataöverföring, inställningar 111 datoranslutningar 64 datum 68 digital rights management 99 DRM Se *digital rights management* E

energibesparing 102 energibesparings-LED 19 enhetshanteraren 64 e-post automatisk hämtning 76 fjärr-e-postkonto 75 hämta från e-postkontot 75 inställningar 78 radera meddelanden 76 skicka 72 skriva 72 spara 81 ta bort e-postkonto 78 visa bilagor 76 öppna 75, 76 e-postkonto 75 exponeringskompensation 34

#### F

felsökning 113 filformat .3ap 30 iad 97. .iar 97. 98 .mp4 30 sis 97 musikspelaren 22 RealPlayer 28 filhanteraren 21 film. muvee anpassad muvee 46 snabbmuvee 46 fiärransl. SIM-läge 63 fjärr-e-postkonto 75 FM-radio 26 färgton 34

#### G

galleri aktivt verktygsfält 40 bilder och videor 36, 39 bildspel 48 frigöra minne 42 ordna filer i album 41, 43 presentationer 48 redigera bilder 43 skriva ut bilder 42 utskriftskorgen 41 GPRS Se dataanslutningar GPS position 101

#### н

handsfree-användning Se *högtalare* headset 19 hjälpprogram 12 högtalare 19 högtalartelefon Se *högtalare* 

indikatorer stillbildskamera 31 videoinspelning 37 viktiga 18 inspelning 96 installera program 97 inställningar allmänt 102 ange 13 anpassa telefonen 49 anpassning 102 Bluetooth-anslutningar 61 certifikat 105 dataanslutningar 109 dataöverföring 111

display 102 energibesparing 102 e-post 75, 78 grundinställningar 107 kopplingspunkter 110 lås för knappsats 104 låskod 105 meddelanden 77 multimediemeddelanden 77 PIN kod 105 program 102 samtalsspärr 108 SIP 111 språk 103 säkerhet 104 textmeddelanden 77 tillbehör 103 UPIN-kod 105 UPUK-kod 105 vidarekoppling 108 yttre display 103 inställningsguiden 13 Internet bloggar 57 feeds 57 kopplingspunkter, Se kopplingspunkter Se Internet

servicemeddelanden 74 webbläsare 53 Internetkopplingspunkter (IAP) Se kopplingspunkter

#### J

Java 97 K kalender skapa poster 68 synkronisera Nokia Nseries PC Suite 69 kalkylator 95 kamera aktivt verktygsfält 31 bildinställningar 34 bildserie 35 blixt 34

inställningar för

videoinspelning 38

justera ljus och färg 34

kamerainställningar för

stillbilder 33

redigera videoklipp 44

scener 35

siälvutlösare 35

spara videoklipp 36

spela in video 36

stängt läge 30

ta hilder 30 öppet läge 30 klocka 68 knappar 15 knapplås 19, 104 koder 105 konferenssamtal 83 konfigurationer 112 kontaktinformation 12 kontaktkort 92 infoga bilder 92 skicka 92 kopiera kontakter mellan SIM-kortet och enhetens minne 93 kopplingspunkt, kontroll av namn 112 kopplingspunkter 109

#### L

laddare 9 leveransrapporter 78 ljud justera volymen 19 spela in ljud 96 stänga av en rington 88 ljudklipp 39 ljuskänslighet 34 logg filtrera 90 längd 90 radera innehållet 90 lysdiod 19, 103 lås för knappsats 19, 104 låskod 105 låtar filformat 22 överföra 24 lägen komma åt funktioner 13 telefonen stängd 14 telefonen öppen 15 lägesknapp 16

#### IVI

meddelanden cell broadcast 80 e-post 72 e-postkonto 75 inkora 73 inställningar 77 multimediemeddelanden 72 textmeddelanden 72 medieknappar 16 meny, ordna om 49 menyknapp 15 microSD-kort 20 minne frigöra minne 21, 42, 89 visa minnesförbrukning 21 minneskort verktva för minneskort 20

missade samtal 89 MMS Se multimediemeddelanden multimedieknapp 15 multimediemeddelanden hämta 74 inställningar 77 skapa 72 skicka 72 spara 81 ta emot 73 musik Se musikspelare musikspelaren filformat 22 ladda ned musik 24 musikbutiken 24 spellistor 23 överföra musik 24

#### Ν

Nokia Lifeblog 29 nummerbegränsning 93 nätverksläge 109

#### 0

offlineprofil 50 omvandlaren 95 ordbok 72

#### Ρ

paketdatainställningar 111 passningsläge Se vänteläae PC-anslutningar 64 ndf-filer 95 PIN-koder 105 position 101 profiler 49 program installera 97 installera program 97 Java 97 ta bort 98 ta bort program 98 överföra en fil till enheten 97 programhanterare 97 programmet Välkommen 13 programuppdatering 13, 64 PUK-koder 105

#### R

radio 26 RealPlayer 28 redigera bilder 43 redigeringsknapp 16 ringsignaler personlig ringsignal 94 ringtoner Se även *profiler*. röstbrevlåda 83 vidarekoppla samtal till röstbrevlådan 108 ändra telefonnumret 83 röstkommandon 100 röstmeddelanden 83 röstmärken 100 ringa samtal 84 röststyrd uppringning 84

#### S

samtal avvisa 88 begränsning 108 dela video 86 inställningar 107 internationella 82 längd 89 missade 89 mottagna 89 ringa 82 svara 88 vidarekoppling 108 väntande 89 överföra 89 samtalslogg Se loga scener hildscener 35 videoscener 35

senaste samtal 89 servicekommandon 71 SIM-kort använda enheten utan SIM-kort 50 kopiera namn och nummer till enheten 93 meddelanden 76 namn och nummer 93 sis-fil 97 självutlösare, kamera 35 skicka kontaktkort visitkort 92 meddelanden 72 videoklipp 46 skriva ut hilder 42 skrivspråk 103 skärmsläckare 51 SMS Se SMS snabbmeddelanden Se chatt snabbuppringning 84, 108 snooze 68 sparläge 19, 103 språk 103 språkinställningar 103 stängt läge 14

supportinformation 12 svg-filer 48 synkronisering 64 säkerhet nödsamtal 123 riktlinjer 7 ytterligare information 121 säkerhetsinställningar 104 säkerhetskod Se *låskod* säkerhetskopiera data 20

#### Т

talknappstjänsten 91 telefonbok Se kontaktkort teman 50 textmeddelanden inkora 71 inställningar 77 skicka 72. 73 skriva 73 spara 81 ta emot 73 textstorlek 102 tid 68 tillbehörsinställningar 103 toner Se ringtoner trådlöst tangentbord 96

#### U

UMTS Se dataanslutninaar underhåll 119 UPIN-kod 105 uppdatera program 64 upplösning bildkvalitetsinställningar 33 exponering 30 videokvalitetsinställningar 38 UPUK-kod 105 LISB överföra videoklipp 46 USB-datakabel 63 USSD-kommandon 71 V videoklipp 39 videor Se Galleri videosamtal avvisa 89 ringa 85 svara 89 videospelare Se RealPlayer Visual Radio 26 vitbalans 34 volymknappar 17

volymkontroll högtalare 19 justera volymen 19 under ett samtal 82 vänteläge 49, 102

#### W

webblogg 29

#### Υ

yttre display anpassning 51 inställningar 103 telefonen stängd 14 yttre knappar 16

#### Ö

öppet läge 15 överföra innehåll från en annan enhet 17 överföra musik 24